melə∖ret

# AM70 Veterinary Anesthesia Machine User Manual

| Illustration                                                        | 1 -  |
|---------------------------------------------------------------------|------|
| Intellectual property                                               | 1 -  |
| Declaration                                                         | 2 -  |
| Warranty and repair services                                        | 2 -  |
| After sales service                                                 | 3 -  |
| Foreword                                                            | 4 -  |
| Illustration                                                        | 4 -  |
| Applicable object                                                   | 4 -  |
| Diagram                                                             | 4 -  |
| Convention                                                          | 4 -  |
| 1.0 Safety                                                          | 5 -  |
| 1.1 Safety Information                                              | 5 -  |
| 1.1.1 Warning                                                       | 5 -  |
| 1.1.2 Caution                                                       | 6 -  |
| 1.1.3 Attention                                                     | 7 -  |
| 1.2 Equipment symbols                                               | 7 -  |
| 2.0 Overview                                                        | 10 - |
| 2.1 System Overview                                                 | 10 - |
| 2.1.1 Intended use                                                  | 10 - |
| 2.1.2 Contraindications                                             | 10 - |
| 2.1.3 Description                                                   | 10 - |
| 2.2 Device view                                                     | 11 - |
| 2.2.1 Front side view of the host(Dual gas sources)                 | 11 - |
| 2.2.2 Front side view of the host(Single gas source)                | 12 - |
| 2.2.3 Breathing circuit view                                        | 13 - |
| 2.2.4 Rear view of the machine (equipped with a trolley)            | 15 - |
| 2.2.5 Rear view of the machine (on the wall)                        | 16 - |
| 2.2.6 Left side view of the host                                    | 17 - |
| 3.0 Installation guide                                              | 18 - |
| 3.1 Trolley Installation Guidelines                                 | 18 - |
| 3.2 Install the anesthesia machine on the trolley                   | 18 - |
| 3.3 Installation of anesthesia evaporator to anesthesia machine     | 19 - |
| 3.4 Installation and disassembly of C02 absorber canister           | 20 - |
| 3.4.1 Installation of CO2 absorber canister                         | 20 - |
| 3.4.2 Disassembly of C02 absorber canister                          | 20 - |
| 3.5 Installation and disassembly of bellows cover and bellows       | 21 - |
| 3.5.1 Installation of small bellows cover and bellows               | 22 - |
| 3.5.2 Dismantling of small bellows cover and bellows                | 22 - |
| 3.6 Installation and disassembly of large bellows cover and bellows | 22 - |
| 3.6.1 Installation of large bellows cover and bellows               | 23 - |
| 3.6.2 Dismantling of large bellows cover and bellows                | 23 - |
| 3.7 Infusion pole installation                                      | 23 - |

#### Content

| 3.8 Installation of anesthesia machine on the wall             | 24 - |
|----------------------------------------------------------------|------|
| 3.9 CO2/AG module installation                                 | 25 - |
| 4.0 System interface and basic settings                        | 26 - |
| 4.1 System main interface                                      | 26 - |
| 4.2 Leakage test interface                                     | 28 - |
| 4.3 New surgical interface                                     | 29 - |
| 4.4 Home screen                                                | 30 - |
| 4.5 Basic settings of anesthesia machine                       | 30 - |
| 5.0 Test before operation                                      | 35 - |
| 5.1 Pre operation testing requirements                         | 35 - |
| 5.2 Pre operation checklist                                    | 36 - |
| 5.3 Inspection system                                          | 37 - |
| 5.4 Power on self test                                         | 38 - |
| 5.5 Leakage test                                               | 38 - |
| 5.6 Power failure alarm test                                   | 39 - |
| 5.7 Gas supply pipeline testing                                | 39 - |
| 5.8 Basic bump test                                            | 39 - |
| 5.9 Respiratory system testing                                 | 40 - |
| 5.9.1 Bellows testing                                          | 40 - |
| 5.9.2 APL Valve test                                           | 41 - |
| 5.10 Alarm testing                                             | 41 - |
| 5.10.1 Continuous high airway pressure alarm test              | 42 - |
| 5.10.2 Paw Excessive alarm                                     | 42 - |
| 5.10.3 Paw Low alarm                                           | 43 - |
| 5.10.4 Vt Excessive alarm                                      | 43 - |
| 5.10.5 Vt Low alarm                                            | 43 - |
| 5.10.6 Preoperative Preparation                                | 43 - |
| 6.0 Operation                                                  | 45 - |
| 6.1 Starting system                                            | 45 - |
| 6.2 Oxygen flow setting                                        | 45 - |
| 6.3 Setting the vaporizer                                      | 45 - |
| 6.3.1 Adding anesthetics                                       | 46 - |
| 6.3.2 Discharge anesthetics                                    | 47 - |
| 6.4 Set ventilation mode                                       | 49 - |
| 6.4.1 Ventilation mode and parameter settings                  | 49 - |
| 6.4.2 Capacity support ventilation mode(VS)                    | 49 - |
| 6.4.3 Capacity controlled ventilation mode(VCV)                | 50 - |
| 6.4.4 Pressure controlled ventilation mode(PCV)                | 51 - |
| 6.4.5 Synchronous intermittent command ventilation mode (SIMV) | 52 - |
| 6.4.6 Manual ventilation mode                                  | 52 - |
| 6.4.7 ACGO                                                     | 53 - |
| 6.5 Inspiratory retention                                      | 53 - |
| 6.6 Ventilation parameters                                     | 54 - |
| 6.7 Entering standby mode                                      | 55 - |

| 6.8 Shut down the system              | 55 - |
|---------------------------------------|------|
| 7.0 Alarm                             | 56 - |
| 7.1 Overview                          | 56 - |
| 7.2 Alarm Type                        | 56 - |
| 7.3 Alarm level                       | 57 - |
| 7.4 Alarm signal                      | 57 - |
| 7.5 Set alarm volume                  | 57 - |
| 7.6 Set alarm limit                   | 57 - |
| 7.7 Alarm sound paused                | 58 - |
| 7.7.1 Set alarm sound pause           | 58 - |
| 7.7.2 Cancel alarm sound pause        | 58 - |
| 7.8 Current alarm                     | 58 - |
| 7.9 Alarm response measures           | 59 - |
| 8.0 Maintenance                       | 60 - |
| 8.1 Maintenance schedule              | 60 - |
| 8.2 Electrical safety testing         | 60 - |
| 8.3 Disinfection and cleaning methods | 61 - |
| 8.3.1 Wipe                            | 61 - |
| 8.3.2 UV lamp irradiation             | 62 - |
| 9.0 Annex                             | 63 - |
| 9.1 Attachment List                   | 63 - |
| A.0 Working principle                 | 65 - |
| A.1 System Gas Circuit Diagram        | 65 - |
| A.2 Air circuit system structure      | 66 - |
| B.0 Product specifications            | 67 - |
| B.1 Safety specifications             | 67 - |
| B.2 Environmental Specifications      | 67 - |
| B.3 Power specifications              | 67 - |
| B.4 Physical specifications           | 68 - |
| B.5 Air circuit system specifications | 69 - |
| B.6 Respiratory system specifications | 69 - |
| B.7 Ventilator specifications         | 69 - |
| B.8 Respirator accuracy               | 70 - |
| B.9 Anesthesia vaporizer              | 71 - |
| B.10 CO2 module                       | 71 - |
| B.11 AG module                        | 72 - |
| B.12 Oxygen battery                   | 75 - |
| B.13 Passive AGSS                     | 76 - |
| C.0 Alarm Information                 | 77 - |
| C.1 Physiological Alarm               | 77 - |
| C.2 Technical Alarm                   | 81 - |
| C.3 Reminder Information              | 87 - |
| D.0 Default Parameters                | 89 - |
| D.1 Ventilation parameters            | 89 - |

|     | D.2 System settings            | - 89 - |
|-----|--------------------------------|--------|
|     | D.3 Alarm limit                | 90 -   |
|     | D.4 Alarm default switch state | 91 -   |
| E.0 | EMC                            | - 92 - |

# Illustration

Thank you for purchasing the AM70 Veterinary Anesthesia Machine.

Before using the product, please carefully read the content of this user manual in order to use the product correctly.

After reading, please keep this user manual properly so that it can be consulted at any time when needed.

| Product Name:                  | Anesthesia Machine                                          |
|--------------------------------|-------------------------------------------------------------|
| Model and specification:       | AM70                                                        |
| Structure and composition:     | This product is composed of an anesthesia machine, a        |
|                                | vaporizer, a trolley, a breathing circuit, and accessories. |
| Applicable scope:              | This anesthesia machine is used to provide inhalation       |
|                                | anesthesia and respiratory support during animal            |
|                                | anesthesia.                                                 |
| Name of production enterprise: | Shenzhen melevet Medical Ltd., Co.                          |
|                                |                                                             |
| Production address:            | 502, Building 4, Baoshu Industrial Park, Bao'an District,   |
|                                | Shenzhen, Guangdong, China                                  |
| Production date:               | See the nameplate on the rear cover of the product          |
| Compilation date of the        | 2023-09                                                     |
| instruction manual:            |                                                             |

## **Intellectual property**

The intellectual property rights of this user manual and its corresponding products belong to Shenzhen melevet Medical Co., Ltd. (hereinafter referred to as "melevet"). Without the written consent of melevet, no individual or organization may copy, modify or translate any part of this user manual.

meleMet It is a registered trademark or trademark of Shenzhen melevet Medical Co., Ltd.

## Declaration

melevet has the final right to interpret this user manual.

- Only when all the following requirements are met, melevet is responsible for the safety, reliability, and performance of the product, namely:
- Assembly operations, expansion, readjustment, improvement, and repair are all carried out by professionals recognized by melevet;
- All components involved in repair and replacement, as well as accessories and consumables used in conjunction with them, are original (original) or approved by melevet;
- The relevant electrical equipment complies with national standards and the requirements of this user manual;
- ♦ Follow this user manual for product operation.

## Warranty and repair services

The warranty period of the purchased product is subject to the sales contract.

Consumables: refer to disposable consumables that need to be replaced after each use or vulnerable materials that need to be replaced regularly. Consumables do not have a warranty.

The warranty period starts from the "installation date" filled in on the "Equipment Warranty Card" accompanying the product, and the "Equipment Warranty Card" is the only voucher for calculating the warranty period. In order to protect your rights and interests, please fill out the warranty card after the installation of the equipment is completed, and provide the second copy of the warranty ("retained by melevet") to the installation personnel or mail it back to melvet's user service department.

Please note that the following situations will not be covered by the warranty:

1. The customer fails to fill out and return the warranty card within 30 days after the installation acceptance is completed;

2. The equipment serial number provided by the customer is incorrect (our company confirms whether warranty is provided based on the equipment serial number).

During the warranty period, all products can enjoy free after-sales service; But please be aware that even during the warranty period, if the product needs to be repaired due to the following reasons, melevet will implement a fee based repair service, and you will need to pay the repair fee and accessory fee:

- Artificial damage;
- Improper use;
- Irresistible natural disasters;
- Replace or use components or accessories that are not approved by melevet or have them repaired by personnel authorized by melevet;
- Other faults not caused by the product itself.

If the instrument malfunctions due to the use of consumables not approved by melevet, it is not within the scope of melevet's maintenance services.

After the warranty period expires, melevet can continue to provide paid repair services.

If you do not pay or delay in paying the repair service fees, melevet will temporarily suspend the repair service until you make the payment.

We strongly recommend that you use this product in accordance with this manual and under the conditions and environment specified in this manual.

# After sales service

Company name: Shenzhen melevet Medical Co., Ltd.

Address: 502, Building 4, Baoshu Industrial Park, Bao'an District, Shenzhen, Guangdong, China

Postal code: 518000

Website: www.melevet.com

Tel: 0755-26692869

# Foreword

# Illustration

This manual provides a detailed introduction to the purpose, functions, and operation of the product. Before using this product, please carefully read and understand the content of this manual to ensure the correct use of this product and ensure the safety of animals and operators. This manual introduces this product according to the most complete configuration, so some of the content may not be applicable to the purchased product. If you have any questions, please contact our company.

Please place this manual near the product so that it can be easily and promptly obtained when needed.

# **Applicable object**

This manual is only applicable to anesthesiologists who have received professional training.

# Diagram

All illustrations provided in this manual are for reference only, and the settings or data in the illustrations may not be completely consistent with the actual display seen on the product.

# Convention

- Refers to the cited chapter.
- $\rightarrow$ : This symbol is used to represent the steps during the operation.

# 1.0 Safety

## **1.1 Safety Information**

**Warning**—Prompting potential hazards or unsafe operations, if not avoided, may result in death or serious personal injury or property damage.

**Caution**—Prompting potential hazards or unsafe operations, if not avoided, may result in minor personal injury, product malfunction, damage, or property damage.

**Attention**—Emphasize important precautions, provide explanations or explanations to better use this product.

#### 1.1.1 Warning

Warning: Do not operate the anesthesia machine before reading this manual.

**Warning:** Before operation, ensure that the machine, connecting wires, and accessories can operate normally and safely.

**Warning:** This machine can only be connected to a power outlet with protective grounding. If the power outlet is not connected to a grounding wire, please do not use this outlet or use the internal battery power supply of the machine for operation.

Warning: Please use AC power supply in a timely manner before the battery runs out of power.

**Warning:** Do not use this machine in an environment with flammable or explosive materials to prevent fire or explosion.

**Warning:** Do not open the casing of the machine, otherwise there may be a risk of electric shock. Repairs or upgrades to the machine can only be carried out by maintenance personnel trained and authorized by our company.

**Warning:** Users should set the alarm volume and limit based on the actual situation of animals. We cannot rely solely on sound alarm systems for animal monitoring. Adjusting the alarm sound to a lower volume may cause danger to animals. Users should closely monitor the actual clinical condition of animals.

**Warning:** Do not turn off fresh air flow before turning off the anesthesia evaporator. The anesthesia evaporator cannot be turned on without fresh air flow. Otherwise, high concentrations of anesthetic vapors can enter machine pipelines and surrounding air, causing harm to people and objects.

Warning: Please disconnect the power supply before repairing this machine.

**Warning:** Before moving the anesthesia machine, please remove the items on the top plate and bracket to prevent the machine from tipping over.

**Warning:** When there is a leak in the respiratory system, the anesthesia machine cannot be used. **Warning:** Check the specifications of the passive AGSS processing system and anesthesia machine to ensure compatibility and prevent mismatches in the processing system.

**Warning:** Using incorrect connectors may cause danger. Please ensure that all components use the correct connectors.

**Warning:** Disposable respiratory hoses, sodium lime, and other disposable items may be considered to have potential biological hazards and should not be reused. When handling these

items, the relevant regulations of the hospital and local authorities on pollutants and biological hazards should be followed.

**Warning:** It is prohibited to use the top plate to push and lift the machine. Please use a handle. **Warning:** Failure to disinfect the anesthesia machine in a timely manner after use poses a risk of cross infection. Do not maintain or maintain the machine when animals are using it.

**Warning:** Do not come into contact with animals while touching the input and output ports of the machine.

#### 1.1.2 Caution

**Caution:** To ensure animal safety, please use the attachments specified in this manual.

**Caution:** When the machine and its accessories are about to exceed their service life, they must be disposed of in accordance with relevant local regulations or hospital regulations.

**Caution:** Electromagnetic fields can affect the performance of this machine, so other machines used near this machine must comply with the corresponding EMC requirements. Mobile phones, X-rays, or MRI machines are all possible sources of interference as they emit high intensity electromagnetic radiation.

**Caution:** This system can operate correctly under the interference level indicated in this manual. If the interference level is higher than this level, it may cause an alarm and may cause mechanical ventilation to stop. Please note to avoid false alarms in the system caused by high intensity electric fields.

**Caution:** Before connecting the machine to the power supply, please confirm that the voltage and frequency of the power supply comply with the requirements specified on the machine label or in this manual.

**Caution:** Please install or transfer the machine properly to prevent it from falling, colliding, being damaged by strong vibrations or other mechanical external forces.

**Caution:** When equipped with a trolley, the anesthesia machine should be placed on a horizontal plane. Do not hang objects on both sides of the anesthesia machine to avoid the risk of tipping.

**Caution:** Please effectively secure the machine placed on the top cover to avoid accidental sliding and hazards.

**Caution:** It is necessary to prevent or avoid using and storing the air source hose assembly in environments such as ultraviolet radiation, oxidants, high temperatures, and humidity, in order to prevent the pressure release inside the air source hose assembly from aging and causing harm to people, animals, and objects.

Caution: This machine is not suitable for magnetic resonance (MRI) environments.

**Caution:** Please use a random power cord. If replacement is required, only power cords that meet the specifications can be used.

**Caution:** Failure to lock the casters may result in unexpected movement. The casters should be locked during the use of this machine.

**Caution:** The flow control knob should be slowly rotated. To avoid damaging the control valve, do not rotate the flow control knob when the flow meter reading exceeds the range

### 1.1.3 Attention

**Attention:** Please install the machine in a location that is easy to observe, operate, and maintain. Please observe the relevant information of the anesthesia machine within 4 meters from the front panel of the anesthesia machine.

**Attention:** Please place this manual near the machine so that it can be easily and promptly obtained when needed.

**Attention:** This manual introduces this product according to the most complete configuration, and the purchased product may not have certain configurations or functions.

**Note:** The battery of this device is not a user repairable component. Only authorized repair representatives can replace batteries. If the system is not in use for a long time, please contact our company's technical support to disconnect the battery power. Please comply with local regulations when handling batteries. When the battery reaches its service life, please handle it according to local regulations.

Note: Some alarm settings of this machine cannot be changed by the user.

**Attention:** Before transporting the anesthesia machine, please remove all external connecting devices from the machine.

| Symbol           | Describe                                                                   | Symbol                                 | <b>Describe</b><br>Application                                        |
|------------------|----------------------------------------------------------------------------|----------------------------------------|-----------------------------------------------------------------------|
| <u>_!</u>        | Attention! Refer to random files                                           | ┥┊╱                                    | part of BF type<br>defibrillation<br>prevention and<br>defibrillation |
| 0 <sub>2</sub> 🗄 | Oxygen source interface                                                    | <b>O</b> <sub>2</sub>                  | Oxygen flow<br>meter                                                  |
|                  | Manual ventilation                                                         |                                        | Mechanical ventilation                                                |
|                  | Network interface                                                          | •                                      | USB                                                                   |
| HDMI             | Video output<br>HDMI interface                                             | XXXXXXXXXXXXXXXXXXXXXXXXXXXXXXXXXXXXXX | Mute logo                                                             |
|                  | Flow meter knob,<br>rotate<br>counterclockwise<br>to increase flow<br>rate | O <sub>2</sub> +                       | Quick<br>oxygenation<br>button                                        |

## **1.2 Equipment symbols**

ACGO Switch ACGO Aspiration 怺♪♪ ᠋ᡰᢆᢆᢢᡃ interface ACGO ← Reservoir interface MIN MAX Minimum value Maximum 10 kg MAX - MAX — 22 lbs MAX load-bearing value Locking and unlocking of AGSS ⊟→ sodium lime tank Ingress protection IPX1 SN level Manufacturing date Up Humidity limit Fragile and easy to handle Power switch

Turn the APL pressure adjustment knob clockwise to increase the set pressure Expiratory interface ACGO interface Maximum value Maximum value of lime filling Exhaust emission port Serial number Avoid getting wet Atmospheric pressure limit Temperature limit Stacking layer limit

Battery indicator

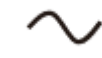

AC power supply

Mute button

| $\Delta$ | Alarm settings                                                          | $\sim$                                                                  | Trend button                                                    |
|----------|-------------------------------------------------------------------------|-------------------------------------------------------------------------|-----------------------------------------------------------------|
|          | Menu Buttons                                                            | <u>}</u>                                                                | Inhalation hold<br>button                                       |
| <b>N</b> | battery charging                                                        | $\leftrightarrow$                                                       | Carbon dioxide<br>or anesthesia<br>module<br>interface          |
| MR       | Not suitable for<br>magnetic<br>resonance (MRI)<br>environments         |                                                                         | Standby button                                                  |
| Air      | Air flow meter                                                          | Air 🔄                                                                   | Air source<br>interface                                         |
| O2% 🛞    | Oxygen battery cable interface                                          |                                                                         |                                                                 |
| 20       | This product contains<br>used with confidence<br>period. If the environ | s certain harmful subs<br>during its environme<br>mentally friendly use | tances and can be<br>ntally friendly use<br>period is exceeded, |

period. If the environmentally friendly use period is exceeded, it should enter the recycling system. The environmentally friendly use period of this product is 20 years.

## 2.0 Overview

#### 2.1 System Overview

Please refer to the "3.0 Installation Guide" in this manual to install the anesthesia machine.

### 2.1.1 Intended use

This anesthesia machine is used to provide inhalation anesthesia and respiratory support during animal anesthesia.

| Warning: | The  | user     | of    | this | anesthesia    | machine     | should     | be    | а    | full-time |
|----------|------|----------|-------|------|---------------|-------------|------------|-------|------|-----------|
|          | anes | thesiol  | ogist | and  | have receive  | ed training | on the     | use c | of a | nesthesia |
|          | mach | nines.   |       |      |               |             |            |       |      |           |
| Warning: | This | anesth   | esia  | mach | ine cannot be | e used in m | nagnetic r | reson | anc  | e imaging |
|          | (MRI | ) enviro | onme  | ents |               |             |            |       |      |           |

#### 2.1.2 Contraindications

Unknown

## 2.1.3 Description

This product is composed of anesthesia machine, anesthesia ventilator, anesthesia gas delivery system, vaporizer, anesthesia respiratory system, trolley, respiratory pipeline, and accessories

This anesthesia machine provides the following ventilation modes:

- Capacity support ventilation mode (VS)
- Volume control ventilation mode (VCV)
- Pressure controlled ventilation mode (PCV)
- Synchronous intermittent command ventilation mode (SIMV)
- Manual ventilation mode
- Non circulating ventilation mode

## 2.2 Device view

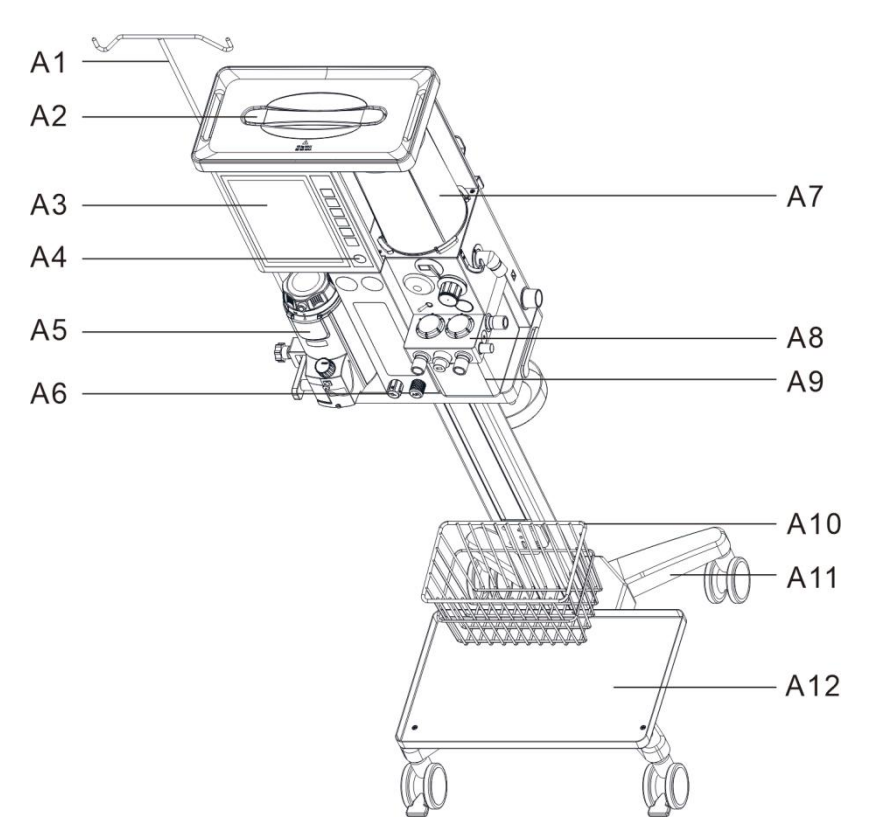

## 2.2.1 Front side view of the host(Dual gas sources)

2-1 Front side view of the machine

| Serial | Part           | Description                                                    |
|--------|----------------|----------------------------------------------------------------|
| A1     | Infusion bag   | Used for hanging infusion bags                                 |
|        | DIACKEL        |                                                                |
| A2     | Handle         | Push or lift the machine.                                      |
| A3     | Display screen | The system interface of the ventilator is displayed, and       |
|        |                | settings can be selected or changed by touching.               |
| A4     | On/Off button  | Used to turn the system on or off.                             |
| A5     | Vaporizer      | A device that can effectively output anesthetic concentration. |
|        |                | Each vaporizer is suitable for specific anesthetics.           |
| A6     | Oxygen flow    | Adjusting and displaying the oxygen flow rate                  |
|        | meter          |                                                                |
| A7     | Air box and    | Install the bellows and components                             |
|        | base           |                                                                |
| A8     | Respiratory    | Used for installing respiratory circuits and components        |
|        | circuit        |                                                                |
| A9     | C02 absorber   | A container used for filling sodium lime to absorb CO2.        |

|     | canister       |                                        |
|-----|----------------|----------------------------------------|
| A10 | storage basket | Used for placing storage ports         |
| A11 | Trolley        | Used to support equipment.             |
| A12 | Oxygen         | Used to place the oxygen concentrator. |
|     | concentrator   |                                        |
|     | platform       |                                        |

Table 2-1 List of components in front side view of the host(Dual gas sources)

## 2.2.2 Front side view of the host(Single gas source)

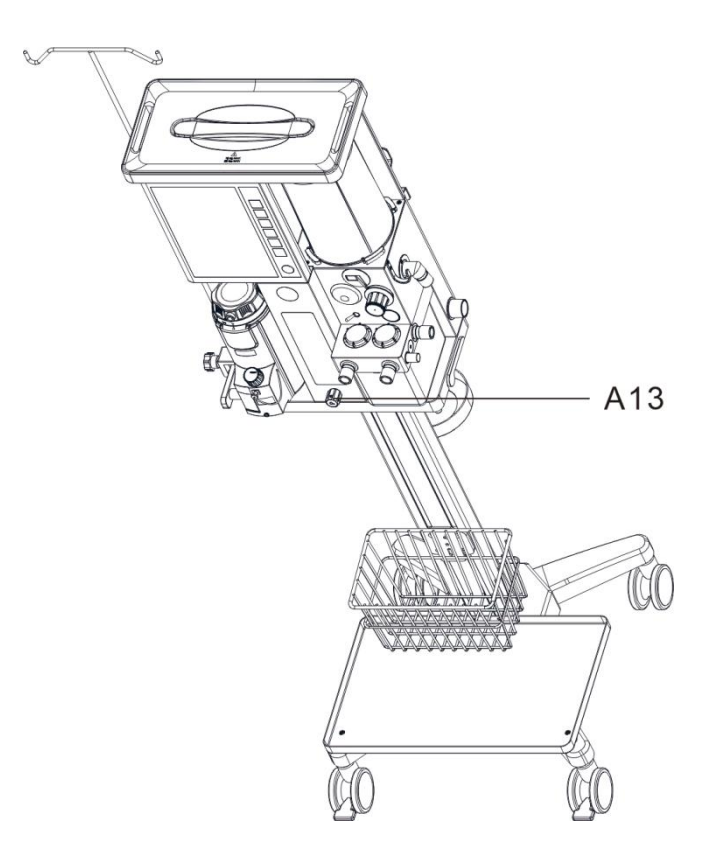

Table 2-1 List of components in front side view of the host(Single gas sources)

| Serial    | Part          | Description                                        |
|-----------|---------------|----------------------------------------------------|
| A13       | Single oxygen | Adjusting and displaying oxygen flow rate $_\circ$ |
|           | flow meter    |                                                    |
| <b></b> . |               |                                                    |

 $\frac{1}{2}$   $\frac{1}{2}$  List of components in front side view of the host(Single gas sources)

## 2.2.3 Breathing circuit view

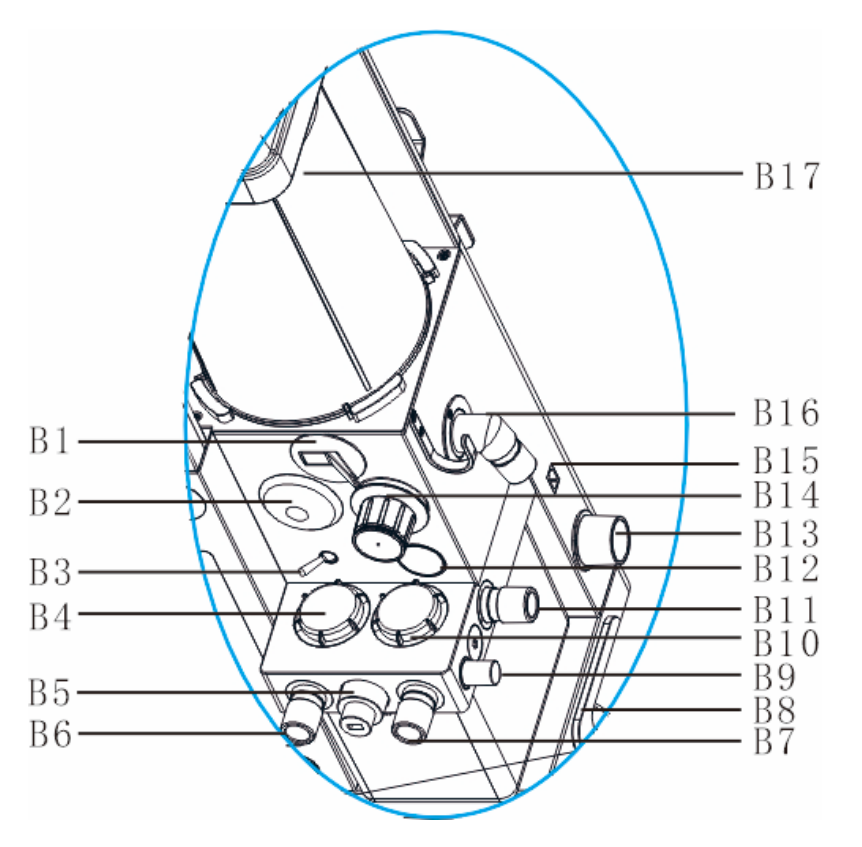

Picture2-3 Breathing circuit view

| Serial | Component            | Describe                                                 |
|--------|----------------------|----------------------------------------------------------|
| B1     | Manual machine       | Used for switching devices from manual mode to machine   |
|        | controlled valve     | control mode.                                            |
| B2     | Airway pressure      | Indicates airway pressure.                               |
|        | gauge                |                                                          |
| B3     | ACGO switch          | Used to turn on/off the ACGO function. Used to output    |
|        |                      | fresh gas through the ACGO interface.                    |
| B4     | Observation window   | The status of the suction check valve can be observed    |
|        | for suction check    | from outside the equipment.                              |
|        | valve                |                                                          |
| B5     | Oxygen battery       | Used for measuring oxygen concentration                  |
| B6     | Aspiration interface | Suction branch connector.                                |
| B7     | Expiratory interface | Expiratory branch connector.                             |
| B8     | Lock and unlock      | Used to control the installation of sodium lime tanks.   |
|        | handle for sodium    |                                                          |
|        | lime tank            |                                                          |
| B9     | Test plug            | When testing for leaks, it is used to connect the outlet |
|        |                      | end of the breathing pipeline.                           |
| B10    | Observation window   | The status of the exhalation check valve can be observed |

|     | for           | exhalation   | from outside the device.                                               |
|-----|---------------|--------------|------------------------------------------------------------------------|
|     | one-way valve |              |                                                                        |
| B11 | ACGO port     |              | Used to connect an open breathing line.                                |
| B12 | Flush         |              | Provide a fixed flow rate of oxygen to the inhalation                  |
|     |               |              | branch of the respiratory system.                                      |
|     |               |              | Attention: When testing and pressing the fast                          |
|     |               |              | oxygenation button, please ensure that the                             |
|     |               |              | connection to the animal has been                                      |
|     |               |              | disconnected.                                                          |
| B13 | AGSS por      | t            | Used for exhaust emissions.                                            |
| B14 | APL Valve     | !            | A rotary pressure regulating valve used to set the pressure            |
|     |               |              | limit of the respiratory system during manual ventilation.             |
|     |               |              | The scale above represents the approximate pressure.                   |
|     |               |              | Rotating the APL valve clockwise will increase the                     |
|     |               |              | pressure limit, while rotating counterclockwise will                   |
|     |               |              | decrease the pressure limit. After pressing the APL valve,             |
|     |               |              | the limiting pressure will increase by about 30cmH2O                   |
|     |               |              | from the original level, and when released, it will return to          |
|     |               |              | the original set pressure.                                             |
|     |               |              |                                                                        |
| B15 | Oxygen b      | attery cable | Used to connect oxygen battery cables                                  |
|     | interface     |              |                                                                        |
| B16 | Breathing     | g bag port   | Used to connect the breathing bag.                                     |
| B17 | Bellows       |              | Gas used for respiratory system separation from driving                |
|     |               |              | gas.                                                                   |
|     |               |              | Note: The bellows is a transparent component with a scale mark on      |
|     |               |              | it. These scale lines are for reference only and should read the tidal |
|     |               |              | volume from the system interface. The delivered tidal volume is the    |
|     |               |              | sum of the bellows displacement and fresh gas flow rate.               |

Table 2-3 Respiratory circuit view component list

## 2.2.4 Rear view of the machine (equipped with a trolley)

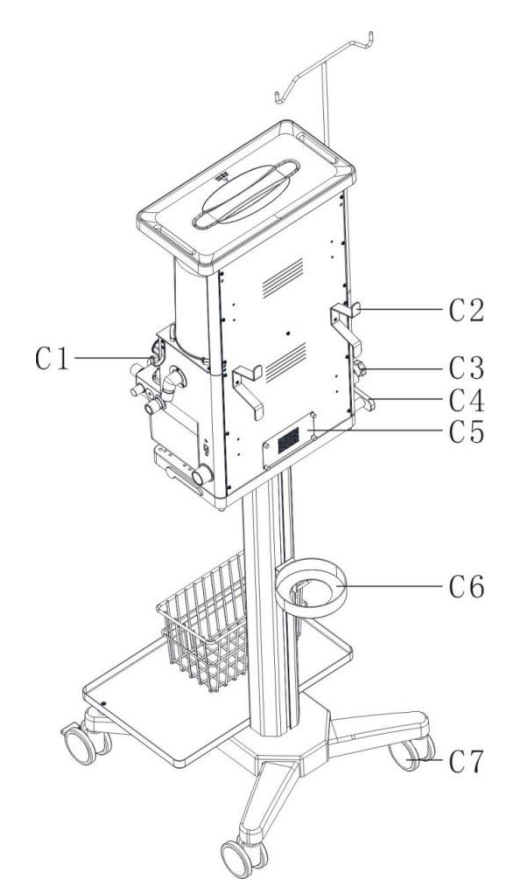

2-4 Rear view of the machine(Equipped with a trolley)

| Serial | Part                       | Description                                                    |
|--------|----------------------------|----------------------------------------------------------------|
| C1     | Hook                       | Used for hanging respiratory pipes or other accessories.       |
| C2     | Winding hook               | Used for hanging air supply pipes and power cords              |
|        |                            | Note: When moving the machine, it is necessary to wrap the air |
|        |                            | supply pipe and power cord onto the winding hook to prevent    |
|        |                            | accidental overturning of the machine.                         |
| C3     | Infusion rod locking nut   | Used to lock the infusion rod                                  |
| C4     | Handle                     | Used for pushing and pulling machines                          |
| C5     | Turbine intake port cover  | Used to update the turbine dust screen and filter element,     |
|        |                            | which can be manually disassembled.                            |
| C6     | Waste gas canister bracket | Can install waste gas canister.                                |
| C7     | Casters                    | The machine can be moved through casters, with brakes          |
|        |                            | on all four casters.                                           |

Table 2-4 List of components in the rear view of the machine(Equipped with a trolley)

## 2.2.5 Rear view of the machine (on the wall)

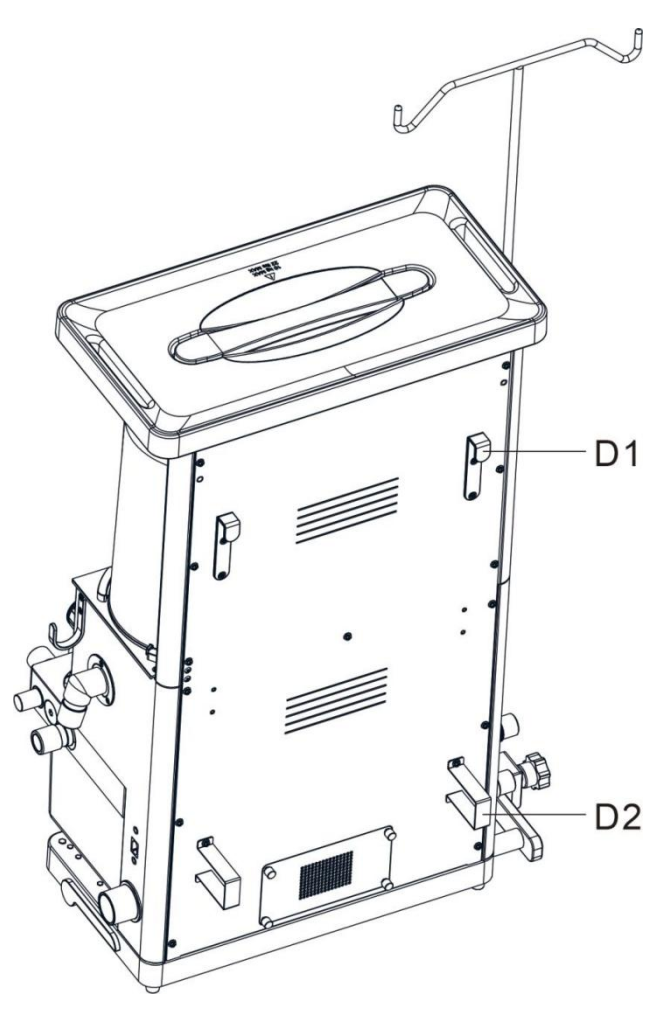

2-5 Rear view of the machine (on the wall)

| Serial | Part                  | Description                                              |
|--------|-----------------------|----------------------------------------------------------|
| D1     | Host wall hook        | When used for hanging the host on the wall, it should be |
|        |                       | hung on the wall bracket.                                |
| D2     | Host wall support pad | When used for hanging the host on the wall, support the  |
|        |                       | host so that it is perpendicular to the wall.            |
|        |                       |                                                          |

2-5 Rear view of the host (upper wall) component list

## 2.2.6 Left side view of the host

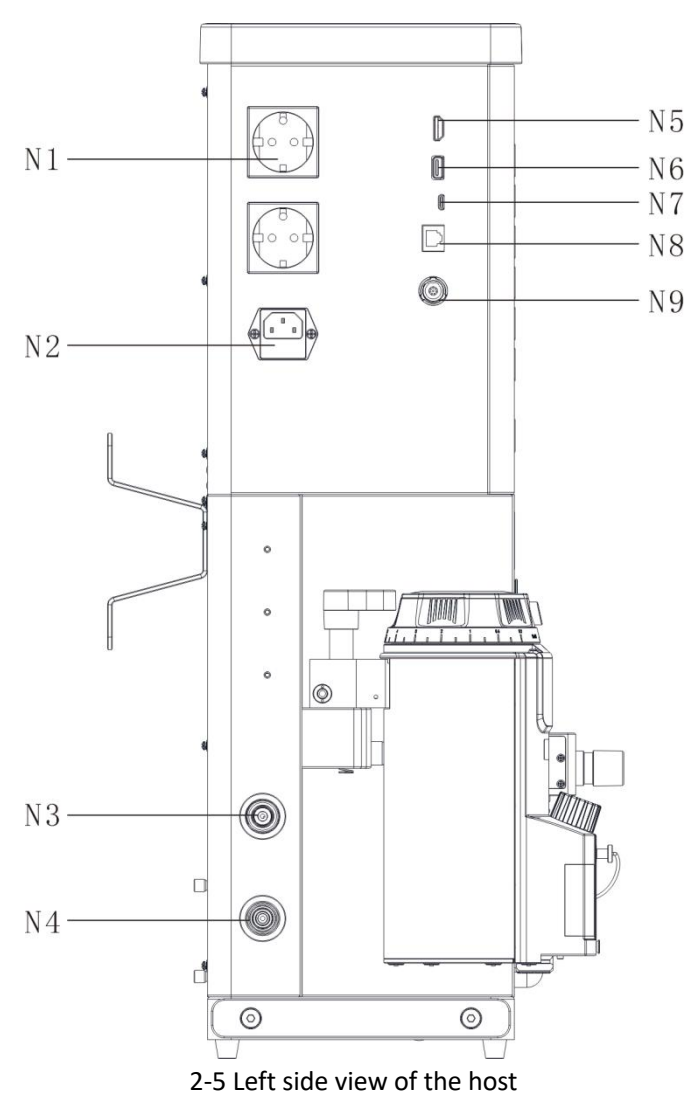

| Serial | Part                     | Description                                     |
|--------|--------------------------|-------------------------------------------------|
| N1     | Auxiliary output socket  | Used to provide external power interface.       |
| N2     | AC inlet                 | Used for connecting AC power                    |
| N3     | Oxygen source input port | Used to connect an oxygen source $\circ$        |
| N4     | Air source input port    | Used to connect air sources.                    |
| N5     | HDMI interface           | Used for video output HDMI interface $_{\circ}$ |
| N6     | USB                      | USB interface .                                 |
| N7     | Туре-с                   | Type-c interface。                               |
| N8     | Network interface        | Used to connect to the network $_{\circ}$       |
| N9     | CO2/AG interface         | Used to connect CO2 or AG modules.              |
|        |                          |                                                 |

2-6 Left side view of the host component list

# 3.0 Installation guide

- Warning: Disposable respiratory hoses, sodium lime, and other disposable items may be considered to have potential biological hazards and should not be reused. When handling these items, the relevant regulations of the hospital and local authorities on pollutants and biological hazards should be followed.
- Attention: This manual introduces this product according to the most complete configuration, and the purchased product may not have certain configurations or functions.

Explanation: If the component numbers in all figures in this chapter appear in the previous chapter, they will be the same as the numbers and names in the previous chapter.

## **3.1 Trolley Installation Guidelines**

If selecting a trolley, please refer to the "random file" inside the trolley packaging box to install the trolley.

### 3.2 Install the anesthesia machine on the trolley

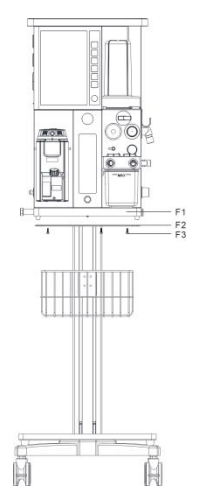

3-2 The anesthesia machine is installed on the trolley as shown in the picture above

| Serial | Name                  |
|--------|-----------------------|
| F1     | Anesthesia machine    |
| F2     | Trolley support plane |
| F3     | Locking screw         |

- (1) Place the anesthesia machine on the support plane of the trolley and align it with the mounting screw holes.
- (2) Screw the locking screw upwards from the lower part of the support surface of the trolley into the anesthesia machine and tighten the locking screw.
- (3) After installation, refer to Figure 2-1.

#### 3.3 Installation of anesthesia evaporator to anesthesia machine

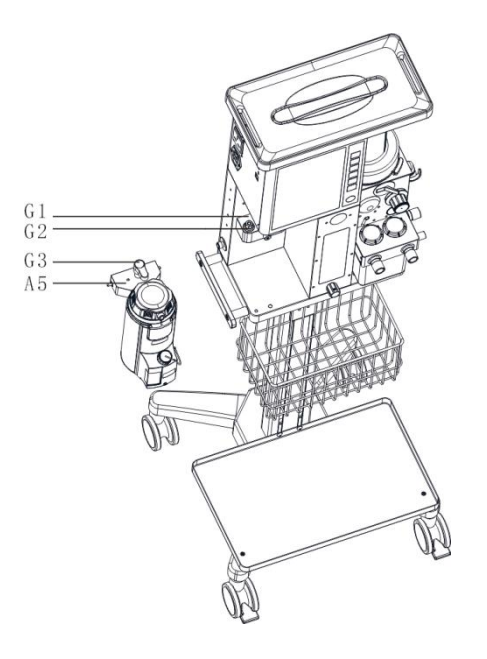

3-3 Installation of vaporizer to anesthesia machine diagram

| Serial | Name           |
|--------|----------------|
| G1     | Vaporizer base |
| G1     | Connector      |
| G2     | Locking knob   |
| A5     | Vaporizer      |
|        |                |

- (1) Align the installation hole of the vaporizer with the connection head of the vaporizer base, and then install the vaporizer onto the bottom of the vaporizer.
- (2) Turn the locking knob on the top of the vaporizer clockwise at an angle of 90 degrees. Lock the vaporizer.
- (3) After installation, refer to Figure 2-1.

## 3.4 Installation and disassembly of CO2 absorber canister

The views of CO2 absorber canister before and after installation are as follows:

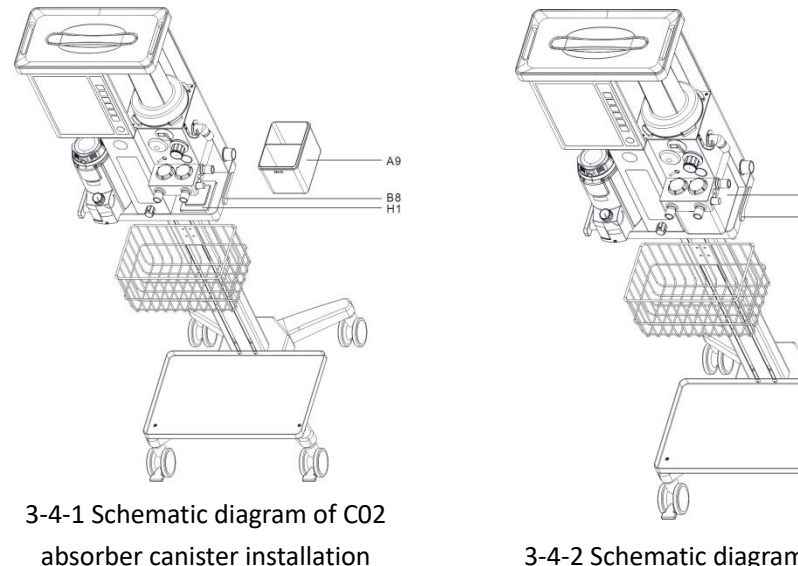

3-4-2 Schematic diagram of CO2 absorber canister installation

| Serial | Parts                      | Description                                             |
|--------|----------------------------|---------------------------------------------------------|
| A9     | C02 absorber canister      | A container used for filling sodium lime to absorb CO2. |
| B8     | Lock and unlock handle for | Used to control the installation of sodium lime tanks.  |
|        | C02 absorber canister      |                                                         |
| H1     | The canister support       | When rotating the dismantling and twisting of the       |
| _      |                            | canister, the supporting components will rise or fall.  |

## 3.4.1 Installation of CO2 absorber canister

- (1) Ensure that CO2 absorber canister is filled with qualified sodium lime, and the filling amount should not exceed the MAX marking line.
- (2) Ensure that the lock and unlock handle of the sodium lime tank is in the vertical position as shown in Figure 3-4-1.
- (3) Place the sodium lime tank on the support of CO2 absorber canister, ensuring that it is placed in the positioning center.
- (4) Rotate the lock and unlock handle of CO2 absorber canister clockwise to the horizontal position shown in Figure 3-4-2.
- (5) The installation of CO2 absorber canister is completed, as shown in Figure 3-4-2.

## 3.4.2 Disassembly of CO2 absorber canister

The disassembly of sodium lime tank also refers to the replacement of CO2 absorber canister, and the operating steps are as follows:

(1) Before disassembling CO2 absorber canister, see Figure 3-4-2.

- (2) Lock the unlocking handle of CO2 absorber canister and rotate it counterclockwise to the vertical position, as shown in Figure 3-4-1.
- (3) Remove the CO2 absorber canister.
- (4) Pour out the used sodium lime from CO2 absorber canister (when handling sodium lime, relevant hospital and local regulations on pollutants and biological hazards should be followed).
- (5) After the disassembly of CO2 absorber canister is completed, if you need to continue using the equipment or before the next use of the equipment, please follow 3.4.1 to install CO2 absorber canister.

## 3.5 Installation and disassembly of bellows cover and bellows

The schematic diagram of the bellows cover and bellows cover before installation is as follows. Please refer to Figure 2-1 for the schematic diagram after installation.

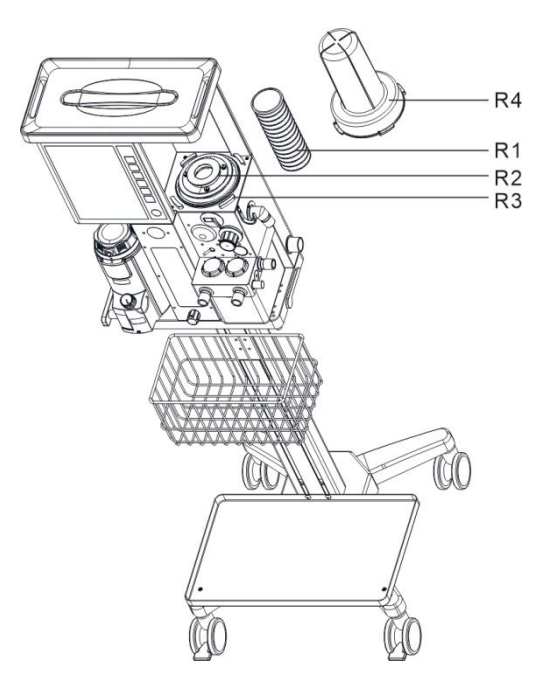

3-5 Schematic diagram of children's bellows cover and bellows before installation

| Serial | Part                            | Description                                      |
|--------|---------------------------------|--------------------------------------------------|
| R1     | Small bellows                   | The movable component drives the gas compression |
|        |                                 | folding bag to achieve machine control mode.     |
| R2     | Bellows installation parts      | Used for installing bellows                      |
| R3     | Bellows cover installation slot | Used for installing bellows cover                |
| R4     | Small bellows housing           | Gas used for respiratory system separation from  |
|        |                                 | driving gas.                                     |

### 3.5.1 Installation of small bellows cover and bellows

- (1) Place the bottom of the bellows outside the circular plane of the bellows installation component, and organize the entire set in a consistent manner.
- (2) Stagger the four ears at the bottom of bellows cover with the installation slots of the cover. At the same time, press cover to the lowest position, rotate the cover counterclockwise, and pay attention to the scale silk screen on the cover at the forefront of the equipment. At this point, the installation of the bellows and folding bag is complete.

### 3.5.2 Dismantling of small bellows cover and bellows

- (1) Rotate the small bellows cover out of the slot in a clockwise direction and remove the bellows
- (2) Remove the small bellows.
- (3) After disassembly, if you need to continue using the device or before the next use of the device, please install a small bellows cover and bellows. Repeat operation 3.5.1.

## 3.6 Installation and disassembly of large bellows cover and

#### bellows

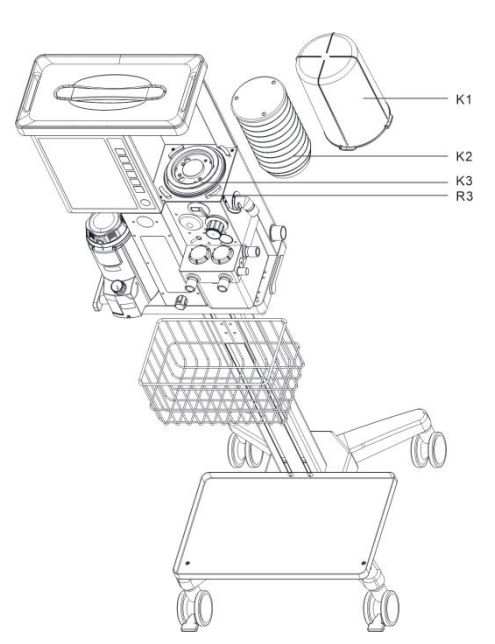

3-6 Schematic diagram of large bellows cover and bellows before installation

| Serial | Parts                      | Description                                             |
|--------|----------------------------|---------------------------------------------------------|
| K1     | Large bellows housing      | Gas used for respiratory system separation from driving |
|        |                            | gas.                                                    |
| К2     | Large bellows              | The movable component drives the gas compression        |
|        |                            | folding bag to achieve machine control mode.            |
| КЗ     | Installation part of large | Used for installing bellows.                            |

## 3.6.1 Installation of large bellows cover and bellows

- (1) Confirm if there is a small bellows cover installation component on the bellows seat. If not, proceed to the next step. If so, fold off the small bellows installation component
- (2) Place the bottom fold of the large bellows cover outside the circular plane of the installation part of the large bellows, and organize the entire set to be consistent.
- (3) Stagger the four ears at the bottom of the large bellow cover with the installation slots of the bellow cover. At the same time, press the bellow cover to the lowest position, rotate the air box counterclockwise, and pay attention to the scale silk screen on the air box at the forefront of the equipment. At this point, the installation of the bellows and bellow cover is complete.

## 3.6.2 Dismantling of large bellows cover and bellows

- (1) Rotate the large bellow cover clockwise out of the slot and remove the air box.
- (2) Remove the large bellows.
- (3) After disassembly, if you need to continue using the device or before the next use of the device, please install several large boxes and folding bags. Repeat operation 3.6.1.

## 3.7 Infusion pole installation

The installation of the infusion pole is shown in the following figure:

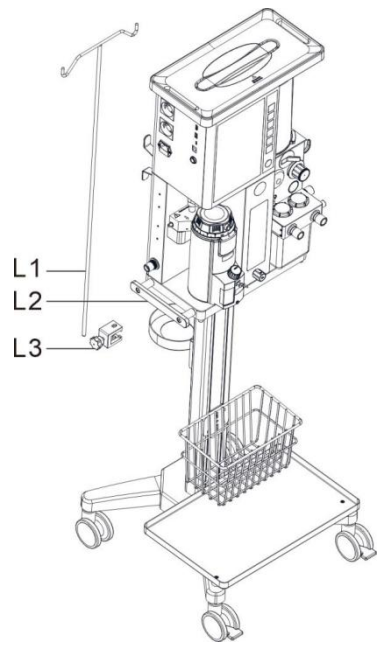

3-7 Installation diagram of infusion pole

| Serial | Parts                | Description                           |
|--------|----------------------|---------------------------------------|
| L1     | Infusion pole        | Used for hanging infusion bags.       |
| L2     | Handle rod           | Components used to fix infusion rods. |
| L3     | Locking structure of | Used to lock the infusion rod         |
|        | infusion rod         |                                       |

Installation instructions for infusion poles:

1. Loosen the nut of the locking structure of the infusion rod and insert it into the handle rod to the middle position  $_{\circ}$ 

2. Insert the infusion rod into the vertical hole of the pot tight structure of the infusion rod from above, with the infusion rod on the right side of the handle  $rod_{\circ}$ 

3. Tighten the locking nut of the Huai River transmission rod locking structure.

### 3.8 Installation of anesthesia machine on the wall

The installation of wall brackets is shown in the following figure:

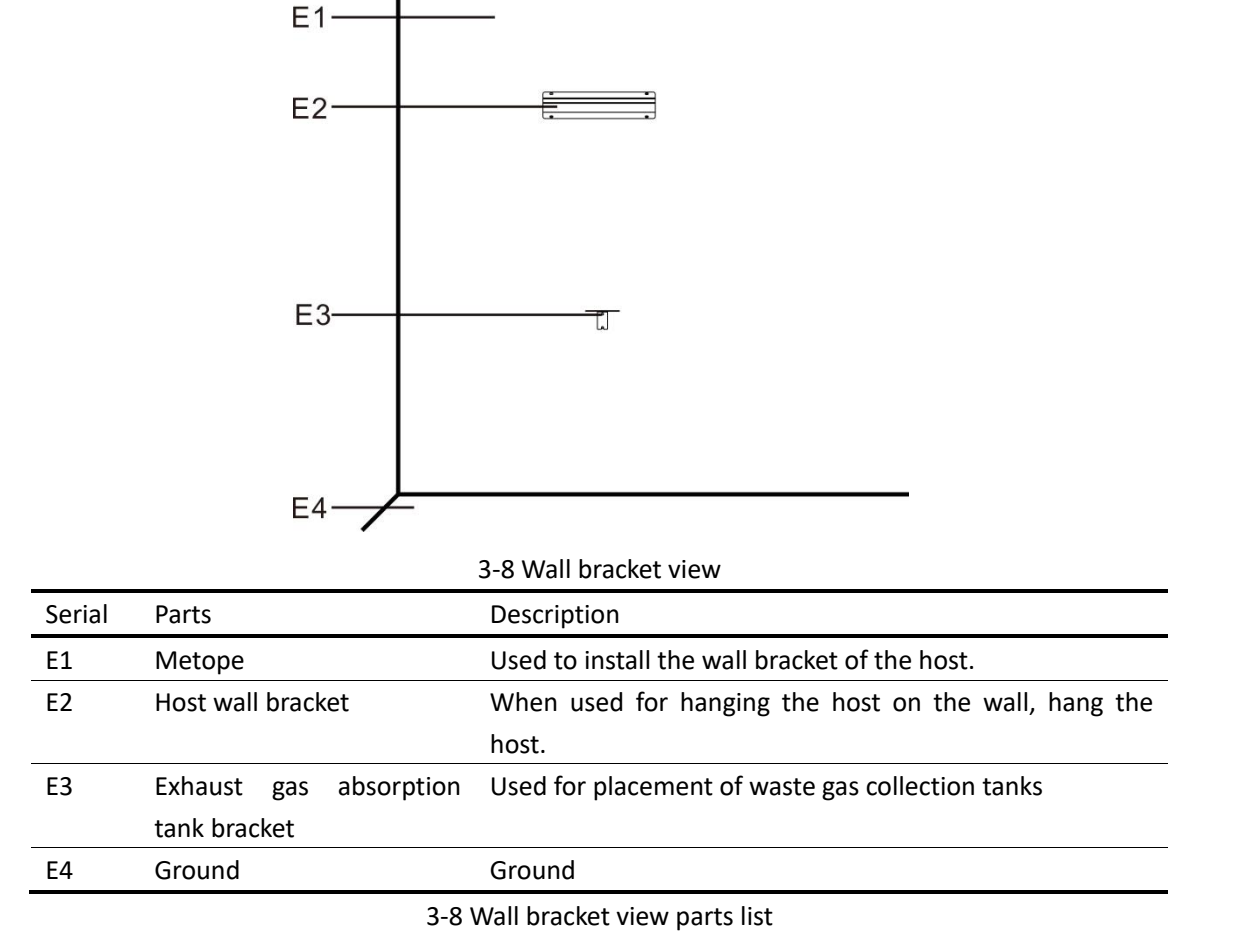

Explanation:

To facilitate the removal of the waste gas filter canister. The two fixing screw holes of the gas filter canister bracket, with the recommended vertical distance between the upper screw hole

and the wall bracket of the machine being 500mm.

#### Installation of anesthesia machine on the wall

1. Hang the wall hook on the back of the anesthesia machine shown in Figure 2-4 (with the wall accessories installed) in the installation slot of the wall bracket on the main machine shown in Figure 3-6.

2. Install the anesthesia filter canister on the filter canister bracket as shown in Figure 3-6.

3. Connect the anesthesia filter canister pipeline.

## 3.9 CO2/AG module installation

Insert the socket tolerance of the CO2 or AG module into the CO2/AG interface (N9) in Figure 2-6 and complete the installation

## 4.0 System interface and basic settings

## 4.1 System main interface

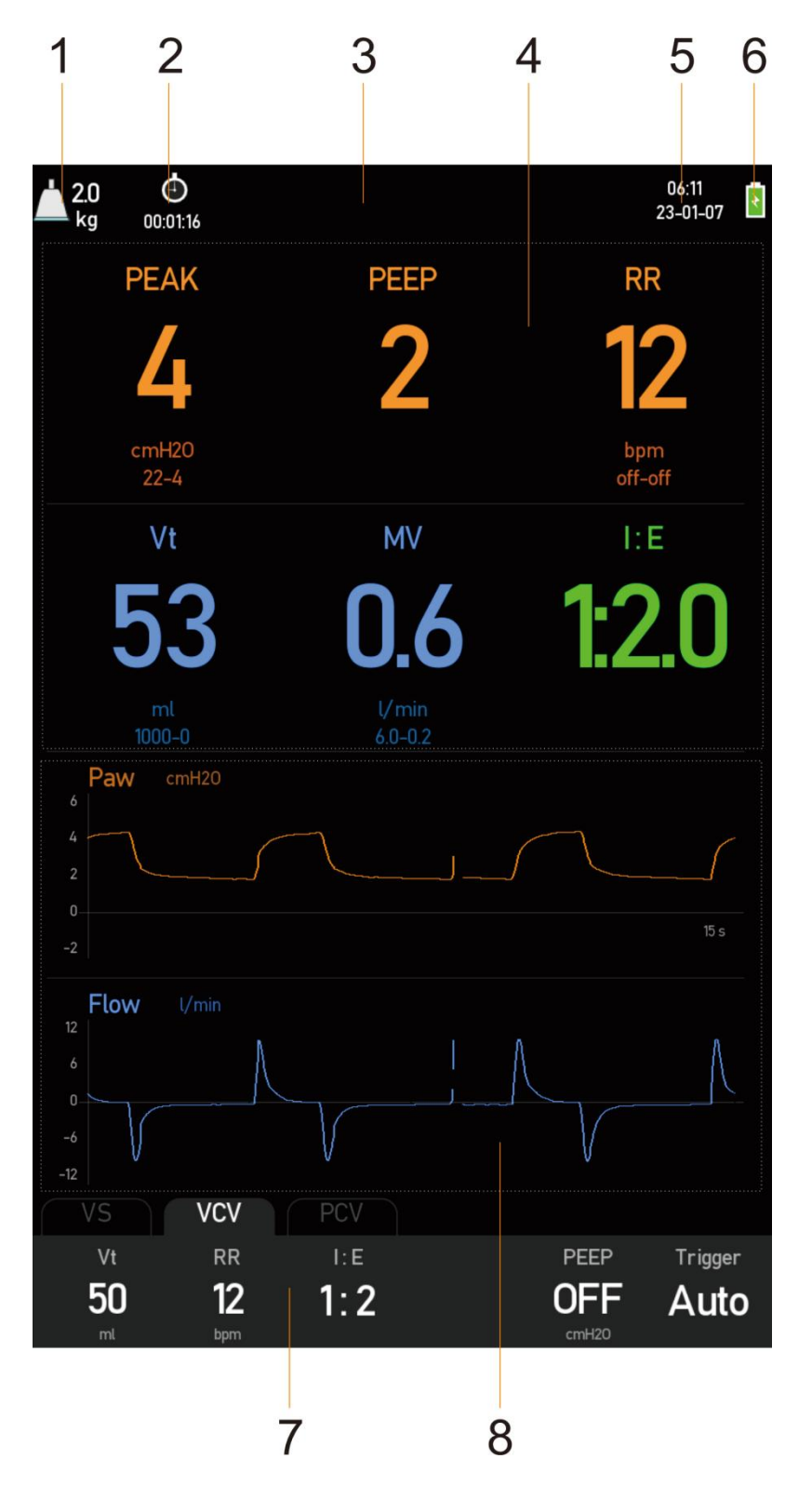

4-1 System interface

| Serial | System interface         | Description                                                |
|--------|--------------------------|------------------------------------------------------------|
| 1      | Animal ventilation pipe  | Display the type of animal ventilation pipe connection and |
|        | connection type and      | body weight                                                |
|        | weight                   |                                                            |
| 2      | timer                    | Display the timing time, with options to start, stop, or   |
|        |                          | reset the timer                                            |
| 3      | Alarm information area   | Display the current alarm information, including           |
|        |                          | physiological alarm, technical alarm, and prompt           |
|        |                          | information.                                               |
| 4      | Parameter display area   | Display monitoring parameters.                             |
| 5      | System time zone         | Display the current system time.                           |
| 6      | Battery status icon area | Display the current power status used by the system.       |
| 7      | Waveform display area    | Display waveform.                                          |
| 8      | Ventilation mode and     | Display the ventilation mode setting button and            |
|        | parameter setting area   | corresponding parameters.                                  |

4-1 System main interface

## 4.2 Leakage test interface

| Leakage Test                                                                    |      |  |
|---------------------------------------------------------------------------------|------|--|
| Auto control leakage self-                                                      | test |  |
| 1. Turn "Manual/Auto" switch to:Machine Control<br>2. Turn "ACG0" switch to:Off |      |  |
| 3. Turn off the flow meter                                                      |      |  |
| 4. Install and close the breathing line                                         |      |  |
| 5. Press down "02+" key, bring the folding bag                                  |      |  |
| cover to the top of the bellows                                                 |      |  |
| Start Test                                                                      |      |  |
|                                                                                 |      |  |
| Manual leakage self-tes                                                         | st   |  |
| 1. Turn "Manual/Auto" switch to:Manual                                          |      |  |
| 2. Turn "ACGO" switch to:Off                                                    |      |  |
| 3. Furn off the flow meter<br>4. Adjust "APL " valve to: 30cmH20                |      |  |
| 5. Install and close the breathing line                                         |      |  |
| 6. Install manual airbag                                                        |      |  |
| 7. Press down "02+" key, set the airway pressure                                |      |  |
| reading between 15-25 cmH20                                                     |      |  |
|                                                                                 |      |  |
| Start Test                                                                      |      |  |
|                                                                                 |      |  |
|                                                                                 |      |  |
|                                                                                 |      |  |
| 2023-01-04 Pass                                                                 | Skip |  |
|                                                                                 |      |  |

4-2 Leakage self inspection interface

The leakage testing interface can be operated according to the prompts in the figure above, for machine controlled leakage self check and manual leakage self check. If the machine is turned on and both the machine controlled and manual leakage self check pass, it will automatically enter the new surgical interface. If you enter the leak self-test interface for leak testing on the standby interface, both the machine control and manual leak self-test will pass and automatically enter the standby interface.

If there is no need to perform a leak self test, press the 'skip' button. Then enter the new surgical interface (power on to enter leak self test) or the standby interface (standby to enter leak self test).

## 4.3 New surgical interface

| ブ <sup>2.0</sup><br><sup>kg</sup> | 00:00:19 |                         |       | 06:07<br>23-01-07 |  |  |  |
|-----------------------------------|----------|-------------------------|-------|-------------------|--|--|--|
|                                   | ge: }    |                         |       |                   |  |  |  |
|                                   |          | Set animal connect type |       |                   |  |  |  |
|                                   |          | 3                       |       |                   |  |  |  |
|                                   |          | Set weight              |       |                   |  |  |  |
|                                   |          | <b>2.0</b><br>kg        |       |                   |  |  |  |
|                                   |          |                         |       |                   |  |  |  |
| Set ventilation mode              |          |                         |       |                   |  |  |  |
| VS                                | VCV      | PCV                     |       |                   |  |  |  |
| Vt                                | RR       |                         | PEEP  | Trigger           |  |  |  |
| 20                                | 8        |                         | OFF   | Auto              |  |  |  |
| ml                                | bpm      |                         | cmH20 |                   |  |  |  |
|                                   |          |                         |       |                   |  |  |  |
|                                   |          |                         |       |                   |  |  |  |
|                                   |          | Start vent.             |       |                   |  |  |  |
|                                   |          |                         |       |                   |  |  |  |

4-3 New surgical interface

The new surgical interface can set weight parameters, and the system will automatically generate machine controlled ventilation parameters such as tidal volume based on the weight parameters. If parameters need to be adjusted, users can adjust various ventilation parameters according to clinical needs on this interface.

#### 4.4 Home screen

| Ž.0<br>kg 00:00:26       |                      |              | 07:21<br>23-01-07 |
|--------------------------|----------------------|--------------|-------------------|
|                          | Standby              |              |                   |
|                          | Continue Ventilation |              |                   |
|                          | New surgery          |              |                   |
|                          |                      |              |                   |
| 2023-01-04 Pass          | Leaka                | ge Test      |                   |
| Paw cmH20<br>6<br>4<br>2 |                      |              |                   |
| -2                       |                      |              | 15 s              |
| Flow l/min               |                      |              |                   |
| -3<br>-6                 |                      |              |                   |
| Vt RR                    | I:E                  | PEEP         | Trigger           |
| 50 12<br>ml bpm          | 1:2                  | OFF<br>cmH20 | Auto              |

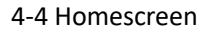

Press the standby button to enter the standby interface. Standby interface: You can choose to continue ventilation, undergo new surgery, or enter leak detection. You can choose the ventilation mode and ventilation parameters in each mode. After confirmation, the parameters take effect and are in a standby state. If you choose to continue ventilation, you can proceed with ventilation according to the set parameters.

### 4.5 Basic settings of anesthesia machine

Select the "MENU" button to quickly enter the "Main Menu" interface.
#### 4.5.1 Anesthesia settings

| Menu       |                     | × | Anesthesia settings     | ×        |
|------------|---------------------|---|-------------------------|----------|
|            | Anesthesia settings | > | Vt/Weight               | 10 ml/kg |
| ۵          | Alarm settings      | > | Wave form numbers       |          |
| ۲¢۶        | System settings     | > | Parameter numbers       |          |
| $\swarrow$ | Trend review        | > | Menu blanking time      | 15s      |
| I          | History record      | > | Max. insp. holding time | Auto     |
| X          | System maintenance  | > | Timer                   | Auto     |

4-5-1 Anesthesia settings

| System interfa       | ce         | Describe                                                |  |  |  |
|----------------------|------------|---------------------------------------------------------|--|--|--|
| Anesthesia set       | tings      | Anesthesia machine settings                             |  |  |  |
| Tidal volume c       | oefficient | Set the ratio coefficient between tidal volume and body |  |  |  |
|                      |            | weight                                                  |  |  |  |
| Number of waveforms  |            | Set the number of waveforms                             |  |  |  |
| Number of parameters |            | Set the number of parameters                            |  |  |  |
| Menu blanking        | g time     | Set menu blanking time                                  |  |  |  |
| Maximum inspiratory  |            | Set inspiratory holding time                            |  |  |  |
| holding time         |            |                                                         |  |  |  |
| timer                |            | Set Timer                                               |  |  |  |

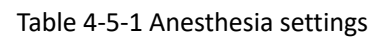

#### 4.5.2 Alarm settings

| Anesthesia settings                                       |   |
|-----------------------------------------------------------|---|
|                                                           |   |
| 🗘 Alarm settings 🔊                                        |   |
| ⟨ŷ⟩ System settings >                                     |   |
| ✓ Trend review >                                          |   |
| U History record                                          |   |
| 💥 System maintenance                                      |   |
| Alarm settings Alarm settings                             | × |
| PEAK cmH20 - 〒 22 🚽 4 🛛 EtC02 mmHg 🌅 〒 50.0 🚽 25.0        |   |
| RR bpm O 不 off 🚽 off FiC02 mmHg 不 4.0 🚽 0.0               |   |
| Vt ml 🦲 不 1000 🚽 0 🛛 EtAG mmHg 🍋 不 228 🚽 0.0              |   |
| MV l/min 🍋 齐 60 🚽 0.2 FiAG mmHg 齐 15.2 🚽 0.0              |   |
| P02 cmH20 🌒 🤳 200 Fi02 % 🌒 不 100 🚽 18                     |   |
| Restore default alarm limits Restore default alarm limits |   |

4-5-2 Alarm settings

| System interface | Describe                             |
|------------------|--------------------------------------|
| Alarm settings   | Alarm upper and lower limit settings |

| Peak pressure                                                             | Set the upper and lower alarm limits for airway peak   |  |  |  |  |
|---------------------------------------------------------------------------|--------------------------------------------------------|--|--|--|--|
|                                                                           | pressure                                               |  |  |  |  |
| Frequency                                                                 | Set the alarm upper and lower limits for frequency     |  |  |  |  |
| Tidal volume                                                              | Set the alarm upper and lower limits for tidal volume  |  |  |  |  |
| Minute ventilation                                                        | Set the alarm upper and lower limits for minute        |  |  |  |  |
|                                                                           | ventilation volume                                     |  |  |  |  |
| Oxygen input pressure Set the alarm lower limit for oxygen input pressure |                                                        |  |  |  |  |
| EtCO2                                                                     | Set the upper and lower limits of EtCO2                |  |  |  |  |
| FiCO2                                                                     | Set the upper and lower limits of FiCO2                |  |  |  |  |
| EtAG                                                                      | Set the upper and lower limits of the alarm for end of |  |  |  |  |
|                                                                           | EtAG                                                   |  |  |  |  |
| FiAG                                                                      | Set the upper and lower limits of the alarm for end of |  |  |  |  |
|                                                                           | FiAG                                                   |  |  |  |  |
| oxygen concentration                                                      | Set the alarm upper and lower limits for oxygen        |  |  |  |  |
|                                                                           | concentration                                          |  |  |  |  |

Table 4-5-2 Alarm settings

#### 4.5.3 System settings

| Menu              |                     | ×       |   |                             |            |
|-------------------|---------------------|---------|---|-----------------------------|------------|
|                   | Anesthesia settings | >       |   |                             |            |
| ¢                 | Alarm settings      | >       |   |                             |            |
| Ŷ                 | System settings     | >       |   |                             |            |
| $\swarrow$        | Trend review        | >       |   |                             |            |
| I                 | History record      | >       |   |                             |            |
| ×                 | System maintenance  | >       |   |                             |            |
| System settings   |                     |         | × | System settings             | ×          |
| Screen brightness |                     | 3       |   | Date format                 | yyyy-mm-dd |
| Alarm             | volume              | 9       |   | System date                 | 2023-01-07 |
| Key prompt volume |                     | -       |   | Time format                 | 24hr       |
| Language          |                     | English |   | System time                 | 06:19:02   |
| Pressure unit     |                     | cmH20   |   | Data export(Not configured) | >          |
| Weight unit       |                     | kg      |   | System information          | >          |

#### 4-5-3 System settings

| System interface  | Describe               |
|-------------------|------------------------|
| System settings   | System settings        |
| Screen brightness | Set screen brightness  |
| Alarm volume      | Set alarm volume       |
| Key prompt tone   | Set button prompt tone |
| Language          | Set Language           |
| Pressure unit     | Set pressure units     |
| Body weight unit  | Set weight units       |

| Date Format        | Set Date Format            |
|--------------------|----------------------------|
| System time        | Set system time            |
| Data export        | Data export items          |
| System information | Viewing System Information |

Table 4-5-3 System settings

#### 4.5.4 Trend Review

| Menu      |                                       |                                   | ×        | Trend review           |               |               |            |             | ×         |
|-----------|---------------------------------------|-----------------------------------|----------|------------------------|---------------|---------------|------------|-------------|-----------|
| F         | Anesthesia s                          | ettings                           | >        | Trend ch               | art           |               |            |             | >         |
| Ċ         | Alarm setting                         | js                                | >        | Trend ta               | ble           |               |            |             | >         |
| {Ĉ        | System settir                         | ngs                               | >        |                        |               |               |            |             |           |
|           | Trend review                          | i                                 | >        |                        |               |               |            |             |           |
| J         | ) History reco                        | ď                                 | >        |                        |               |               |            |             |           |
| ×         | ຈິ System main                        | tenance                           | >        |                        |               |               |            |             |           |
| Trend     | chart                                 |                                   | <b>×</b> | Trend table            |               |               |            |             | ×         |
| 0         |                                       | Vt: 149 ml                        |          | Time                   | PEAK<br>cmH20 | PEEP<br>cmH20 | ∨t<br>ml   | MV<br>V/min | RR<br>bpm |
| 6.1       | MV l/min                              |                                   |          | 2023-01-07<br>06:16:03 |               |               | 35         | 0.4         | n         |
|           |                                       | 2023-01-03 11:32<br>MV: 1.8 l/min |          | 2023-01-07<br>06:15:03 |               |               | 49         | 0.6         | 12        |
| 0.0<br>15 | RR bpm                                |                                   |          | 2023-01-07<br>06:14:02 |               |               | 50         | 0.6         | 12        |
|           | · · · · · · · · · · · · · · · · · · · | 2023-01-03 11:32<br>RR: 12 bpm    |          | 2023-01-07<br>06:13:01 |               |               | 49         | 0.6         | 12        |
| -         | Window width: 4                       | hours                             |          | Interval time:         | 1 min         | 1/1           | 155 (3858) | Prev.       | Next      |

Table 4-2-4 Trend Review

Trend chart and trend table, which can view historical data

#### 4.5.5 History

| Menu       |                     | × | History record         |            |                              |                                       | ×               |
|------------|---------------------|---|------------------------|------------|------------------------------|---------------------------------------|-----------------|
|            | Anesthesia settings | > | 2023-01-07<br>06:19:00 | Enter menu | Mode: VCV MV<br>PEEP: 2 cmH2 | :0.6 l/min PEAK: 4 o<br>D RR: 12 bpm  | :mH20 Vt:50 ml  |
| ¢          | Alarm settings      | > | 2023-01-07<br>06:18:57 | Exit menu  | Mode: VCV MV<br>PEEP: 2 cmH2 | :0.6 l/min PEAK: 4 d<br>D RR: 12 bpm  | :mH20 Vt: 50 ml |
| Ŷ          | System settings     | > | 2023-01-07<br>06:17:10 | Enter menu | Mode: VCV MV<br>PEEP: 2 cmH2 | :0.6 l/min PEAK: 4 d<br>D RR:12 bpm   | :mH20 Vt:50 ml  |
| $\swarrow$ | Trend review        | > | 2023-01-07<br>06:16:55 | Exit menu  | Mode: VCV MV<br>PEEP: 2 cmH2 | : 0.6 l/min PEAK: 4 d<br>D RR: 12 bpm | :mH20 Vt:50 ml  |
| I          | History record      | > | 2023-01-07<br>06:16:48 | Enter menu | Mode: VCV_MV<br>PEEP: 2 cmH2 | :0.6 l/min PEAK: 4 c<br>D RR:12 bpm   | :mH20 Vt:50 ml  |
| X          | System maintenance  | > | Classification:        | All        | 1/35 (852)                   | Prev.                                 | Next            |

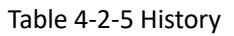

Historical records of alarm information and operation information, allowing for viewing of alarm and operation information.

4.5.6 System maintenance

System maintenance, only accessible from the standby interface. The secondary menu for system maintenance requires a password to access flow sensor calibration, diagnosis, software upgrades, Oxygen sensor calibration, Leakage calibrate and Manufacturer services.

| Anesthesia settings       | > |                           |   |
|---------------------------|---|---------------------------|---|
| 🗘 🛛 Alarm settings        | > |                           |   |
| 🔅 System settings         | > |                           |   |
| ✓ Trend review            | > |                           |   |
| U History record          | > |                           |   |
| 🔏 🛛 System maintenance    | > |                           |   |
| System maintenance        |   | System maintenance        | × |
| Flow sensor calibration   |   | Software update           | > |
| Diagnosis                 | > | Oxygen sensor calibration | > |
| Software update           |   | CO2 mode zero             | > |
| Oxygen sensor calibration |   | Leakage calibrate         | > |
| CO2 mode zero             |   | Restore default settings  |   |
| Leakage calibrate         |   |                           |   |

#### 4-5-6 System maintenance

| System interface          | Describe                                      |
|---------------------------|-----------------------------------------------|
| System maintenance        | System maintenance                            |
| Flow sensor calibration   | Enter the Flow sensor calibration interface   |
| Diagnosis                 | Enter the diagnostic interface                |
| Software upgrade          | Enter the software upgrade interface          |
| Oxygen sensor calibration | Enter the Oxygen sensor calibration interface |
| CO2 mode zero             | Enter the CO2 mode zero interface             |
| Leakage calibrate         | Enter the Leakage calibrate interface         |
| Restore default settings  | Restore system default parameters             |
| Manufacture services      | Enter the Manufacture services interface      |

Table 4-5-6 System maintenance

#### 4.5.6.1 Restore default settings

To restore the default settings, click on the text 'Restore Default Settings'.

Menu

# 5.0 Test before operation

# 5.1 Pre operation testing requirements

Perform pre operational testing on this anesthesia machine according to the test intervals listed below. Please refer to the specific steps or precautions in this manual.

Pre operational testing should be conducted in the following situations:

 $\diamond$  Before using this device on each animal

- System inspection
- Power on self-test
- Leakage test
- Power failure alarm test
- Gas supply pipeline testing
- Basic ventilation test
- Evaporator testing
- Respiratory system testing
- Alarm testing
- Check AGSS
- Check the anesthesia absorption tank
- Pre operative examination

♦ After repairing or maintaining the anesthesia machine

- System inspection
- Power on self-test
- Gas supply pipeline testing
- Respiratory system testing
- Check AGSS
- Pre operative examination

- Attention: Before using this machine, please read this manual and understand the operation and maintenance of each component.
- Attention: If the pre operation test fails, do not use this machine. Please contact our company's technical support.

# 5.2 Pre operation checklist

- Warning: To ensure the normal operation of the machine and the safety of users and animals, please follow all examination procedures established by the hospital before administering anesthesia to the animals.
- Before operating the anesthesia machine for the first time every day, the following operations should be performed:

1. Check the machine for damage or dangerous situations. Ensure that all necessary equipment and items are prepared, such as drugs, carbon dioxide absorbers (not depleted).

2. Check that the pressure of the central gas supply is within the specified range of the input pressure of the gas source (i.e. 280-600kPa/40-87psi).

3. Check if the evaporator is filled with sufficient anesthesia. Check if the dosing port of the evaporator is tightly closed.

4. For anesthesia absorption tanks, check if their weight gain exceeds the claimed weight gain range.

5. Connect the breathing circuit to the air bag and visually inspect the operation of the one-way valve.

6. Check ventilation in standby, manual, and mechanical modes.

- 7. Verify the monitoring function and check for alarms.
- Before each anesthesia, the following operations should be performed:
  - Connect the anesthesia machine to an AC power source, turn on the power switch, and verify whether the anesthesia machine is powered by an AC power source. Follow the prompts on the screen to complete the anesthesia machine power on self check.
  - 2. Check if the evaporator is filled with sufficient anesthesia, and check if the anesthesia absorption tank is overweight.
  - 3. If using central gas supply or gas cylinder gas supply, check that the O2 pressure is

within the specified range (i.e. 280-600kPa/40-87psi).

- After replacing the CO2 absorber or breathing pipeline, the following operations should be carried out:
  - 1. Leakage test

# 5.3 Inspection system

During the system inspection process, ensure that the following requirements are met:

- 1. he equipment is connected correctly and intact.
- 2. Check the system:
  - a. Check if the flow meter, evaporator, pressure gauge, and gas supply pipeline are damaged.
  - b. Is the respiratory system intact and equipped with sufficient carbon dioxide absorbers.
- 3. Check others:
  - a. Is the flow control valve closed.
  - b. Is the evaporator turned off.
  - c. Has the evaporator been adequately dosed
- 4. All components are connected correctly
- 5. The respiratory system is connected correctly and the respiratory pipeline is intact.
- 6. The gas supply system is connected and the pressure is normal.
- 7. The required emergency equipment is in place and in good condition.
- 8. Check the color of the sodium lime in the absorber. If the color changes significantly,

please replace the sodium lime immediately.

- 9. Suitable anesthetic and emergency drugs are available.
- The casters are not damaged or loose, and they are locked, so the anesthesia machine cannot be moved.
- 11. Ensure that the respiratory system is in place.
- 12. When the power cord is connected to an AC power source, the AC power indicator light should light up. If the indicator light is not on, it indicates that the system has no power supply.
- 13. The anesthesia machine is turned on and off normally.
- 14. Check if the quick oxygen charging button is working properly.

#### 5.4 Power on self test

- 1. When the system is powered on, a self check will be conducted to ensure that the alarm system (alarm speaker) and hardware board are working properly.
- 2. After passing the power on self test, it will automatically enter the system self test interface. If the self test fails, a prompt for the failed item will appear on the screen.
- 3. Continue operating or troubleshooting based on the self inspection results.

### 5.5 Leakage test

5.5.1 Manual leak self check

1. Start testing

Power on from the system: If the system is currently powered on, the system will initiate a self test, and after the self test is completed, it will enter the leakage testing interface. Select manual leak self test.

From the standby interface, select the "Leakage Test" button to enter manual leakage testing.

2. Follow the interface prompts to operate.

- 5.5.2 Machine control leakage self check
  - 1. Start testing

Power on from the system: If the system is currently powered on, the system will initiate a self test, and after the self test is completed, it will enter the leakage testing interface. Select machine controlled leak self check.

From the standby interface, select the "Leakage Test" button to enter the machine control leakage test.

- 2. Follow the interface prompts to operate.
  - Attention: The "log" label of this system records the recent results of automatic circuit leakage testing, including whether the test passed, failed, or skipped. To obtain this information, press Menu to enter the main menu, select History record, and view the logs.
  - Attention: During the testing process, if there is a "replace air filter" issue, please replace the air filter in a timely manner.

Attention: After manual leak testing, turn the APL valve knob to the minimum or desired scale position

# 5.6 Power failure alarm test

- 1. Press  $^{\circ/\circ}$  Button start system
- 2. Cut off AC power supply
- 3. "Ensure that the AC indicator light is off and the system prompts' Battery in use '
- 4. Reconnect the AC power supply
- 5. Ensure that the AC indicator light is on and the screen prompt 'Battery in use' disappears.
- 6. Press again <sup>()</sup>/<sup>()</sup> Button to shut down the system

# 5.7 Gas supply pipeline testing

1. Connect oxygen to the air source interface of the anesthesia machine and turn on the switch.

2. Adjust the flow control knob to adjust the flow control to the middle level of the measurement range.

3. Ensure that the pressure indication of the gas source pressure gauge is within the range of 280-600kPa (when connecting to the oxygen concentrator, the pressure indication should be

consistent with the output pressure of the oxygen concentrator).

4. Cut off the air supply to the oxygen source interface.

5. Ensure that the indicated value of the air supply pressure gauge returns to the "0" position.

# 5.8 Basic bump test

- 1. Install the respiratory circuit and breathing bag
- Connect the simulated lung or air sac to the Y-shaped head of the respiratory circuit at the animal end
- 3. Set the oxygen flow rate to 1L/min
- 4. Select PCV and start ventilation
- 5. Set the ventilator parameters as follows:

| Anesthesia machine      | Anesthesia machine parameter settings |
|-------------------------|---------------------------------------|
| parameters              |                                       |
| Ventilation mode        | PCV                                   |
| Inspiratory pressure    | 10cmH2O                               |
| Respiratory rate        | 25                                    |
| Respiratory ratio       | 1:2                                   |
| Positive end-expiratory | OFF                                   |
| pressure                |                                       |
| trigger                 | Auto                                  |

6. Verify that the animal end of the Y-shaped connector of the respiratory circuit simulates the inflation and deflation of the lung or air bag, and verify that the peak pressure and airway pressure displayed on the screen are consistent with the inspiratory pressure setting.

### 5.9 Respiratory system testing

- **Warning:** If there are foreign objects in the respiratory system, they can block the flow of gas to animals, which may lead to death or injury accidents. Please ensure that there are no test plugs or other foreign objects present in the respiratory system.
- **Warning:** Do not use test plugs that are too small and can easily fall into the respiratory system. Please use the machine's test plug.
- 1. Ensure that the respiratory system is intact and connected correctly.
- 2. Ensure that the one-way valve on the respiratory system is working properly.
  - a. If the suction check valve opens during inhalation and closes immediately at the beginning of exhalation, it indicates that the suction check valve is working properly.
  - b. If the exhalation check valve opens during exhalation and closes immediately at the beginning of inhalation, it indicates that the exhalation check valve is working properly.

# 5.9.1 Bellows testing

- 1. Set the system to standby mode
- 2. Ensure that the manual/machine control switch is set to the machine control position
- 3. Rotate the flow control knob to set all gas flow rates to minimum
- 4. Insert the Y-shaped tee on the breathing pipeline into the leak test plug of the breathing system and block the outlet of the Y-shaped tee
- 5. Press the quick oxygenation button to fill the bellows, causing the bellows folding bag

to rise to the top

- 6. Ensure that the pressure on the airway pressure gauge cannot rise above 15cmH2O
- 7. The folding bag of the bellows should not fall. If it falls, it indicates that the bellows is leaking air. Please reinstall the air box.

# 5.9.2 APL Valve test

- 1. Set the system to standby mode
- 2. Ensure that the manual/machine control switch is set to the manual position
- 3. Connect the airbag to the airbag interface.
- 4. Connect the Y-shaped head on the breathing pipeline in the breathing circuit to the test plug
- Adjust the control knob of the APL valve to ensure that the pressure of the APL valve is at 30cmH2O
- 6. Set the flow rate of the oxygen flow meter to 3L/min, such as when the airbag is fully charged.
- Ensure that the reading on the airway pressure gauge is within the range of 20-40cmH2O.
- After the airway pressure gauge stabilizes, continue to press the APL valve.
   Simultaneously observing the reading of the airway pressure gauge, it can reach 40-80cmH2O.
- Adjust the control knob of the APL valve to minimize the opening pressure of the APL valve (MIN position).
- 10. Ensure that the reading on the airway pressure gauge does not exceed 10cmH2O
- 11. Rotate the flow control knob of the oxygen flow meter to set the O2 flow rate to the minimum (turn off the flow meter), and confirm that the reading on the airway pressure gauge will not drop below 0.

# 5.10 Alarm testing

After the anesthesia machine is turned on and started, it will automatically perform a self check, emit a "beep" sound, display the system startup interface, and then automatically start the system self check. After the system self check is completed, it will enter the leak test interface. This indicates that the audible alarm indicator has started working normally.

#### Preparation before alarm testing:

- 1. Connect the simulated lung or airbag to the animal end interface of the Y-joint.
- 2. Set the manual/machine control switch to the machine control position.

- 3. Press  $\overset{\circ}{\sim}$  the button to start the system
- 4. Set the system to standby mode.
- 5. Set the anesthesia machine control parameters as follows:

| Anesthesia machine      | Anesthesia machine parameter settings |
|-------------------------|---------------------------------------|
| parameters              |                                       |
| Ventilation mode        | VCV                                   |
| Tidal volume            | 50ml                                  |
| Respiratory rate        | 20                                    |
| Respiratory ratio       | 1:2                                   |
| Positive end-expiratory | OFF                                   |
| pressure                |                                       |
| Trigger                 | Auto                                  |

- 6. Press the quick oxygenation button to raise the folding bag inside the bellows to the top of the bellows.
- 7. Rotate the O2 flow control knob to set the O2 flow rate to 0.5~1L/min
- 8. Press the "Start Ventilation" button to exit the anesthesia machine from standby mode and enter working mode.
- 9. Ensure that:
  - •The monitoring parameter data of the ventilator displays normally.

•The normal periodic rise and fall of the folding capsule in the bellows during mechanical ventilation

# 5.10.1 Continuous high airway pressure alarm test

- 1. Connect the airbag to the interface of the respiratory system airbag.
- 2. Rotate the O2 flow control knob to set the O2 flow to the lowest state.
- 3. Adjust the APL valve control knob to set the APL valve at 30cmH2O
- 4. Set the manual/machine control switch to the manual position.
- 5. After continuously pressing the fast oxygenation button for about 15 minutes, ensure that the screen displays the "sustained airway pressure too high" alarm.
- 6. Open the patient end outlet and ensure that the "sustained airway pressure too high" alarm on the screen is cleared.

# 5.10.2 Paw Excessive alarm

- 1. Set the manual/machine control switch to the machine control position.
- 2. Enter the "Alarm Limit" setting.
- 3. Set the "low limit" of Paw to 2cmH2O
- 4. Remove the airbag from the patient end interface of the Y-shaped connector.

- 5. Wait for 20 seconds and observe the alarm prompt area on the screen to ensure that the "Paw too low" alarm appears on the screen.
- 6. Connect the airbag to the airbag interface on the respiratory system.
- 7. Ensure that the "Paw too low" alarm on the screen disappears.

# 5.10.3 Paw Low alarm

- 1. Set the manual/machine control switch to the machine control position.
- 2. Enter the "Alarm Limit" setting.
- 3. Set the "low limit" of Paw to 2cmH2O and the "high limit" of Paw to 5cmH2O.
- 4. Ensure that the screen displays a "Paw too high" alarm.
- 5. Set the "high limit" of Paw to 40cmH2O
- 6. Ensure that the "Paw too low" alarm on the screen disappears.

# 5.10.4 Vt Excessive alarm

- 1. Set the manual/machine control switch to the machine control position
- 2. Enter the "Alarm Limit" setting.
- 3. Set the "high limit" of Vt to 50ml and the "low limit" to off
- 4. Connect the Y-shaped head between the airbag and the respiratory circuit, and set the value of Vt to 100ml during VCV mode ventilation.
- 5. Wait for 20 seconds and observe the screen alarm prompt area to ensure that the "Vt too high" alarm appears on the screen.
- 6. Set the "high limit" of Vt to 200ml
- 7. Ensure that the "Vt too high" alarm on the screen disappears

# 5.10.5 Vt Low alarm

- 1. Set the manual/machine control switch to the machine control position.
- 2. Set the "low limit" of Vt to 50ml.
- 3. Set the "low limit" of Vt to 50ml.
- 4. Connect the Y-shaped head between the airbag and the respiratory circuit, and set the value of Vt to 30ml during VCV mode ventilation.
- 5. Wait for 20 seconds and observe the screen alarm prompt area to ensure that the "Vt too low" alarm appears on the screen.
- 6. Set the "high limit" of Vt to 5ml
- 7. Ensure that the "Vt too low" alarm on the screen disappears

# 5.10.6 Preoperative Preparation

1. Ensure that the relevant parameters and alarms of the anesthesia machine are set to the applicable clinical level.

- 2. Ensure that the system is in standby mode.
- 3. Ensure that airway pressure maintenance equipment/manual ventilation and tracheal intubation equipment, as well as applicable anesthesia and emergency drugs, are in place.
- 4. Set the manual/machine control switch to the manual position
- 5. Connect the breathing bag to the breathing bag port.
- 6. Turn off the vaporizer
- 7. Twist the APL valve to the MIN position to fully open the APL valve.
- 8. Ensure that the respiratory system is connected correctly and intact.

# 6.0 Operation

# 6.1 Starting system

- 1. Insert the power cord into the power outlet and ensure that the AC indicator light is on.
- 2. Press  $^{\circ/\circ}$  the button, the light will turn on, and the device will turn on.
- 3. The screen displays the startup screen and then goes out. It lights up again to display the startup screen, and the system emits a speaker self check sound once.
- 4. The screen displays a self check progress bar, and then enters the system self check interface for leak testing.
- 5. Complete the leak test.
- Attention: During the start-up process of the anesthesia machine, the system detects whether the sound alarm function is normal. If normal, the speaker emits a self checking sound. If not, please do not use this device and contact our technical support immediately.

# 6.2 Oxygen flow setting

- 1. Connect the oxygen source and ensure that there is sufficient pressure in the source.
- 2. The oxygen flow rate in fresh gas can be controlled through the oxygen flow meter knob, and the flow meter displays the flow rate value of oxygen in fresh gas.

# 6.3 Setting the vaporizer

Press and rotate the concentration control knob on the evaporator to set the concentration of the anesthetic to the appropriate position.

- Attention: The atmospheric pressure may differ from the calibrated pressure of the anesthesia evaporator, which may lead to inaccurate output of the anesthetic. During the use of anesthetics, the operator should continuously monitor the concentration of the anesthetic to determine whether the output concentration is accurate.
- Attention:When the evaporator is turned on, sudden pulling or tilting greater than<br/>30 ° can cause incorrect concentration.
- Attention: If the vaporizer will not be used again within 6 months, the anesthetic in the evaporator needs to be discharged.
- Attention: Before operation, it is necessary to check the level of anesthesia in the evaporator. If the level of anesthesia is below the min line, anesthesia needs to be added.

# 6.3.1 Adding anesthetics

#### Before adding anesthetics, the following items need to be checked:

- 1. Check if the vaporizer is damaged.
- 2. Keep the dial in the "0" position.
- 3. Pay attention to the expiration date of the anesthetic.
- 4. For the first time adding anesthesia to the evaporator, wait for 15 minutes until the core inside reaches saturation.
- **Warning:** Only specified anesthetics can be added to the evaporator. Before use, please check the name and color identification of the anesthetics on the evaporator and anesthetics bottle. Isoflurane is purple, sevoflurane is yellow, and enflurane is orange.
- Warning: If the wrong anesthetic or other substance is added to the evaporator, immediately suspend use to prevent health hazards. If the above situation occurs, mark the anesthesia evaporator and contact the seller for repair.

#### **Pour-Fill Dosing method**

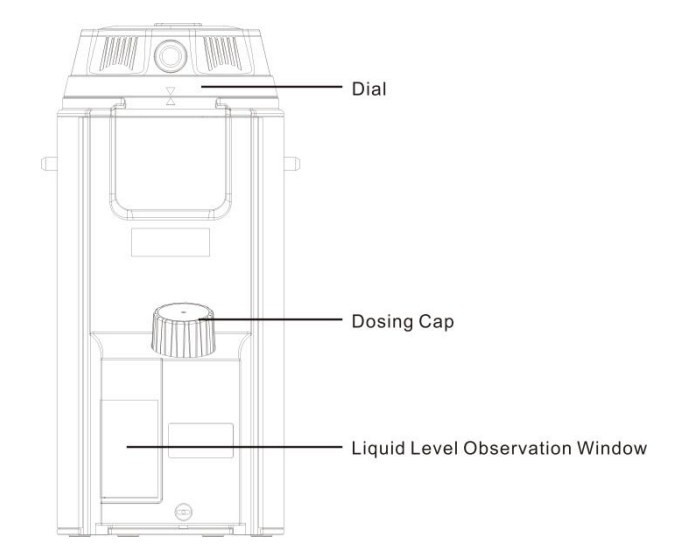

- 1. Set the dial to the "0" position.
- Slowly unscrew the dosing device cover counterclockwise to slowly release the pressure inside the evaporator.

- Unscrew the cap of the anesthetic bottle and slowly inject the anesthetic into the receiving device of the doser.
- 4. When adding medication, check the injection level from the window. The height of the medication should not exceed the maximum liquid level mark, otherwise it may cause output concentration errors and other situations to occur. If the maximum liquid level mark has been exceeded, the anesthetic will overflow through the overflow hole and excess liquid needs to be discharged (see "Discharging Anesthetics" on page 22) until the liquid level of the liquid drops below the maximum mark.
- 5. Tighten the dosing device cover clockwise. If this operation is not correct, the next time the evaporator is turned on, it may cause fresh gas and anesthetic to overflow.
- **Warning:** If the vaporizer does not return to the "0" position, a large amount of anesthetic may evaporate and overflow.
- **Caution:** After rotating the dial to the "0" position, please wait for at least 5 seconds before turning on the anesthesia vaporizer to balance the pressure and prevent the overflow of fresh gas and anesthesia vapor.

# 6.3.2 Discharge anesthetics

- Warning:The discharged anesthetic must be treated, stored, or discarded as a drug,<br/>otherwise it may lead to misuse of the anesthetic.
- **Warning:** After the evaporator is discharged, please tighten the lid and knob of the dosing device, otherwise there may be an overflow of anesthetic when the evaporator is turned on the next time.
- **Warning:** The anesthetic discharged from the evaporator cannot be reused.
- **Warning:** When discharging the vaporizer, do not fill the anesthetic bottle too full, otherwise it may cause the anesthetic to overflow.

# **Pour-fill Discharge method**

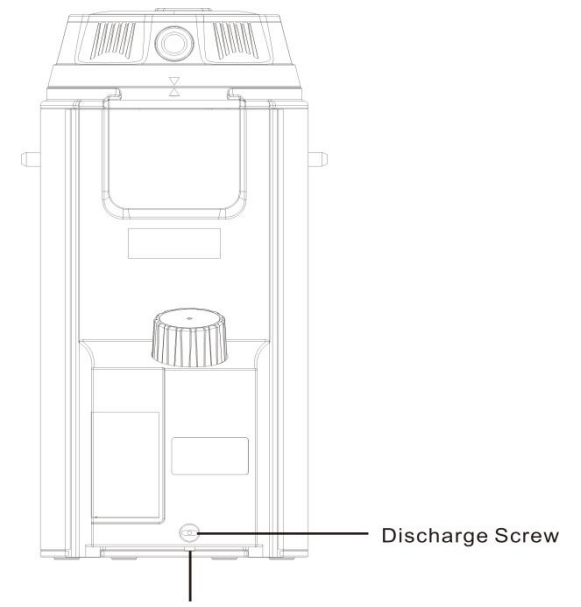

Drug Discharge Port

- 1. Set the dial to the "0" position.
- Take the correct anesthetic bottle and place it under the discharge port at the bottom of the dosing system.
- 3. Slowly rotate counterclockwise to open the dosing device cover.
- 4. Discharge the anesthetic until it is not visible in the window and no anesthetic continues to flow into the bottle. If necessary, turn off the dosing knob in a timely manner and continue to discharge with another anesthetic bottle.
- 5. After the anesthetic is emptied, turn off the dispensing knob clockwise, cover the anesthetic bottle cap, and tighten the dispenser cap.

# 6.4 Set ventilation mode

#### 6.4.1 Ventilation mode and parameter settings

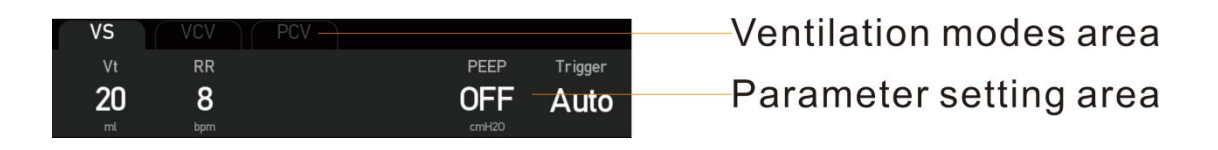

#### 6-4-1 Ventilation mode and parameter settings

The setting method for ventilation mode is as follows:

For example, changing the ventilation mode to VS:

 In the ventilation mode area, select ventilation VS through the manual touch screen. The following picture box appears.

|     |       | ×          |           |                                                                                                    | VS          |              | <ul> <li>✓</li> </ul> |                |
|-----|-------|------------|-----------|----------------------------------------------------------------------------------------------------|-------------|--------------|-----------------------|----------------|
|     |       | Vt         | RR        |                                                                                                    |             | PEEP         | Trigger               |                |
|     |       | 50         | 8         |                                                                                                    |             | OFF          | Auto                  |                |
|     |       | ml         | bpm       |                                                                                                    |             | cmH20        |                       |                |
|     | 2.    | Press the  | button    | <ul> <li>Image: A start of the start of the start of</li></ul> | in the Cha  | inge Work Mc | ode dialog b          | ox to confirm. |
|     | 3.    | If you nee | ed to car | icel, press th                                                                                                    | ne button   | ×            | to cancel             | l              |
| The | setti | ng methoo  | for vent  | tilation para                                                                                                    | meters is a | s follows:   |                       |                |

1. In the parameter setting area, select the ventilation parameters that need to be set.

2. Click on the ventilation parameters that need to be set through manual touch screen, and enter the modified parameters in the pop-up digital keypad.

×

to cancel

3. Press the button in the Change Working Parameters dialog box to

confirm.

4. If you need to cancel, press the button

# 6.4.2 Capacity support ventilation mode(VS)

When the VS mode detects that the animal's inspiratory effort reaches the preset inspiratory trigger level, the system initiates a volume support ventilation. This mode adjusts the level of pressure support based on the animal's respiratory effort, ensuring a preset tidal volume for the animal.

In this mode, the length of the inspiratory and expiratory phases is completely controlled by the animal itself. When the system detects that the animal continues to lack effective inhalation

triggering action and the time exceeds the set minimum respiratory rate, it will trigger a machine controlled air supply.

The first ventilation in VS mode is an experimental ventilation mode, which will deliver air according to the default pressure level. Subsequent ventilation cycles will use this pressure level as the adjustment object for feedback control of tidal volume.

#### Set VS mode:

- 1. Select "VS" on the main interface.
- 2. Check that all VS parameters are set to appropriate values, and if necessary, adjust the parameters on the touch screen.
- 3. Confirm settings

Attention: Before activating the new mechanical ventilation mode, ensure that all relevant parameters are set to appropriate values.

VS parameters: tidal volume, minimum respiratory rate, positive end expiratory pressure, and triggering.

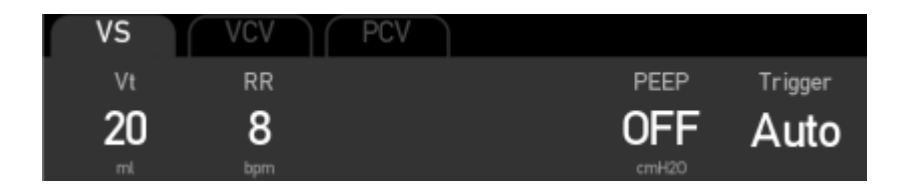

Attention: Adjusting a certain parameter must be confirmed before adjusting other parameters. If you want to restore to the previous value, you need to reset it.

# 6.4.3 Capacity controlled ventilation mode(VCV)

#### VCV is a pressure control mode aimed at capacity.

In VCV mode, each mechanical ventilation sends a certain tidal volume of gas into the animal's lungs. In this mode, volume control will be carried out through pressure controlled ventilation. This mode maintains a low pressure level as much as possible during the inhalation phase, while ensuring that the delivery volume is equal to the preset tidal volume. The level of pressure control will vary depending on the tidal volume setting and the resistance and compliance of the animal's lungs. Each time the machine adjusts the pressure increase, there is a limit, and the maximum pressure does not exceed the pressure alarm limit of -5cmH2O

In VCV mode, when an animal's autonomous breathing is detected, an air supply is triggered.

In order to ensure the delivery of the set capacity, the anesthesia machine adjusts the pressure control level of the next cycle based on the measured tidal volume inhaled in the previous cycle, dynamically compensates for the compliance of the ventilation system and the loss of tidal volume caused by micro leaks in the system, and eliminates the influence of fresh gas during the week. This is the tidal volume compensation function.

#### Set VCV mode:

- 1. Select "VCV" on the main interface.
- 2. Check that all VCV parameters are set to appropriate values. If necessary, adjust the parameters on the touch screen.
- 3. Confirm the settings.

VCV parameters: tidal volume, respiratory rate, inspiratory to expiratory ratio, positive end expiratory pressure, and triggering.

| VS | VCV | PCV |       |         |
|----|-----|-----|-------|---------|
| Vt | RR  | I:E | PEEP  | Trigger |
| 50 | 12  | 1:2 | OFF   | Auto    |
| ml | bpm |     | cmH20 |         |

# 6.4.4 Pressure controlled ventilation mode(PCV)

In PVC mode, each mechanical ventilation will quickly bring the airway pressure to the preset pressure control level. Then, the system will dynamically adjust the supply flow rate within an appropriate range through a closed-loop feedback system based on the set value of the pressure control level and changes in animal compliance or resistance, maintaining the airway pressure constant at the control target until the end of the inhalation time and turning to exhalation. The tidal volume transported in PCV mode will vary depending on the compliance and airway resistance of different animal lungs.

In PVC mode, when an animal's autonomous breathing is detected, an air supply is triggered.

In PCV mode, it is also possible to choose to set positive end-expiratory pressure to improve end-expiratory CO2 excretion and increase oxygenation during breathing.

#### Set PCV mode:

- 1. Select "PCV" on the main interface.
- 2. Check that all PCV parameters are set to appropriate values. If necessary, adjust the parameters on the touch screen.
- 3. Confirm the settings.

**PCV parameters:** including inspiratory pressure, respiratory frequency, inspiratory to expiratory ratio, positive end expiratory pressure, and triggering.

| VS         | VCV | PCV |       |         |
|------------|-----|-----|-------|---------|
| Insp.Pres. | RR  | I:E | PEEP  | Trigger |
| 5          | 12  | 1:2 | OFF   | Auto    |
| cmH20      |     |     | cmH20 |         |

# 6.4.5 Synchronous intermittent command ventilation mode (SIMV)

The SIMV mode is a mode in which periodic pressure regulation volume control ventilation is delivered to animals at predetermined intervals. In SIMV mode, the breathing opportunity waits for the animal's next inhalation at a specified time interval. The inspiratory triggering level can be selected from flow rate triggering, pressure triggering, or automatic triggering. If the inspiratory triggering level is reached within the waiting time for triggering (referred to as synchronous triggering window), the set tidal volume and inspiratory time are used to synchronously transport pressure adjustment capacity to control ventilation. By triggering autonomous breathing outside the window, stress support can be obtained.

If the inspiratory trigger level is reached outside the trigger window of SIMV mode, the anesthesia machine will deliver pressure to support ventilation according to the set support pressure.

#### Set PCV mode:

- 1. Select "SIMV" on the main interface.
- 2. Check that all SIMV parameters are set to appropriate values. If necessary, adjust the parameters on the touch screen.
- 3. Confirm the settings.

**PCV parameters:** tidal volume, respiratory rate, inspiratory time, support pressure, positive end expiratory pressure, and triggering.

# 6.4.6 Manual ventilation mode

- Manual ventilation mode is a working mode used to manually ventilate or allow animals to breathe autonomously. To use manual mode, you must first set the APL valve to the required pressure value, and then use the manual/mechanical switch on the breathing system to enter and exit manual mode. If necessary, press the quick oxygenation button to inflate the airbag.
- Rotate the APL valve control knob to adjust the pressure in the respiratory system to a suitable range.

- 3. Set the manual/machine control switch to the manual position
- 4. If necessary, press the quick oxygenation button "O2+" to inflate the airbag.
- 5. In manual ventilation, the APL valve is used to regulate the peak pressure in the respiratory system and the amount of gas in the storage bag. When the pressure of the respiratory system rises to the pressure limit set by the APL valve, the APL valve will be opened to release excess gas in the respiratory system.
- Attention: During the use of this machine on animals, it should be ensured that the manual ventilation mode is always available.
- Attention: If mechanical ventilation fails, it can be adjusted to manual ventilation mode to continue ventilation.
- Attention: If the APL valve is adjusted during manual ventilation mode, please adjust the APL valve to the minimum scale after the surgery is completed

# 6.4.7 ACGO

When ACGO is turned on, the system is in ACGO mode. If the current ventilation mode is VS, the system enters ACGO mode after turning on ACGO. Without changing the ventilation mode, when exiting ACGO mode, the system defaults to VS mode.

When in ACGO mode, the interface will display a prompt as shown in the following figure:

| Paw  | cmH20 |     |
|------|-------|-----|
| 4    |       |     |
| 2    |       |     |
| -2   |       | ĩSs |
| Flow |       |     |
| 2    |       |     |
| -2   |       |     |
| -4   |       |     |
|      | ACGO  |     |

# 6.5 Inspiratory retention

Inhalation retention refers to artificially extending the inhalation time of an animal to prevent it from exhaling for a certain period of time.

In the button area, continue to press the "Insp. Hold" button, the anesthesia machine will activate the inhalation hold function, and the system will prompt "Inhalation hold in progress". After releasing the "Insp. Hold" button, the anesthesia machine terminates the inhalation hold function. For animals weighing less than 3KG, if the effective stage of inhalation retention exceeds 5S, the inhalation retention function will terminate. For animals weighing 3KG or more, if the effective stage of inhalation retention exceeds 30s, the inhalation retention function will terminate.

Attention: The suction hold function can only be used in machine controlled ventilation mode, manual ventilation, ACGO, and standby mode, and is not available.

| Set parameters    | Introduction                                                |
|-------------------|-------------------------------------------------------------|
| Tidal volume      | The volume of gas that an animal inhales or exhales         |
|                   | during resting breathing                                    |
| Inspiratory       | The suction pressure in pressure control mode is the        |
| pressure          | absolute value relative to the positive end expiratory      |
|                   | pressure.                                                   |
| Respiratory rate  | Machine controlled breathing rate within 1 minute           |
| Respiratory ratio | The ratio of inhalation time to exhalation time             |
| Positive          | End expiratory pressure                                     |
| end-expiratory    |                                                             |
| pressure          |                                                             |
| Minimum           | The breathing cycle time of an animal exceeding the         |
| respiratory rate  | minimum breathing rate will be forced to initiate a         |
|                   | controlled air supply.                                      |
| Support pressure  | The relative value of relative terminal positive pressure   |
| trigger           | This includes automatic triggering, flow rate triggering,   |
|                   | and pressure triggering. For flow rate triggering and       |
|                   | pressure triggering, if the machine detects this            |
|                   | triggering level, it begins to enter the suction triggering |
|                   | stage.                                                      |
| Monitoring        | Introduce                                                   |
| parameters        |                                                             |
| Tidal volume      | The tidal volume exhaled during a cycle.                    |
| Airway peak       | The maximum pressure value during a breathing cycle         |
| pressure          | or fixed time.                                              |
| Positive          | End expiratory pressure                                     |
| end-expiratory    |                                                             |
| pressure          |                                                             |

# 6.6 Ventilation parameters

| Respiratory rate   | The number of breaths monitored within 1 minute.   |
|--------------------|----------------------------------------------------|
| Aspiration to      | Ratio of inspiratory time to expiratory time       |
| exhalation ratio   |                                                    |
| Minute ventilation | Accumulated exhaled tidal volume within one minute |
| volume             |                                                    |
| oxygen             | Inspired oxygen fraction                           |
| concentration      |                                                    |
| CCO2               | Inhalation and exhalation of CO2 concentration     |
| concentration      |                                                    |
| AG concentration   | Inhalation and exhalation of anesthesia gas        |
|                    | concentration                                      |

Table 6-6 Ventilation parameters

# 6.7 Entering standby mode

Select the "Standby" button, confirm, and enter the standby interface.

Warning:Entering standby mode will stop ventilation and parameter monitoring. If<br/>the animal needs continuous ventilation, do not choose standby mode.

# 6.8 Shut down the system

Please select the  $^{\circ/\circ}$  button in standby mode to turn off the anesthesia machine system.

# 7.0 Alarm

# 7.1 Overview

Alarm refers to the prompt given by the anesthesia machine to medical staff through sound or other means when an animal undergoing use undergoes abnormal changes in vital signs, or when the anesthesia machine itself malfunctions, which prevents the smooth use of the anesthesia machine on the animal.

- Attention: When the device is turned on, the system will detect whether the alarm sound function is normal. Under normal circumstances, the device will emit a "beep" alarm sound. If the sound function is not normal, please do not use the device and immediately contact our company's technical support.
- Attention: When multiple alarms with different priorities occur simultaneously, the device will perform visual and audible alarms based on the highest priority alarm among all current alarms.
- **Attention:** When multiple alarms of the same level occur simultaneously, the alarm information is displayed in the order of alarm occurrence.
- Attention: When the power outage of this device does not exceed 30 seconds, it will be turned on again and the alarm settings will be restored to the state before the power outage

# 7.2 Alarm Type

According to the nature of the alarm, the alarms of this anesthesia machine can be divided into physiological alarms, technical alarms, and prompt messages. These alarm information will be displayed in the alarm information area at the top of the screen.

• Physiological alarm:

The monitored gas parameters or patient physiological parameters exceed a specific range

• Technical alarm:

Due to human operation or technical barriers in the use of the machine, or due to the malfunction of the machine itself, accurate animal monitoring cannot be carried out.

• Reminder information:

Reminder information does not belong to alarms, it refers to the display of information related to the system status by anesthesia opportunities, in addition to physiological and technical alarms, which do not involve the vital signs of animals.

# 7.3 Alarm level

According to the severity of the alarm, the alarms of this anesthesia machine can be divided into high priority alarms, medium priority alarms, and low priority alarms.

# 7.4 Alarm signal

When an alarm occurs, the alarm signal can be obtained through auditory or visual means:

- Sound alarm
- Alarm information
- Parameter flashing

#### 7.4.1 Audible alarm

Audible alarm refers to the use of different sound characteristics by anesthesia machines to prompt different levels of alarms when an alarm occurs.

- High priority alarm: Broadcast the sound of a high priority alarm.
- Medium priority alarm: Broadcast the sound of the medium priority alarm.
- Low priority alarm: Broadcast a low priority alarm sound.

#### 7.4.2 Alarm Information

Alarm information refers to the display of corresponding alarm information in the alarm information area of the anesthesia machine when an alarm occurs. The system uses different background colors to distinguish the level of alarm information:

- Advanced alarm: red
- Intermediate alarm: yellow
- Low level alarm: blue-green

# 7.5 Set alarm volume

Select the "Menu" button, select "System settings", and adjust the "System volume" by sliding it left and right to adjust the alarm volume. The range is from 0 to 10 levels. If there are currently no alarms, the system will play a low-level alarm sound based on the alarm volume you set when adjusting the volume.

- Warning: During the use of equipment, it is not necessary to rely solely on auditory alarms. Adjusting the alarm sound to a low level may cause danger to animals. Users should closely monitor the actual clinical condition of animals
- Warning:The A-weighted sound pressure level of the auditory alarm signal shall not<br/>be less than 45dB and not more than 85dB

# 7.6 Set alarm limit

- Attention: When the parameter value is above the alarm high limit or below the alarm low limit, an alarm will be triggered.
- Attention: During the use of the equipment, it is important to regularly pay attention

to whether the parameter alarm limit is set to an appropriate value.

- Attention: When the system power supply is interrupted for no more than 60 seconds and the machine restarts, the alarm settings and other settings before the power loss can be automatically restored. When the system power supply is interrupted for more than 60 seconds and the machine restarts, please recheck the alarm settings and other settings to see if they are reasonable.
- Attention: Setting the alarm limit to the limit value will render the alarm system ineffective.

Select the "Alarm Settings" button, press this button to enter the alarm limit setting interface, where you can set the alarm lower and upper limits of the parameters that need to be modified.

### 7.7 Alarm sound paused

### 7.7.1 Set alarm sound pause

Press "Alarm Pause" to enter the alarm sound pause state. The sound pause time is 120s, and the current alarm sound can be turned off.

| During the pause of the alarm sound, please pay close attention to the    |
|---------------------------------------------------------------------------|
| animals and anesthesia machines to ensure that the alarm information is   |
| not ignored. If the alarm condition persists without taking corresponding |
| measures, it may cause harm to animals or machines.                       |
| When the alarm sound is paused, except for the sound alarm, other alarm   |
| methods work normally.                                                    |
| In the alarm sound pause state, if a new alarm occurs, the alarm sound    |
| remains in the pause state.                                               |
| After the 120S countdown is completed, the system will release the        |
| current alarm sound pause state and resume the sound alarm.               |
|                                                                           |

#### 7.7.2 Cancel alarm sound pause

In the alarm sound pause state, press the "Alarm Pause" button to release the current alarm sound pause state and restore the sound alarm. At the same time, the alarm sound pause icon on the screen disappears.

### 7.8 Current alarm

When there is an active alarm in the system, select the alarm information area to view the current alarm information and alarm level in the open current alarm menu.

# 7.9 Alarm response measures

When the anesthesia machine alarms, please refer to the following steps to take corresponding measures:

- 1. Check the condition of the animals.
- 2. Confirm the parameters or types of alarms being triggered.
- 3. Identify the cause of the alarm.
- 4. Reason for disarming the alarm.
- 5. Check if the alarm is eliminated

Please refer to "Alarm Information" for specific handling measures for various types of alarms.

- **Warning:** To prevent harm to animals, when the alarm is activated, check if the animals have sufficient ventilation, identify and handle the cause of the alarm. Only readjust the alarm limit when the alarm setting is inappropriate for the situation at that time.
- **Caution:** If the alarm persists without obvious reasons, please contact our company's technical support.

# 8.0 Maintenance

### 8.1 Maintenance schedule

This schedule specifies the minimum maintenance frequency based on the typical usage of 2000 hours per year. If the actual usage time is longer than the typical situation, the maintenance work of the equipment should be more frequent.

| Attention: | When cleaning and installing, please check the parts and sealing rings for |
|------------|----------------------------------------------------------------------------|
|            | damage, and replace and repair them if necessary.                          |

| Minimum           | Maintenance                                                              |
|-------------------|--------------------------------------------------------------------------|
| maintenance       |                                                                          |
| frequency         |                                                                          |
| Every day         | Check the weight of the anesthesia absorption tank; Check the rapid      |
|                   | oxygen supply function to ensure normal use; Use a soft cloth, mild      |
|                   | soap or water to clean the surface of the anesthesia machine and the     |
|                   | sodium lime tank.                                                        |
| Weekly            | Check if the sealing ring of the suction/exhalation valve is damaged;    |
|                   | Check the valve in the suction/exhalation valve for damage.              |
| Every two weeks   | Evacuate the vaporizer                                                   |
| Every three years | Please contact our company's technical support for replacement of        |
|                   | the built-in lithium-ion battery.                                        |
| On demand         | If the color of the absorbent changes, please replace the absorbent in   |
|                   | the sodium lime absorption tank.                                         |
|                   | If the transmission system hose is damaged, please replace it.           |
|                   | If the air supply hose assembly is damaged, please replace it.           |
|                   | If the pressure relief pressure deviation of the APL valve is too large, |
|                   | please replace the APL valve.                                            |
|                   | If the turbine filter is clogged, please replace the turbine filter.     |

Table 8-1 Maintenance schedule

# 8.2 Electrical safety testing

- Attention: Electrical safety checks should be conducted after completing repairs or routine maintenance. Before conducting electrical safety inspection and testing, all covers, panels, and screws should be installed correctly.
- Attention: It is recommended to entrust professional institutions or manufacturers for electrical safety testing. It is recommended to conduct an electrical safety test once a year.
- 1. Conduct grounding impedance test (protective earth resistance)
- (1) Connect the two probes of the test grounding impedance of the safety analyzer to

the protective grounding terminal and screw of the AC power supply.

- (2) Conduct grounding impedance test with a test current of 25A
- (3) Verify that the impedance value exceeds 0.1 ohms (100 ohms) but is less than 0.2 ohms (200 ohms). Remove the AC power cord and connect the probe from the protective grounding terminal originally connected to the AC power cord to the protective grounding terminal of the power socket. Repeat steps (1) to (3)
- 2. Conduct an earth leakage current test under the following conditions:
- 3. Verify that the maximum leakage current does not exceed 500uA (0.5mA) for the first two cases and 1000uA (1mA) for the last two cases
  - Attention: Please use certified safety analyzers (such as UL, CSA, or AAMI) and conduct relevant tests according to their operating instructions.

# 8.3 Disinfection and cleaning methods

| Warning:   | When cleaning and disinfecting, please ensure the applicability of the     |
|------------|----------------------------------------------------------------------------|
|            | cleaning and disinfection methods to each component and ensure the         |
|            | correctness of the cleaning and disinfection methods.                      |
| Warning:   | All liquids should be placed away from electronic components. Do not       |
|            | allow liquid to seep into the equipment casing.                            |
| Attention: | Please clean and disinfect this device as needed before first use. Please  |
|            | refer to this chapter for the cleaning and disinfection methods.           |
| Attention: | Do not use abrasive cleaning agents (such as steel wool, silver polish, or |
|            | cleaning agents). The pH value of the cleaning solution must be between    |
|            | 7.0 and 10.5.                                                              |
| Attention: | Do not allow liquid to seep into the equipment casing.                     |
| Attention: | To prevent equipment damage, if there are any issues with the cleaning     |
|            | agent, please refer to the data provided by the manufacturer.              |
|            |                                                                            |

| Name                     | Category                           |
|--------------------------|------------------------------------|
| clean water              | detergent                          |
|                          |                                    |
| Soap water (pH 7.0~10.5) | detergent                          |
|                          |                                    |
| Alcohol (75%)            | Intermediate-efficacy disinfectant |
| Ultraviolet rays         | /                                  |
|                          |                                    |

Table 5-2 Cleaners and disinfectants

# 8.3.1 Wipe

When cleaning the surface of the anesthesia machine, please use a damp cloth soaked in weakly alkaline detergent (water, soap water with a pH value of 7.0~10.5) to wipe the surface of the anesthesia machine casing. When disinfecting the surface of the anesthesia machine, please use a damp cloth

soaked in a medium effective disinfectant (75% alcohol) solution to wipe the surface of the anesthesia machine casing.

- After the shell is cleaned or disinfected, use a dry, lint free cloth to remove residual cleaning or disinfectant solution.
- **Warning:** Liquid infiltration into control components can damage equipment or cause personal injury. During the cleaning or disinfection process of the casing, please ensure that no liquid enters the control components and always disconnect the equipment and AC power supply. Ensure that the relevant components after cleaning or disinfection are completely dry before reconnecting the AC power supply.
- **Caution:** The display screen can only be cleaned with a dry, soft, lint free cloth and cannot be cleaned with liquids.

# 8.3.2 UV lamp irradiation

- When disinfecting the surface of the anesthesia machine with ultraviolet radiation, place the anesthesia machine at a distance of 1 meter under a 30W ultraviolet lamp for irradiation, and the irradiation time should not be less than 60 minutes.
- **Caution:** Ultraviolet radiation can cause damage to the human body. Please do not stay indoors during the exposure period.

# 9.0 Annex

| Only use the accessories specified in this chapter, using other accessories may cause equipment malfunction. |
|----------------------------------------------------------------------------------------------------|
| Disposable attachments can only be used once, and repeated use may                                           |
| lead to performance degradation or cross infection.                                                          |
| If there are signs of damage to the accessory packaging or accessories,                                      |
| please do not use the accessory.                                                                             |
| When the equipment and its accessories reach their service life, they                                        |
| must be disposed of in accordance with the guidelines for managing the                                       |
| handling of products and local regulations for contaminated and                                              |
| biohazardous materials.                                                                                      |
|                                                                                                    |

# 9.1 Attachment List

Attention: This manual introduces this product according to the most complete configuration, and the purchased product may not have certain configurations or functions.

| material code | Name                                      | Specifications                                         |
|---------------|-------------------------------------------|--------------------------------------------------------|
| 13-000003-00  | Power cord national standard              | Power cord Chinese standard character left bend 3M, 3  |
|               | character left bend 3M                    | * 1 square meter                                       |
| 38-000093-00  | Isoflurane vaporizer Pour-fill            | Isoflurane vaporizer Pour-fill                         |
| 38-000135-00  | Isoflurane vaporizer Key-Fill             | Isoflurane vaporizer Key-Fill                          |
| 38-000137-00  | Isoflurane vaporizer Easy-Fill            | Isoflurane vaporizer Easy-Fill                         |
| 38-000139-00  | Enflurane vaporizer Pour-Fill             | Enflurane vaporizer Pour-Fill                          |
| 38-000141-00  | Enflurane vaporizer Key-Fill              | Enflurane vaporizer Key-Fill                           |
| 38-000143-00  | Enflurane vaporizer Easy-Fill             | Enflurane vaporizer Easy-Fill                          |
| 38-000145-00  | Sevoflurane vaporizer Pour-Fill           | Sevoflurane vaporizer Pour-Fill                        |
| 38-000147-00  | Sevoflurane vaporizer Key-Fill            | Sevoflurane vaporizer Key-Fill                         |
| 38-000149-00  | Sevoflurane vaporizer Easy-Fill           | Sevoflurane vaporizer Easy-Fill                        |
| 38-000151-00  | Sevoflurane vaporizer Quik-Fil            | Sevoflurane vaporizer Quik-Fil                         |
| 38-000059-00  | Oxygen source software 5                  | One end NIST connector and one end pressure            |
|               | (national standard)                       | reducing valve ball head (3m), national standard blue  |
| 38-000061-00  | Y-shaped breathing tube                   | Y-shaped breathing tube 15mm (children), 1.5M          |
| 37-000083-00  | Waste gas recovery pipe                   | 22 inner straight end, 22 inner right angle joint tube |
|               |                                           | (50cm expandable tube)                                 |
| 38-000071-00  | A set of leather bags                     | One 3L/2L/1L/0.5L each                                 |
| 65-000005-00  | Trolley                                   | Four wheel brakes                                      |
| 36-000079-00  | Air source oxygen pressure reducing valve | YQY-12                                                 |

| 38-000081-00 | One set of tracheal intubation | 2mm~10mm (17 specifications in total) |  |
|--------------|--------------------------------|---------------------------------------|--|
| 38-000067-00 | Anesthesia gas filter canister | 22 Outer cone joint recycling tank    |  |
| 24-000133-00 | AM70- Air box (300ml) (silk    | Small animal bellows 300ml            |  |
|              | screen)                        |                                       |  |
| 25-000157-00 | AM70 Small Animal Folding      | Small animal folding pouch 300ml      |  |
|              | Bag (300ml)                    |                                       |  |
| 24-000119-00 | Folding bag (300ml) lining     |                                       |  |
| 24 000121 00 | Folding bag (300ml) external   |                                       |  |
| 24-000121-00 | fixing part                    |                                       |  |
| 27.000150.00 | Small Animal Folding Bag       |                                       |  |
| 37-000129-00 | Installation Assembly          |                                       |  |

# A.0 Working principle

# A.1 System Gas Circuit Diagram

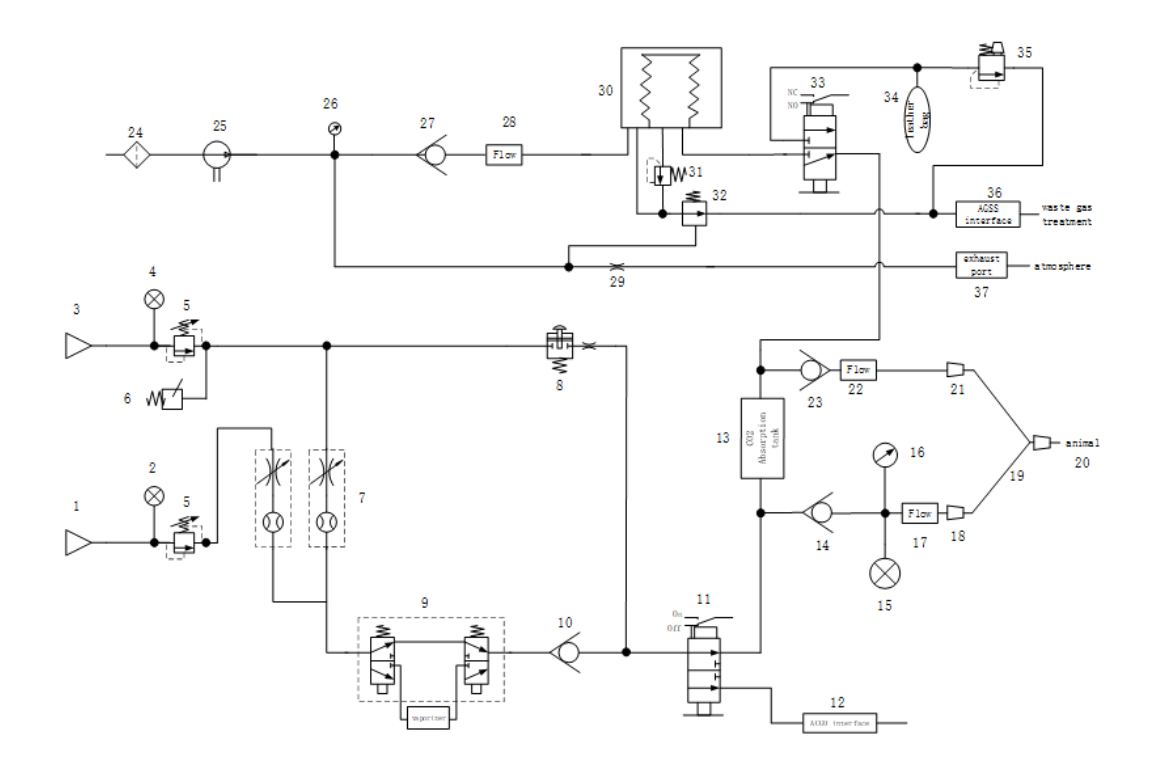

Picture A-1 System Gas Circuit Diagram

| Serial | Name                      | Serial | Name                         |
|--------|---------------------------|--------|------------------------------|
| 1      | Air source inlet joint    | 20     | Animal end                   |
| 2      | Air source pressure gauge | 21     | Expiratory interface         |
| 3      | Oxygen source inlet       | 22     | Expiratory flow sensor       |
|        | connector                 |        |                              |
| Λ      | Oxygen source pressure    | 23     | Expiratory one-way valve     |
| 4      | gauge                     |        |                              |
| F      | Pressure relief valve     | 24     | Turbine inlet filter element |
| 5      | (0.8Mpa)                  |        |                              |
| 6      | Pressure Switch           | 25     | turbine                      |
| 7      | Oxygen flow meter         | 26     | Pressure sensor              |
| 8      | Flush                     | 27     | Turbine check valve          |
| 9      | Vaporizer base            | 28     | flow sensor                  |
| 10     | One-way valve             | 29     | Air resistance               |
| 11     | ACGO switching valve      | 30     | Bellows                      |
| 12     | ACGO Port                 | 31     | POP-OFF valve                |
| 13     | Sodium lime tank          | 32     | exhalation valve             |
| 14     | Suction check valve       | 33     | Manual/machine controlled    |

|    |                       |    | switch            |
|----|-----------------------|----|-------------------|
| 15 | Airway pressure gauge | 34 | Breathing bags    |
| 16 | Pressure sensor       | 35 | APL Valve         |
| 17 | Suction flow sensor   | 36 | AGSS Port         |
| 18 | Aspiration interface  | 37 | PEEP exhaust port |
| 19 | Y breathing circuit   |    |                   |

Table A-1System Gas Circuit Diagram Component List

# A.2 Air circuit system structure

The gas circuit system of this anesthesia machine can be divided into anesthesia gas delivery system, anesthesia evaporator, anesthesia respiratory system, and anesthesia ventilator according to their functions.

The anesthesia gas delivery system gas circuit is used to generate fresh gas (a mixture of oxygen and anesthesia gas), including fast oxygen supply gas.

The anesthesia evaporator provides a controllable concentration of anesthesia gas, supporting enflurane, isoflurane, and sevoflurane.

The anesthesia respiratory system provides a closed loop for anesthesia gas, and the CO2 in the exhaled gas of animals can be absorbed during the inhalation phase, allowing the exhaled gas to be circulated for inhalation. The respiratory system can choose between manual ventilation and mechanical ventilation modes by switching the manual machine control switch. The manual machine control switch has an inductive electrical signal, and the position of the manual machine control can be monitored by the host system.

The airway of the anesthesia ventilator mainly provides the corresponding driving mechanism for the animal's respiratory process.

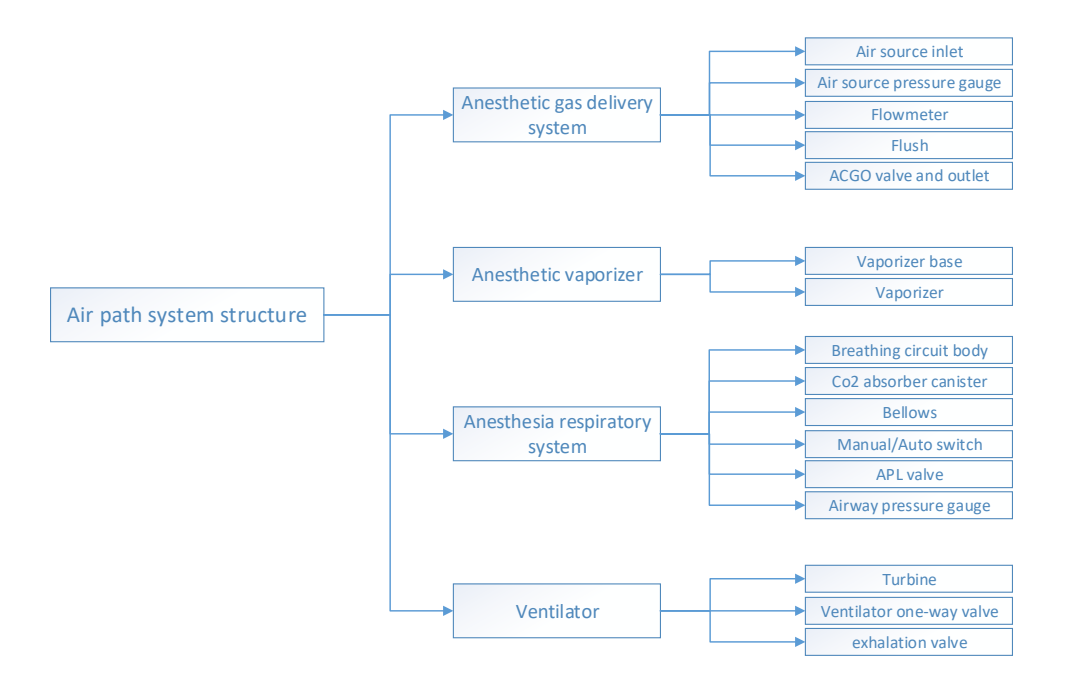
# **B.0 Product specifications**

# **B.1 Safety specifications**

| Anti electric      | Class I equipment, internal power supply equipment. When there      |
|--------------------|---------------------------------------------------------------------|
| shock type         | are doubts about the integrity of the external protective grounding |
|                    | of the equipment or the protective grounding wire, the equipment    |
|                    | must be powered by an internal battery instead.                     |
| Anti electric      | BF type application part                                            |
| shock level        |                                                                     |
| Ingress protection | IPX1                                                                |
| level              |                                                                     |
| Disinfection and   | Equipment recommended by the manufacturer for disinfection and      |
| sterilization      | sterilization methods                                               |
| methods            |                                                                     |
| Explosion          | Do not provide explosion protection (ordinary equipment) and do     |
| protection level   | not use flammable anesthetics                                       |
| Movement level     | Desktop or mobile device (optional trolley)                         |

Table B-1 Safety specifications

## **B.2 Environmental Specifications**

| The main machine |             |                   |                      |
|------------------|-------------|-------------------|----------------------|
| Project          | Temperature | Relative humidity | Atmospheric pressure |
|                  | (°C)        | (non condensing)  | (kpa)                |
| Work             | 10~40       | 15%~95%           | 70~106.7             |
| environment      |             |                   |                      |
| Environment      | -20~60      | 10%~95%           | 50~106.7             |

Table B-2 Environmental Specifications

## **B.3** Power specifications

| External AC power supply          |                                            |
|-----------------------------------|--------------------------------------------|
| INPUT VOLTAGE                     | 100V-240V                                  |
| Input frequency                   | 50Hz/60Hz                                  |
| INTERNAL BATTERY                  |                                            |
| Number of batteries               | 1 unit                                     |
| Battery type                      | Lithium Ion Battery                        |
| Rated battery voltage             | 14.8V                                      |
| Rated battery capacity            | 5000mAh                                    |
| Minimum battery power supply time | 5 hours (using a fully charged new battery |
|                                   | under standard operating conditions)       |

| Auxiliary output                       |                               |
|----------------------------------------|-------------------------------|
| Number of auxiliary outputs            | 2                             |
| Output specifications for transmission | 100V-240V/1.8A~0.9A,50Hz/60Hz |
| assistance                             |                               |

Table B-3 Power specifications

# **B.4 Physical specifications**

| Overall Dimensio | on                                                                    |
|------------------|-----------------------------------------------------------------------|
| Dimensions       | Overall volume (excluding trolley, waste gas recovery tank, and       |
|                  | accessories),                                                         |
|                  |                                                                       |
|                  | H X W X T: H 660mm, W 421mm, D 274mm (± 20mm)                         |
|                  |                                                                       |
|                  | Overall volume (excluding waste gas recovery tank, including trolley  |
|                  | and accessories),                                                     |
|                  |                                                                       |
|                  | H X W X T: H 1500mm, W 487mm, D 537mm (± 20mm)                        |
| Standard         | ≤ 23kg, (excluding trolley and waste gas recovery tank, including     |
| configuration    | accessories)                                                          |
| weight           |                                                                       |
|                  | ≤ 29kg, (including anesthesia evaporator, accessories, waste gas      |
|                  | recovery tank, excluding trolley)                                     |
| Maximum          | ≤ 38kg, (including trolley, accessories, waste gas recovery tank, air |
| configuration    | source pressure reducing valve)                                       |
| weight           |                                                                       |
| Casters          |                                                                       |
| Casters          | Four, all four casters with brakes.                                   |
| Display screen   |                                                                       |
| Size             | 10.1 inches, touch screen                                             |
| Resolution       | 1280X800                                                              |
| ratio            |                                                                       |
| Brightness       | Adjustable                                                            |
| Audio indication |                                                                       |
| Speaker          | Key prompt sound, alarm sound, supporting 0-10 level volume           |
|                  | adjustment                                                            |
| Port             |                                                                       |
| HDMI Port        | High Definition Multimedia Interface                                  |
| USB-A Port       | Support for exporting data and upgrading USB software through USB     |
|                  | flash drives                                                          |
| TypeC Port       | Native operating system import interface                              |
| Internet Port    | Support connection with PC to achieve software upgrades               |

| CO2/AG    | Connecting CO2 or AG modules |
|-----------|------------------------------|
| interface |                              |

Table B-4 Physical specifications

## **B.5 Air circuit system specifications**

| Air source     |                     |
|----------------|---------------------|
| Gas Type       | Oxygen              |
| Air source     | 280-600kpa/40-87psi |
| pressure range |                     |
| Port type      | NIST                |
| flowmeter      |                     |
| Flowmeter      | 0-4L/min            |
| setting range  |                     |

Table B-5 Air circuit system specifications

# **B.6 Respiratory system specifications**

| Port               |                                                 |
|--------------------|-------------------------------------------------|
| Breathing bag      | Coaxial 22mm (outer)/15mm (inner) conical joint |
| port               |                                                 |
| Aspiration         | Coaxial 22mm (outer)/15mm (inner) conical joint |
| interface          |                                                 |
| Expiratory         | Coaxial 22mm (outer)/15mm (inner) conical joint |
| interface          |                                                 |
| ACGO interface     | Coaxial 22mm (outer)/15mm (inner) conical joint |
| exhaust port       | 30mm outer cone joint                           |
| Airway pressure ga | uge                                             |
| Range              | -20cmH2O~100cmH2O                               |
| APL valve          |                                                 |
| Range              | 0~70cmH2O                                       |

Table B-6Respiratory system specifications

## **B.7 Ventilator specifications**

| Ventilator specifications        |                    |  |
|----------------------------------|--------------------|--|
| Driving method                   | turbine            |  |
| Ventilator control parameters    |                    |  |
| Parameter                        | Setting Range      |  |
| Tidal volume (Vt)                | 5ml-1500ml         |  |
| Inspiratory pressure (Pinsp)     | 5cmH2O-50cmH2O     |  |
| Support pressure (△ Psuppl)      | 3cmH2O-50cmH2O     |  |
| Positive end expiratory pressure | OFF,3cmH2O-30cmH2O |  |
| (PEEP)                           |                    |  |

| Respiratory Rate (RR)                                                                                                    | 2bpm-60bpm                                                                                              |  |
|----------------------------------------------------------------------------------------------------|----------------------------------------------------------------------------------------------------|--|
| Min RR                                                                                                    | 2bpm-60bpm                                                                                              |  |
| Respiratory ratio (I: E)                                                                                                    | 4: 1-1: 8                                                                                               |  |
| Inspiratory time (Tinsp)                                                                                                    | 0.2S-10.0S                                                                                              |  |
| Trigger pressure (P-Trig)                                                                                                    | -20cmH2O~-0.2cmH2O                                                                                      |  |
| Trigger flow rate (F-Trig) in BTPS                                                                                                    | 0.2L/min-15L/min                                                                                        |  |
| state                                                                                                    |                                                                                                    |  |
| Ventilator monitoring parameters                                                                                                    |                                                                                                    |  |
|                                                                                                    |                                                                                                    |  |
| Parameter                                                                                                    | Monitoring scope                                                                                        |  |
| Parameter<br>Tidal volume (Vt)                                                                                                    | Monitoring scope<br>0ml-3000ml                                                                          |  |
| Parameter<br>Tidal volume (Vt)<br>Minute ventilation volume (MV)                                                                                                    | Monitoring scope<br>Oml-3000ml<br>OL/min-100L/min                                                       |  |
| Parameter<br>Tidal volume (Vt)<br>Minute ventilation volume (MV)<br>Peak Airway Pressure (PEAK)                                                                        | Monitoring scope<br>Oml-3000ml<br>0L/min-100L/min<br>-20cmH2O~100cmH2O                                  |  |
| Parameter<br>Tidal volume (Vt)<br>Minute ventilation volume (MV)<br>Peak Airway Pressure (PEAK)<br>Positive end expiratory pressure                                    | Monitoring scope<br>Oml-3000ml<br>OL/min-100L/min<br>-20cmH2O~100cmH2O<br>0cmH2O-70cmH2O                |  |
| Parameter<br>Tidal volume (Vt)<br>Minute ventilation volume (MV)<br>Peak Airway Pressure (PEAK)<br>Positive end expiratory pressure<br>(PEEP)                          | Monitoring scope<br>Oml-3000ml<br>OL/min-100L/min<br>-20cmH2O~100cmH2O<br>OcmH2O-70cmH2O                |  |
| Parameter<br>Tidal volume (Vt)<br>Minute ventilation volume (MV)<br>Peak Airway Pressure (PEAK)<br>Positive end expiratory pressure<br>(PEEP)<br>Respiratory Rate (RR) | Monitoring scope<br>OmI-3000mI<br>OL/min-100L/min<br>-20cmH2O~100cmH2O<br>0cmH2O-70cmH2O<br>Obpm-120bpm |  |

Table B-7 Ventilator specifications

# **B.8 Respirator accuracy**

| Ventilator control accuracy       |                                                           |  |
|-----------------------------------|-----------------------------------------------------------|--|
| Tidal volume (Vt)                 | <75ml: ± 10ml,                                            |  |
|                                   | ≥ 75ml: ± 20ml or ± 10% of the set value, whichever       |  |
|                                   | is greater.                                               |  |
| Inspiratory pressure (Pinsp)      | $\pm$ 3cmH2O or $\pm$ 8% of the set value, whichever is   |  |
|                                   | greater.                                                  |  |
| Support pressure (△ Psuppl)       | $\pm$ 3cmH2O or $\pm$ 8% of the set value, whichever is   |  |
|                                   | greater.                                                  |  |
| Positive end expiratory pressure  | OFF: ≤ 4cmH2O, 3cmH2O-30cmH2O: $\pm$ 3cmH2O or $\pm$      |  |
| (PEEP)                            | 10% of the set value, whichever is greater.               |  |
| Respiratory Rate (RR)             | $\pm$ 1bpm or $\pm$ 10% of the set value, whichever is    |  |
|                                   | greater.                                                  |  |
| Min RR                            | ± 1bpm or ± 10% of the set value, whichever is            |  |
|                                   | greater.                                                  |  |
| Respiratory ratio (I: E)          | 2: Within the range of 1 to 1:4: ± 10% of the set         |  |
|                                   | value, and within other ranges: ± 25% of the set          |  |
|                                   | value.                                                    |  |
| Inspiratory time (Tinsp)          | ±0.2S                                                     |  |
| Monitoring accuracy of ventilator |                                                           |  |
| Tidal volume (Vt)                 | <75ml: ± 10ml,                                            |  |
|                                   |                                                           |  |
|                                   | $\ge$ 75ml: ± 20ml or ± 10% of the actual reading,        |  |
|                                   | whichever is greater.                                     |  |
| Minute ventilation volume (MV)    | $\pm$ 1L/min or $\pm$ 15% of actual reading, whichever is |  |

|                                  | greater.                                              |
|----------------------------------|-------------------------------------------------------|
| Peak Airway Pressure (PEAK)      | ± 3cmH2O or ± 8% of actual reading, whichever is      |
|                                  | greater.                                              |
| Positive end expiratory pressure | ± 3cmH2O or ± 10% of actual reading, whichever is     |
| (PEEP)                           | greater.                                              |
| Respiratory Rate (RR)            | $\pm$ 1bpm or $\pm$ 5% of the set value, whichever is |
|                                  | greater.                                              |
| Respiratory ratio (I: E)         | ± 10% of the actual reading.                          |

Table B-8 Respirator accuracy

### **B.9** Anesthesia vaporizer

| Vaporizer               |                                                             |  |  |
|-------------------------|-------------------------------------------------------------|--|--|
| Evaporator type (dosing | Isoflurane (Pour-Fill, Key-Fill, Easy-Fill)                 |  |  |
| method )                | Enflurane (Pour-Fill, Key-Fill, Easy-Fill)                  |  |  |
|                         | Sevoflurane (Pour-Fill, Key-Fill, Easy-Fill, Quik-Fil)      |  |  |
| weight                  | Empty: 4kg ± 0.3kg                                          |  |  |
|                         |                                                             |  |  |
|                         | Full medication state: 5kg ± 0.3kg                          |  |  |
| Capacity                | Core drying: 300ml~360ml                                    |  |  |
|                         | Core wetting: 240ml~300ml                                   |  |  |
|                         | Between the maximum and minimum tick marks:                 |  |  |
|                         | 200ml~260ml                                                 |  |  |
| Concentration range     | Isoflurane: 0-5vol,%                                        |  |  |
|                         | Anflurane: 0-5vol,%                                         |  |  |
|                         | Heptaflurane: 0-8vol,%                                      |  |  |
| Concentration accuracy  | ± 0.25vol,% or ± 20% of the set value, whichever is greater |  |  |

Table B-9 Anesthesia vaporizer

# B.10 CO2 module

Can be configured with mainstream CO2 modules or bypass CO2 modules:

| CO2 module parameters: |                                                  |  |  |  |
|------------------------|--------------------------------------------------|--|--|--|
| CCO2 measurement       | 0mmHg~150mmHg(0~19.7%,0~20kpa),0.1mmHg(0.1%,0.1k |  |  |  |
| range and resolution   | pa)                                              |  |  |  |
| CO2 measurement        | 0-40mmHg: ±2 mmHg                                |  |  |  |
| accuracy               | 41-70 mmHg: $\pm$ 5% of reading                  |  |  |  |
|                        | 71 – 100mmHg: $\pm 8\%$ of reading               |  |  |  |
|                        | 101-150mmHg: $\pm 10\%$ of reading               |  |  |  |

٦

| CO2 alarm setting:                                                        |                  |           |         |              |  |
|---------------------------------------------------------------------------|------------------|-----------|---------|--------------|--|
| Parameter                                                                 | Setting Range    | Adjusting | Default | Notes        |  |
|                                                                           |                  | step size | value   |              |  |
| EtCO2 upper Alarm                                                         | OFF,2~99mm       | 1mmHg     | 50mmHg  | The upper    |  |
| limit                                                                     | Hg               |           |         | limit is     |  |
| EtCO2 lower Alarm                                                         | OFF,0~97mm       |           | 25mmHg  | greater than |  |
| limit                                                                     | Hg               |           |         | the lower    |  |
|                                                                           |                  |           |         | limit by     |  |
|                                                                           |                  |           |         | 2mm Hg       |  |
| FiCO2 upper Alarm                                                         | OFF,1~99mm       |           | 4mmHg   |              |  |
| limit                                                                     | Hg               |           |         |              |  |
| Sample Rate:                                                              | $50\pm10$ ml/min |           |         |              |  |
| Pour: Can be configured with mainstream CO2 modules or bypass CO2 modules |                  |           |         |              |  |

B-10 CO2 module

# B.11 AG module

| Mainstream AG module parameters/bypass AG module parameters: |                       |                         |           |       |       |  |
|--------------------------------------------------------------|-----------------------|-------------------------|-----------|-------|-------|--|
| Parameter                                                    | Measuring range       | Accuracy                | Accuracy  |       | Notes |  |
| 02                                                           | 0~100Vol%             | ±(2.5Vol%+2.5%          | 6rel.)    |       |       |  |
| CO2                                                          | 0~13.6Vol%            | ±(0.43Vol%+8%           | rel.)     |       |       |  |
| N2O                                                          | 0~100Vol%             | $\pm$ (2Vol%+8%rel.     | )         |       |       |  |
| Halothane                                                    | 0~8.5Vol%             | ±(0.2Vol%+15%           | rel.)     |       |       |  |
| Isoflurane                                                   | 0~8.5Vol%             | ±(0.2Vol%+15%           | rel.)     |       |       |  |
| Enflurane                                                    | 0~10Vol%              | ±(0.2Vol%+15%           | rel.)     |       |       |  |
| Sevoflurane                                                  | 0~10Vol%              | ±(0.2Vol%+15%           | rel.)     |       |       |  |
| Desflurane                                                   | 0~20Vol%              | $\pm$ (0.2Vol%+15%rel.) |           |       |       |  |
| Mainstream A                                                 | G module parameters/b | ypass AG module a       | larm sett | ings: |       |  |
| Parameter                                                    | Setting Range         | Adjusting step          | Default   | value | Notes |  |
|                                                              |                       | size                    |           |       |       |  |
| O2 alarm uppe                                                | r OFF,                | 1%                      | OFF       |       |       |  |
| limit                                                        | lower limit+2~105     |                         |           |       |       |  |
| O2 alarm lowe                                                | r 18~upper limit-2    | 1%                      | 18%       |       |       |  |
| limit                                                        |                       |                         |           |       |       |  |
| EtCO2 alarm                                                  | OFF,2~99mmHg          | 1mmHg                   | 50mmH     | [g    |       |  |

| upper limit  |                  |       |        |  |
|--------------|------------------|-------|--------|--|
| EtCO2 alarm  | OFF,0~97mmHg     | 1mmHg | 25mmHg |  |
| lower limit  |                  |       |        |  |
| FiCO2 alarm  | OFF,1~99mmHg     | 1mmHg | 4mmHg  |  |
| upper limit  |                  |       |        |  |
| EtN2O alarm  | 2~100%           | 1%    | 55%    |  |
| upper limit  |                  |       |        |  |
| EtN2O alarm  | 0~upper limit-2  | 1%    | 0      |  |
| lower limit  |                  |       |        |  |
| FiN2O alarm  | 2~100%           | 1%    | 53%    |  |
| upper limit  |                  |       |        |  |
| FiN2O alarm  | 0~upper limit-2% | 1%    | 0      |  |
| lower limit  |                  |       |        |  |
| EtHalothane  | 1.0~5.0%         | 0.1%  | 3%     |  |
| alarm upper  |                  |       |        |  |
| limit        |                  |       |        |  |
| EtHalothane  | 0~upper limit-1% | 0.1%  | 0      |  |
| alarm lower  |                  |       |        |  |
| limit        |                  |       |        |  |
| FiHalothane  | 1.0~5.0%         | 0.1%  | 2.0%   |  |
| alarm upper  |                  |       |        |  |
| limit        |                  |       |        |  |
| FiHalothane  | 0~upper limit-1% | 0.1%  | 0      |  |
| alarm lower  |                  |       |        |  |
| limit        |                  |       |        |  |
| EtIsoflurane | 1.0~5.0%         | 0.1%  | 3%     |  |
| alarm upper  |                  |       |        |  |
| limit        |                  |       |        |  |
| EtIsoflurane | 0~upper limit-1% | 0.1%  | 0      |  |
| alarm lower  |                  |       |        |  |
| limit        |                  |       |        |  |
| Filsoflurane | 1.0~5.0%         | 0.1%  | 2.0%   |  |
| alarm upper  |                  |       |        |  |

| limit         |                  |      |      |  |
|---------------|------------------|------|------|--|
| Filsoflurane  | 0~upper limit-1% | 0.1% | 0    |  |
| alarm lower   |                  |      |      |  |
| limit         |                  |      |      |  |
| EtInflurane   | 1.0~5.0%         | 0.1% | 3%   |  |
| alarm upper   |                  |      |      |  |
| limit         |                  |      |      |  |
| EtInflurane   | 0~upper limit-1% | 0.1% | 0    |  |
| alarm lower   |                  |      |      |  |
| limit         |                  |      |      |  |
| FiInflurane   | 1.0~5.0%         | 0.1% | 2.0% |  |
| alarm upper   |                  |      |      |  |
| limit         |                  |      |      |  |
| FiInflurane   | 0~upper limit-1% | 0.1% | 0    |  |
| alarm lower   |                  |      |      |  |
| limit         |                  |      |      |  |
| EtSevoflurane | 1.0~8.0%         | 0.1% | 6%   |  |
| alarm upper   |                  |      |      |  |
| limit         |                  |      |      |  |
| EtSevoflurane | 0~upper limit-1% | 0.1% | 0    |  |
| alarm lower   |                  |      |      |  |
| limit         |                  |      |      |  |
| FiSevoflurane | 1.0~8.0%         | 0.1% | 5.0% |  |
| alarm upper   |                  |      |      |  |
| limit         |                  |      |      |  |
| FiSevoflurane | 0~upper limit-1% | 0.1% | 0    |  |
| alarm lower   |                  |      |      |  |
| limit         |                  |      |      |  |
| EtDesflurane  | 1.0~18.0%        | 0.1% | 8.0% |  |
| alarm upper   |                  |      |      |  |
| limit         |                  |      |      |  |
| EtDeflurane   | 0~upper limit-1% | 0.1% | 0    |  |
| alarm lower   |                  |      |      |  |

| limit        |                  |      |      |  |
|--------------|------------------|------|------|--|
| FiDesflurane | 1.0~18.0%        | 0.1% | 6.0% |  |
| alarm upper  |                  |      |      |  |
| limit        |                  |      |      |  |
| FiDesflurane | 0~upper limit-1% | 0.1% | 0    |  |
| alarm lower  |                  |      |      |  |
| limit        |                  |      |      |  |

#### B-11 AG module

# B.12 Oxygen battery

| Oxygen battery parameters:    |                  |       |                |               |       |
|-------------------------------|------------------|-------|----------------|---------------|-------|
| Measurement ran               | ige and          | 0-100 | %,0.1mmHg(0.1% | ,0.1kpa), 1%  |       |
| resolution of oxy             | gen              |       |                |               |       |
| batteries                     |                  |       |                |               |       |
| Measurement ac                | curacy of        | ±3%   |                |               |       |
| oxygen batteries              | oxygen batteries |       |                |               |       |
| Oxygen battery alarm setting: |                  |       |                |               |       |
| Parameter                     | Setting R        | ange  | Adjusting step | Default value | Notes |
|                               |                  |       | size           |               |       |
| Oxygen battery                | OFF,lowe         | er    | 1%             | OFF           |       |
| alarm upper                   | limit+2~1        | 05    |                |               |       |
| limit                         |                  |       |                |               |       |
| Oxygen battery                | 18~upper         |       | 1%             | 18%           |       |
| alarm lower                   | limit-2          |       |                |               |       |
| limit                         |                  |       |                |               |       |

## **B.13** Passive AGSS

| Passive AGSS                      |                                       |  |
|-----------------------------------|---------------------------------------|--|
| Interface type                    | 30mm conical joint (outer)            |  |
| Exhaust gas recovery tank bracket |                                       |  |
| Support configuration             | 80mm diameter waste gas recovery tank |  |
| Max load                          | 1kg                                   |  |

B-13 AGSS

# **C.0 Alarm Information**

This chapter lists physiological alarms, technical alarms, and prompt information:

Note that in this chapter, the alarm levels are: H for Advanced, M for Intermediate, and L for Low

For each alarm message, corresponding countermeasures are listed. If the problem persists after following the countermeasures, please contact the maintenance personnel.

#### **C.1** Physiological Alarm

| Alarm Information | Alarm<br>level | Reasons and countermeasures                                      |
|-------------------|----------------|------------------------------------------------------------------|
| Suffocate         | Μ              | Reason: No breathing was detected during the suffocation period. |
|                   |                | Countermeasure: 1. Check if the breathing circuit is             |
|                   |                | leaking or disconnected.                                         |
|                   |                | 2. Check if the manual/machine control switch position           |
|                   |                | is correct.                                                      |
| Suffocate>2min    | Н              | Reason: No breathing was detected within the last 120 seconds    |
|                   |                | Countermeasure: 1. Check if ventilation has been activated.      |
|                   |                | 2. Check if the breathing circuit is leaking or                  |
|                   |                | disconnected.                                                    |
|                   |                | 3. Check if the manual machine control switch position           |
|                   |                | is correct. 4. Please use manual assistance for                  |
|                   |                | breathing.                                                       |
| Pressure too high | Н              | Reason: Airway pressure ≥ alarm high limit setting               |
|                   |                | value                                                            |
|                   |                | Countermeasure: 1. Check the alarm limit: peak                   |
|                   |                | voltage high limit.                                              |
|                   |                | 2. Check ventilation settings: inspiratory pressure, tidal       |
|                   |                | volume, positive end expiratory pressure, etc.                   |
| Draccura tao low  | <u>ц</u>       | 3. Check if the breathing circuit is blocked or twisted.         |
| Pressure too low  | п              | for 20 seconds                                                   |
|                   |                | Countermeasure: 1. Check the alarm limit: peak                   |
|                   |                | voltage high limit.                                              |
|                   |                | 2. Check ventilation settings: inspiratory pressure, tidal       |
|                   |                | volume, positive end expiratory pressure, etc.                   |
|                   |                | 3. Check if the breathing circuit is leaking or                  |
|                   |                | disconnected.                                                    |
| Pressure limit    | L              | Reason: Airway pressure ≥ limiting pressure                      |
|                   |                | Countermeasure: 1. Increase the pressure limit. 2.               |

|                      |   | Reduce the tidal volume. 3. Lower your breathing rate.                      |
|----------------------|---|-----------------------------------------------------------------------------|
| High minute          | М | Reason: Minute ventilation volume>alarm high limit                          |
| ventilation volume   |   | setting value                                                               |
|                      |   | Countermeasure: 1. Check the alarm limit: the minute                        |
|                      |   | ventilation volume is low.                                                  |
|                      |   | 2. Check ventilation settings: inspiratory pressure, tidal                  |
|                      |   | volume, positive end expiratory pressure, etc.                              |
| Low minute           | М | Reason: Minute ventilation volume <alarm limit<="" low="" td=""></alarm>    |
| ventilation volume   |   | setting value                                                               |
|                      |   | Countermeasure: 1. Check the alarm limit: the minute                        |
|                      |   | ventilation volume is high.                                                 |
|                      |   | 2. Check ventilation settings: inspiratory pressure, tidal                  |
|                      |   | volume, positive end expiratory pressure, etc                               |
| Continuous high      | Н | Reason: Paw in the respiratory circuit exceeds the                          |
| airway pressure      |   | continuous high airway pressure alarm limit for 15                          |
|                      |   | seconds.                                                                    |
|                      |   | Countermeasure: 1. When in manual mode, check the                           |
|                      |   | APL valve setting.                                                          |
|                      |   | 2. Check if the breathing circuit or AGSS is blocked.                       |
| Airway negative      | Н | Reason: Airway pressure<-10 cmH2O for 1                                     |
| pressure             |   | second.Countermeasure: 1. Check for automatic                               |
|                      |   | breathing.                                                                  |
|                      |   | If there is an active AGSS, please check if the active                      |
|                      |   | AGSS is malfunctioning.                                                     |
| Excessive tidal      | Μ | Reason: Tidal volume>alarm high limit setting value                         |
| volume               |   | Countermeasure: 1. Check the alarm limit: high limit of                     |
|                      |   | tidal volume.                                                               |
|                      |   | 2. Check ventilation settings: suction pressure, tidal                      |
|                      |   | volume, etc.                                                                |
| Low tidal volume     | М | Reason: Tidal volume>alarm low limit setting value.                         |
|                      |   | Countermeasure: 1. Check the alarm limit: low tidal                         |
|                      |   | volume limit.                                                               |
|                      |   | 2. Check ventilation settings: suction pressure, tidal                      |
|                      |   | volume, etc.                                                                |
|                      |   | 3. Check the breathing circuit for leaks or blockages.                      |
| Excessive            | L | Reason: Respiratory rate>alarm high limit setting                           |
| respiratory rate     |   | value.                                                                      |
|                      |   | Countermeasure: 1. Check the alarm limit: high                              |
|                      |   | respiratory rate limit.                                                     |
|                      |   | 2. Check ventilation settings: respiratory rate, flow                       |
|                      |   | rate/pressure triggering, etc.                                              |
|                      |   | 3. Check the breathing circuit for leaks or blockages.                      |
| Low respiratory rate | L | Reason: Respiratory rate <alarm high="" limit="" setting<="" td=""></alarm> |
|                      |   | value.                                                                      |

|                  |   | Countermeasure: 1. Check the alarm limit: lower                                 |
|------------------|---|---------------------------------------------------------------------------------|
|                  |   | respiratory rate limit.                                                         |
|                  |   | 2. Check ventilation settings: respiratory rate, flow                           |
|                  |   | rate/pressure triggering, etc.                                                  |
| Excessive oxygen | М | Reason: Oxygen concentration>alarm high limit setting                           |
| concentration    |   | value                                                                           |
|                  |   | Countermeasure: 1. Reduce oxygen flow rate.                                     |
|                  |   | 2. Increase the alarm high limit setting value                                  |
| Low oxygen       | Н | Reason: Oxygen concentration <alarm high="" limit="" setting<="" td=""></alarm> |
| concentration    |   | value                                                                           |
|                  |   | Countermeasure: 1. Increase oxygen flow rate.                                   |
|                  |   | 2. Lower the alarm high limit setting value                                     |
| EtCO2 Too high   | М | Reason:EtCO2> Alarm high limit setting value                                    |
|                  |   | Countermeasure: 1.Check alarm limits: EtCO2 high                                |
|                  |   | limit.                                                                          |
|                  |   | 2. Check if it is necessary to replace the sodium lime in                       |
|                  |   | the CO2 absorber.                                                               |
| EtCO2 Too low    | Μ | Reason:EtCO2 <alarm limit="" low="" setting="" td="" value<=""></alarm>         |
|                  |   | Countermeasure: 1.Check alarm limits: EtCO2 lower                               |
|                  |   | limit.                                                                          |
|                  |   | 2.Check if the sampling pipeline has fallen off.                                |
| FiCO2 Too high   | М | Reason:FiCO2> Alarm high limit setting value                                    |
|                  |   | Countermeasure: 1.Check alarm limits: FiCO2 high                                |
|                  |   | limit.                                                                          |
|                  |   | 2. Check if it is necessary to replace the sodium lime in                       |
|                  |   | the CO2 absorber.                                                               |
| CO2 suffocation  | Н | Reason:No breathing detected and suffocation time $\geq$                        |
|                  |   | Asphyxiation alarm time                                                         |
|                  |   | Countermeasure: 1. Check if ventilation has been                                |
|                  |   | activated 。                                                                     |
|                  |   | 2. Check if the sampling tube is correctly connected to                         |
|                  |   | the breathing circuit.                                                          |
|                  |   | 3.Check the breathing ability of animals $_{\circ}$                             |
| EtN2O Too high   | М | Reason:EtNO2> Alarm high limit setting value                                    |
|                  |   | Countermeasure: 1.Check alarm limits: EtNO2 high                                |
|                  |   | limit。                                                                          |
| EtN2O Too low    | Μ | Reason:EtNO2< Alarm low limit setting value                                     |
|                  |   | Countermeasure: 1.Check alarm limits: EtNO2 lower                               |
|                  |   | limit。                                                                          |
| FiN2O Too high   | Μ | Reason:FiNO2> Alarm high limit setting value                                    |
| Ø                |   | Countermeasure: 1.Check alarm limits: FiNO2 high                                |
|                  |   | limit。                                                                          |
| FiN2O Too low    | Μ | Reason:FiNO2< Alarm low limit setting value                                     |
|                  |   | Countermeasure: 1.Check alarm limits: FiNO2 lower                               |

|                      |       | limit。                                                 |
|----------------------|-------|--------------------------------------------------------|
| EtHalothane Too      | Μ     | Reason:EtHalothane> Alarm high limit setting value     |
| high                 |       | Countermeasure: 1.Check alarm limits: EtHalothane      |
| ingi                 |       | high limit。                                            |
| EtHalothane Too      | М     | Reason:EtHalothane< Alarm low limit setting value      |
| low                  |       | Countermeasure: 1.Check alarm limits: EtHalothane      |
|                      |       | lower limit。                                           |
| FiHalothane Too      | Μ     | Reason:FiHalothane> Alarm high limit setting value     |
| high                 |       | Countermeasure: 1.Check alarm limits: FiHalothane      |
| 0                    |       | high limit。                                            |
| FiHalothane Too      | М     | Reason:FiHalothane< Alarm low limit setting value      |
| low                  |       | Countermeasure: 1.Check alarm limits: FiHalothane      |
|                      |       | lower limit。                                           |
| EtIsoflurane Too     | М     | Reason:EtIsoflurane> Alarm high limit setting value    |
| high                 |       | Countermeasure: 1.Check alarm limits: Etlsoflurane     |
| -                    | • •   | high limit。                                            |
| EtIsoflurane Too     | Μ     | Reason:EtIsoflurane< Alarm low limit setting value     |
| low                  |       | Countermeasure: 1.Check alarm limits: Etlsoflurane     |
|                      |       |                                                        |
| Filsoflurane Too     | М     | Reason:Filsoflurane> Alarm high limit setting value    |
| high                 |       | Countermeasure: 1.Check alarm limits: Filsoflurane     |
|                      |       |                                                        |
| Filsoflurane Too low | M     | Reason:Filsoflurane< Alarm low limit setting value     |
|                      |       | Countermeasure: 1.Cneck alarm limits: Filsoflurane     |
|                      | N.4   | Dower IIIIIL.                                          |
| EtEnflurane Too      | IVI   | Countermoscure: 1 Check alarm limits. EtEnflurane      |
| high                 |       | high limit                                             |
|                      | M     | Reason: FtEnflurane< Alarm low limit setting value     |
| EtEnflurane 100 low  | . • 1 | Countermeasure: 1.Check alarm limits. EtEnflurane      |
|                      |       | lower limit.                                           |
| EiEnflurges T        | Μ     | Reason:FiEnflurane> Alarm high limit setting value     |
| richilurane 100      |       | Countermeasure: 1.Check alarm limits: FiEnflurane      |
| high                 |       | high limit。                                            |
| FiEnflurane Teo low  | М     | -<br>Reason:FiEnflurane< Alarm low limit setting value |
|                      |       | Countermeasure: 1.Check alarm limits: FiEnflurane      |
|                      |       | lower limit.                                           |
| FtSevoflurane Too    | М     | Reason:EtSevoflurane> Alarm high limit setting value   |
|                      |       | Countermeasure: 1.Check alarm limits: EtSevoflurane    |
| hıgh                 |       | high limit。                                            |
| FtSevoflurane Too    | Μ     | Reason:EtSevoflurane< Alarm low limit setting value    |
|                      |       | Countermeasure: 1.Check alarm limits: EtSevoflurane    |
| low                  |       | lower limit.                                           |
| FiSevoflurane Too    | Μ     | Reason:FiSevoflurane> Alarm high limit setting value   |
| 1.50,011010110 100   |       | -                                                      |

| high              |   | Countermeasure: 1.Check alarm limits: FiSevoflurane |
|-------------------|---|-----------------------------------------------------|
|                   |   | high limit。                                         |
| FiSevoflurane Too | М | Reason:FiSevoflurane< Alarm low limit setting value |
| 1                 |   | Countermeasure: 1.Check alarm limits 限:             |
| IOW               |   | FiSevoflurane lower limit。                          |
| EtDesflurane Too  | М | Reason:EtDesflurane> Alarm high limit setting value |
| 1.:-1             |   | Countermeasure: 1.Check alarm limits: EtDesflurane  |
| nign              |   | high limit。                                         |
| EtDesflurane Too  | М | Reason:EtDesflurane< Alarm low limit setting value  |
| 1                 |   | Countermeasure: 1.Check alarm limits: EtDesflurane  |
| low               |   | lower limit.                                        |
| FiDesflurane Too  | М | Reason:FiDesflurane> Alarm high limit setting value |
| 1.:-1             |   | Countermeasure: 1.Check alarm limits: FiDesflurane  |
| nign              |   | high limit。                                         |
| FiDesflurane Too  | М | Reason:FiDesflurane< Alarm low limit setting value  |
| 1                 |   | Countermeasure: 1.Check alarm limits: FiDesflurane  |
| IOW               |   | lower limit.                                        |
|                   |   |                                                     |

Table C-1 Physiological Alarm

### C.2 Technical Alarm

| Alarm Information    | Alarm | Reasons and countermeasures                           |
|----------------------|-------|-------------------------------------------------------|
| Joint version error  | Н     | Reason: The current software version number does not  |
|                      |       | match the federated version file                      |
|                      |       | Countermeasure: Please contact our company's          |
|                      |       | technical support.                                    |
| Joint version        | Н     | Reason: Unable to obtain self test results due to     |
| number: timeout      |       | internal communication error                          |
|                      |       | Countermeasure: Please contact our company's          |
|                      |       | technical support.                                    |
| Driver board self    | Н     | Reason: 1. Board self check error.                    |
| check error          |       | 2. After powering on, the CPU board cannot            |
|                      |       | communicate with the driver board.                    |
|                      |       | Countermeasure: 1. Repeat the test.                   |
|                      |       | If the problem persists, please contact our company's |
|                      |       | technical support.                                    |
| Driver board self    | Н     | Reason: Due to an internal communication error, the   |
| check: timeout       |       | self test result cannot be obtained.                  |
|                      |       | Countermeasure: 1. Repeat the test.                   |
|                      |       | If the problem persists, please contact our company's |
|                      |       | technical support.                                    |
| Driver board voltage | Н     | Reason: Driver board voltage error                    |
| error                |       | Countermeasure: 1. Repeat the test.                   |

|                      |   | 2. If the problem persists, please contact our                                                                                     |
|----------------------|---|----------------------------------------------------------------------------------------------------|
|                      |   | company's technical support                                                                                                    |
| Driver board         | Н | Reason: After power on, the CPU board cannot send                                                                                  |
| initialization error |   | parameter settings to the driver board                                                                                             |
|                      |   | Countermeasure: 1. Repeat the test.                                                                                                |
|                      |   | 2. If the problem persists, please contact our                                                                                     |
|                      |   | company's technical support                                                                                                    |
| Driver board         | Н | Reason: Unable to obtain self test results due to                                                                                  |
| initialization:      |   | internal communication error                                                                                                    |
| timeout              |   | Countermeasure: 1. Repeat the test.                                                                                                |
|                      |   | 2. If the problem persists, please contact our                                                                                     |
|                      |   | company's technical support                                                                                                    |
| Power board          | Н | Reason: Power board voltage error                                                                                                  |
| voltage error        |   | Countermeasure: 1. Repeat the test.                                                                                                |
|                      |   | 2. If the problem persists, please contact our                                                                                     |
|                      |   | company's technical support                                                                                                    |
| Button board self    | Н | Reason: Button board self check error                                                                                              |
| check error          |   | Countermeasure: 1. Repeat the test.                                                                                                |
|                      |   | 2. If the problem persists, please contact our                                                                                     |
|                      |   | company's technical support                                                                                                    |
| Button board self    | Н | Reason: Due to an internal communication error, the                                                                                |
| check: timeout       |   | self-test results of the keypad cannot be obtained                                                                                 |
|                      |   | Countermeasure: 1. Repeat the test.                                                                                                |
|                      |   | 2. If the problem persists, please contact our                                                                                     |
|                      |   | company's technical support                                                                                                    |
| Please calibrate the | М | Reason: Last calibration failure of the flow sensor or                                                                             |
| flow sensor          |   | significant drift of the flow sensor                                                                                               |
|                      |   | Countermeasure:                                                                                                    |
|                      |   | 1. Please use manual/autonomous assistance to help                                                                                 |
|                      |   | the patient breathe.                                                                                                    |
|                      |   | 2. Calibrate the flow sensor.                                                                                                    |
| Please check the     | Н | Reason: Expired tidal volume>inhaled tidal volume for                                                                              |
| flow sensor          |   | 6 consecutive cycles                                                                                                    |
|                      |   | Countermeasure: Please check the flow sensor                                                                                       |
| Flow sensor          | L | Reason: The flow rate of the ventilator exceeds the                                                                                |
| malfunction          |   | range.                                                                                                    |
|                      |   | Countermeasure: 1. Repeat the test.                                                                                                |
|                      |   | If the problem persists, please contact our company's                                                                              |
|                      |   | technical support.                                                                                                    |
| Calibrating pressure |   | Reason: 1 Calibration table not found in FEPROM                                                                                    |
|                      | L | Reason. 1. Cambration table not round in EEI Norm.                                                                                 |
| sensors              | L | 2. The checksum of the calibration table does not                                                                                  |
| sensors              | L | 2. The checksum of the calibration table does not match.                                                                           |
| sensors              | L | <ul> <li>2. The checksum of the calibration table does not match.</li> <li>Countermeasure: Please contact our company's</li> </ul> |

| Only manual         | М | Reason: 1. The POST test failed and the result was' manual only ' |
|---------------------|---|-------------------------------------------------------------------|
|                     |   | Countermeasure: 1. Repeat the test.                               |
|                     |   | 2. If the problem persists, please contact our                    |
|                     |   | company's technical support                                       |
| Mechanical          | Н | Reason: POST test failed, system in mechanical                    |
| ventilation mode    |   | ventilation mode unavailable                                      |
| not available       |   | Countermeasure: 1. Repeat the test.                               |
| not available       |   | 2 If the problem persists, please contact our                     |
|                     |   | company's technical support                                       |
| Real time clock     | н | Reason: The battery is out of charge or damaged and               |
| needs to be reset   |   | has not been connected to AC power for a long time                |
|                     |   | Countermeasure: Please contact our company's                      |
|                     |   | tochnical support                                                 |
| Low batton          |   | Peacen: Low battery voltage                                       |
| Low Dattery         | П | Countermossure: 1. Check the newer supply                         |
|                     |   | Countermeasure: 1. Check the power supply.                        |
| Dette a de alete d  |   | 2. Connect AC power Immediately                                   |
| Battery depieted,   | н | Reason: Low battery voltage                                       |
| system shutdown     |   | Countermeasure: 1. Check the power supply.                        |
|                     |   | 2. Connect AC power immediately                                   |
| Battery not found   | М | Reason: No battery found                                          |
|                     |   | Countermeasure: Please contact our company's                      |
|                     |   | technical support                                                 |
| Tidal volume not    | L | Reason: The tidal volume did not reach the set value of           |
| achieved            |   | tidal volume in capacity mode                                     |
|                     |   | Countermeasure: 1. Check ventilation settings: suction            |
|                     |   | pressure, support pressure, positive end expiratory               |
|                     |   | pressure, etc.                                                    |
|                     |   | 2. Check the breathing circuit for leaks or blockages.            |
|                     |   | 3. Eliminate the "airway pressure too high" alarm.                |
| Inhalation pressure | L | Reason: The peak pressure did not reach the suction               |
| not achieved        |   | pressure setting in pressure mode                                 |
|                     |   | Countermeasure: 1. Check ventilation settings: suction            |
|                     |   | pressure, support pressure, positive end expiratory               |
|                     |   | pressure, etc.                                                    |
|                     |   | 2. Check for leaks in the breathing system.                       |
|                     |   | 3. Eliminate the "airway pressure too high" alarm                 |
| Pressure monitoring | М | Reason: 1. The monitoring value of the PEEP sensor or             |
| channel failure     |   | pressure sensor is out of range.                                  |
|                     |   | 2. The zero point of the PEEP sensor or pressure sensor           |
|                     |   | is abnormal.                                                      |
|                     |   | Countermeasure: Please contact our company's                      |
|                     |   | technical support.                                                |
| Circuit leakage     | Н | Reason: 1. Circuit leakage.                                       |

|                      |   | 2. The patient is not connected.                         |
|----------------------|---|----------------------------------------------------------|
|                      |   | Countermeasure: Check if the breathing circuit is        |
|                      |   | leaking or disconnected                                  |
| Drive board          | Н | Reason: Lost communication with CPU board for 10         |
| communication        |   | seconds                                                  |
| stopped              |   | Countermeasure: Please contact our company's             |
|                      |   | technical support                                        |
| Calibrating pressure | L | Reason: 1. Calibration table not found in EEPROM.        |
| sensors              |   | 2. The checksum of the calibration table does not        |
|                      |   | match.                                                   |
|                      |   | Countermeasure: Please contact our company's             |
|                      |   | technical support to perform pressure calibration        |
| Oxygen battery not   | L | Reason: The oxygen sensor is not connected to the        |
| connected            |   | cable or has poor connection                             |
|                      |   | Countermeasure: Reconnect and confirm that the           |
|                      |   | oxygen sensor and cable are properly connected           |
| Please calibrate the | М | Reason: Last calibration failure of the oxygen sensor or |
| oxygen sensor        |   | oxygen concentration monitoring exceeding the valid      |
|                      |   | range                                                    |
|                      |   | Countermeasure: 1. Observe if the sensor reading is      |
|                      |   | 21% when placed in indoor air. 2. Recalibrate or         |
|                      |   | replace the oxygen sensor                                |
| Replace the oxygen   | М | Reason: Oxygen sensor malfunction                        |
| sensor               |   | Countermeasure: Please replace the oxygen sensor         |
| Insufficient oxygen  | Н | Reason: Insufficient oxygen supply pressure              |
| supply pressure      |   | Countermeasure: 1. If there is an air source connected,  |
|                      |   | manual/autonomous assistance can be used to help         |
|                      |   | the patient breathe. 2. Ensure that sufficient pressure  |
|                      |   | O2 air source is connected                               |
| Ventilator power     | Н | Reason: 24V power supply error                           |
| supply error         |   | Countermeasure: 1. Unreliable monitoring, please use     |
|                      |   | manual/autonomous assistance for patient breathing       |
|                      |   | 2. Please contact our company's technical support        |
| Zero calibration     | М | Reason: Three way valve connection or control failure.   |
| valve failure        |   | Countermeasure: 1. The machine is available, but the     |
|                      |   | monitoring is unreliable. 2. If necessary, please use    |
|                      |   | manual/autonomous assistance to help the patient         |
|                      |   | breathe. 3. Please contact our company's technical       |
|                      |   | support                                                  |
| Replace the turbine  | L | Reason: The turbine filter is blocked and the gas        |
| filter               |   | resistance increases.                                    |
|                      |   | Countermeasure: 1. Replace the turbine filter.           |
|                      |   | 2. Please contact our company's technical support        |
| High turbine         | Н | Reason: The turbine temperature exceeds a certain        |
| -                    |   | •                                                        |

| temperature          |     | threshold.                                             |
|----------------------|-----|--------------------------------------------------------|
|                      |     | Countermeasure: 1. Check whether the operating         |
|                      |     | environment temperature of the machine exceeds the     |
|                      |     | maximum operating temperature claimed by the           |
|                      |     | manufacturer.                                          |
|                      |     | 2. Please contact our company's technical support      |
| Turbine              | М   | Reason: Turbine temperature sensor malfunction.        |
| temperature sensor   |     | Countermeasure: 1. Please contact our company's        |
| malfunction          |     | technical support.                                     |
| Turbine failure      | Н   | Reason: The turbine has malfunctioned.                 |
|                      |     | Countermeasure: 1. Please contact our company's        |
|                      |     | technical support.                                     |
| Turbine              | Н   | Reason: The turbine temperature is too high.           |
| temperature too      |     | Countermeasure: 1. Start manual ventilation in         |
| high                 |     | emergency situations.                                  |
|                      |     | 2. Stop using mechanical ventilation until the turbine |
|                      |     | temperature drons and the alarm message disappears     |
|                      |     | 3 If the problem persists, please contact our          |
|                      |     | company's technical support                            |
| Abnormal             | н   | Reason: The ventilator module cannot communicate       |
| communication        |     | normally with the main system                          |
| between the driver   |     | Countermeasure: 1. Unreliable monitoring, please use   |
| board and the main   |     | manual/autonomous assistance for nations breathing     |
|                      |     | 2 Plaase contact our company's tochnical support       |
| System abnormal      | Ν.4 | 2. Flease contact our company's technical support      |
| interruption         | IVI | Countermoscure: 1. Plasse restart the anosthesia       |
| Interruption         |     | machine 2. If there are still problems, places contact |
|                      |     | our company's technical support                        |
| Internal ADC failure | Ц   |                                                        |
| Internal ADC failure | Π   | Countermoscure: Please contact our company's           |
|                      |     | countermeasure: Please contact our company's           |
|                      |     |                                                        |
| External ADC failure | н   | Reason: External DAC issues:                           |
|                      |     | Countermeasure: Please contact our company's           |
| <u> </u>             |     |                                                        |
| External watchdog    | Н   | Reason: The external watchdog was burnt out and        |
| failure              |     | malfunctioned                                          |
|                      |     | Countermeasure: Please contact our company's           |
|                      |     |                                                        |
| CPU system           | Н   | Reason: Hardware or software issues                    |
| abnormal interrupt   |     | Countermeasure: Please contact our company's           |
|                      |     | technical support                                      |
| CPU temperature      | Μ   | Reason: CPU temperature too high                       |
| abnormality          |     | Countermeasure: Please contact our company's           |
|                      |     | technical support                                      |

| Scale failure      | L | Reason: The weighing device has malfunctioned<br>Countermeasure: Please contact our company's<br>technical support |
|--------------------|---|----------------------------------------------------------------------------------------------------|
| Storage failure    | L | Reason: Data service disconnected for 60 seconds                                                                   |
|                    |   | Countermeasure: Please contact our company's                                                                       |
|                    |   | technical support                                                                                                  |
| Fresh gas not      | М | Reason: No fresh gas flow detected in non standby                                                                  |
| turned on          |   | mode <sub>°</sub>                                                                                                  |
|                    |   | Countermeasure: Adjust the flow meter knob to turn                                                                 |
|                    |   | on fresh gas                                                                                                    |
| CO2 module         | Н | Reason: 1.CO2 module communication stop.                                                                           |
| malfunction        |   | Countermeasure: Please contact our company's                                                                       |
|                    |   | technical support                                                                                                  |
| CO2 module         | L | Reason: 1.CO2 sensor temperature above 63 degrees                                                                  |
| temperature too    |   | Celsius                                                                                                    |
| high               |   | Countermeasure: Please contact our company's                                                                       |
| -                  |   | technical support                                                                                                  |
| CO2 sampling gas   | L | Reason: 1.Sampling tube blockage                                                                                   |
| path blockage      |   | Countermeasure: 1.Check if the sampling tube is                                                                    |
|                    |   | blocked 。                                                                                                    |
|                    |   | 2.Replacing the sampling tube                                                                                      |
|                    |   | 3.If the problem still exists, Please contact our                                                                  |
|                    |   | company's technical support                                                                                        |
| EtCO2              | L | Reason: 1.The monitoring value exceeds the                                                                         |
| measurement        |   | measurement range.                                                                                                 |
| exceeds the limit  |   | Countermeasure: Please contact our company's                                                                       |
|                    |   | technical support                                                                                                  |
| FiCO2              | L | Reason: 1. The monitoring value exceeds the                                                                        |
| measurement        |   | measurement range.                                                                                                 |
| exceeds the limit  |   | Countermeasure: Please contact our company's                                                                       |
|                    |   | technical support                                                                                                  |
| CO2 zero           | L | Reason: 1.CO2 module malfunction.                                                                                  |
| calibration failed |   | Countermeasure: Please contact our company's                                                                       |
|                    |   | technical support                                                                                                  |
| CO2 self check     | L | Reason: 1.CO2 self check error.                                                                                    |
| error              |   | Countermeasure: Please contact our company's                                                                       |
|                    |   | technical support                                                                                                  |
| CO2 self check:    | L | Reason: 1.Internal communication error, unable to                                                                  |
| timeout            |   | obtain self check results.                                                                                         |
|                    |   | Countermeasure: Please contact our company's                                                                       |
|                    |   | technical support                                                                                                  |
| AG module          | Н | Reason: 1.AG module communication stopped.                                                                         |
| malfunction        |   | Countermeasure: Please contact our company's                                                                       |
|                    |   | technical support                                                                                                  |
|                    |   |                                                                                                    |

| temperature too    |   |                                                   |
|--------------------|---|---------------------------------------------------|
| •                  |   | Celsius 。                                         |
| high               |   | Countermeasure: Please contact our company's      |
|                    |   | technical support                                 |
| AG module          | L | Reason: 1.Sampling tube blockage 。                |
| sampling air path  |   | Countermeasure: 1. Check if the sampling tube is  |
| blockage           |   | blocked 。                                         |
|                    |   | 2.Replacing the sampling tube $_\circ$            |
|                    |   | 3.If the problem still exists, Please contact our |
|                    |   | company's technical support                       |
| AG module zero     | L | Reason: 1.AG module malfunction.                  |
| calibration failed |   | Countermeasure: Please contact our company's      |
|                    |   | technical support                                 |
| AG module self     | L | Reason: 1.AG self check error.                    |
| check error        |   | Countermeasure: Please contact our company's      |
|                    |   | technical support                                 |
| AG module self     | L | Reason: 1.Internal communication error, unable to |
| check: timeout     |   | obtain self check results.                        |
|                    |   | Countermeasure: Please contact our company's      |
|                    |   | technical support                                 |

Table C-2 PHYSIOLOGICAL ALARM

# **C.3 Reminder Information**

| Reminder Information         | Illustration                                             |  |
|------------------------------|----------------------------------------------------------|--|
| Capacity and suffocation     | Reason: When the "alarm" is set to "off" in manual mode, |  |
| alarms are turned off        | this message will appear                                 |  |
|                              | Countermeasure: None                                     |  |
| CO2 capacity and CO2         | Reason:When the "alarm" is set to "off" in manual mode,  |  |
| suffocation alarms have      | this message will appear                                 |  |
| been turned off              | Countermeasure: None                                     |  |
| Manual ventilation           | Reason: Currently undergoing manual ventilation          |  |
|                              | Countermeasure: None                                     |  |
| ACGO Open                    | Reason: The current ACGO switch is on                    |  |
|                              | Countermeasure: None                                     |  |
| Failed to save configuration | Reason: This message will appear when there is an error  |  |
|                              | saving the user configuration                            |  |
|                              | Countermeasure: None                                     |  |
| Demo mode - clinical use     | Reason: This message will appear when the machine is     |  |
| prohibited                   | operating in demonstration mode                          |  |
|                              | Countermeasure: None                                     |  |
| Reboot the main control      | Reason: This message will appear when the main control   |  |
| board                        | board restarts abnormally                                |  |

| Countermeasure: None                                          |
|---------------------------------------------------------------|
| Reason: This message will appear when the driver board        |
| restarts abnormally                                           |
| Countermeasure: None                                          |
| Reason: This message will appear when backup ventilation is   |
| triggered in VS ventilation mode                              |
| Countermeasure: Check ventilation                             |
| Reason: This prompt message appears when the weight gain      |
| of the anesthetic absorption tank exceeds the alarm limit set |
| by the user                                                   |
| Countermeasure: Replace the anesthesia absorption tank        |
| Reason: The weighing device cable connection was not          |
| identified, and this prompt message appears                   |
| Countermeasure: Connect the weighing device cable             |
| Reason: In standby mode, this prompt message appears          |
| when the air source is connected and the flow meter is not    |
| adjusted to zero.                                             |
| Countermeasure: Turn off the flow meter                       |
| Reason: AC power failure                                      |
| Countermeasure: Connect AC power supply                       |
| Reason:CO2 module is being zeroed .                           |
| Countermeasure:None                                           |
| Reason:AG module is zeroing.                                  |
| Countermeasure:None                                           |
|                                                               |

Table C-3 Reminder Information

# **D.0 Default Parameters**

This chapter lists some of the most important default parameters of the anesthesia machine. Users cannot change the manufacturer settings. To restore the anesthesia machine to the default manufacturer settings, please click: Menu: System Settings: Restore Default Parameters.

#### **D.1 Ventilation parameters**

| Project                          | Default value |
|----------------------------------|---------------|
| Weight                           | 2KG           |
| Tidal volume                     | 20ml          |
| Tidal volume coefficient         | 10ml/KG       |
| Minimum respiratory rate         | 8bpm          |
| Positive end-expiratory pressure | off           |
| Respiratory rate                 | 12            |
| I/E                              | 1: 2          |
| Suction pressure                 | 5cmH2O        |
| Inspiratory time                 | 1.0S          |
| Support pressure                 | 5cmH2O        |
| Inspiratory trigger level        | Auto          |

Table D-1 Ventilation parameters

### **D.2 System settings**

| Project                            | Default value    |
|------------------------------------|------------------|
| Main menu: Anesthesia settings:    | 2KG              |
| Tidal volume coefficient           |                  |
| Main menu: System settings: Screen | 3                |
| brightness                         |                  |
| Main menu: System settings: Alarm  | 5                |
| volume                             |                  |
| Main menu: System settings: Key    | Open             |
| prompt tone                        |                  |
| Main menu: System settings:        | Chinese language |
| Language                           |                  |
| Main menu: System settings:        | cmH2O            |
| Pressure units                     |                  |
| Main menu: System settings:        | KG               |
| Weight units                       |                  |
| Main menu: System settings: Date   | yyyy-mm-dd       |
| format                             |                  |
| Main menu: System settings:        | Current date     |
| System date                        |                  |
|                                    |                  |

| Main menu: System settings: Time | 24hr         |
|----------------------------------|--------------|
| format                           |              |
| Main menu: System settings:      | Current time |
| System time                      |              |

Table D-2 System settings

# D.3 Alarm limit

| Project                              | Default value |
|--------------------------------------|---------------|
| Alarm setting: Peak voltage upper    | 22cmH2O       |
| limit                                |               |
| Alarm setting: Peak voltage lower    | 4cmH2O        |
| limit                                |               |
| Alarm settings: frequency upper      | OFF           |
| limit                                |               |
| Alarm setting: lower frequency limit | OFF           |
| Alarm setting: Upper limit of tidal  | 1000ml        |
| volume                               |               |
| Alarm setting: lower limit of tidal  | 0             |
| volume                               |               |
| Alarm setting: upper limit of minute | 6.0L/min      |
| ventilation volume                   |               |
| Alarm setting: Minute ventilation    | 0.2L/min      |
| lower limit                          |               |
| Alarm setting: Lower limit of oxygen | 200kpa        |
| input pressure                       |               |
| Alarm setting: EtCO2 upper limit     | 50mmHg        |
| Alarm setting: EtCO2 lower limit     | 25mmHg        |
| Alarm setting: FiCO2 upper limit     | 4mmHg         |
| Alarm setting: FiCO2 lower limit     | 0mmHg         |
| Alarm setting: oxygen concentration  | 105%          |
| upper limit                          |               |
| Alarm setting: oxygen concentration  | 18%           |
| lower limit                          |               |
| Alarm setting: EtAG                  | 见 B11         |
| Alarm setting: FiAG                  | 见 B11         |

Table D-3 Alarm limit

## D.4 Alarm default switch state

| Project                             | Default value       |
|-------------------------------------|---------------------|
| Alarm settings: peak voltage        | On, unable to close |
| Alarm settings: frequency           | Close               |
| Alarm setting: Tidal volume         | Open                |
| Alarm setting: Minute ventilation   | Open                |
| volume                              |                     |
| Alarm setting: Oxygen input         | Open                |
| pressure                            |                     |
| Alarm setting: CO2                  | Open                |
| Alarm setting: AG                   | Open                |
| Alarm setting: oxygen concentration | Close               |

Table D-3 Alarm default switch state

# E.0 EMC

Attention: The AM70 anesthesia machine meets the electromagnetic compatibility requirements of IEC60601-1-2:2014 standard.

Attention: Users should install and use according to the electromagnetic compatibility information provided in the accompanying documents.

Attention: Portable and mobile RF communication devices may affect the performance of the AM70 anesthesia machine. Please avoid strong electromagnetic interference when using them. For example, close to mobile phones, microwave ovens, etc.

Attention: The guidelines and manufacturer's declaration are detailed in the attachment.

**Warning:** Even if other devices meet the emission requirements of corresponding national standards, the AM70 anesthesia machine may still be interfered with by other devices.

- **Warning:** Even if other devices meet the emission requirements of corresponding national standards, the AM70 anesthesia machine may still be interfered with by other devices.
- **Warning:** Except for cables sold as spare parts for internal components by manufacturers of AM70 anesthesia machines, the use of accessories and cables outside of regulations may result in an increase in AM70 anesthesia machine emissions or a decrease in anti-interference.
- Warning: When the AM70 anesthesia machine is operated below the minimum or minimum value of the patient's physiological signal, it may lead to inaccurate consequences. The minimum or minimum amplitude of the physiological signal can be found in the product specifications section.

| Cable infor | mation:       |                   |                     |       |
|-------------|---------------|-------------------|---------------------|-------|
| Serial      | Name          | ${\tt Length}(m)$ | Whether to block or | Notes |
| Number      |               |                   | not                 |       |
| 1           | Power<br>cord | 3 m               | No                  | /     |

Table D-1 Cable information

#### Guidelines and manufacturer's declaration - Electromagnetic emissions:

The AM70 anesthesia machine is expected to be used in the electromagnetic environment specified below, and the purchaser or user should ensure that it is used in this electromagnetic environment.

| Launch test   |                     | Compliance | Electromagnetic Environment - Guidelines        |  |
|---------------|---------------------|------------|-------------------------------------------------|--|
| CISPR11       |                     | 1 Group    | The AM70 anesthesia machine only uses RF        |  |
| RF emission   |                     |            | energy for its internal functions. Therefore,   |  |
|               |                     |            | its RF emission is very low and the possibility |  |
|               |                     |            | of interference with accessory electronic       |  |
|               |                     |            | devices is very low.                            |  |
| CISPR11       |                     | B type     | The AM70 anesthesia machine is suitable for     |  |
| RF emission   |                     |            | use in all measures, including household        |  |
|               |                     |            | measures and direct connection to the public    |  |
|               |                     |            | low-voltage power supply network of             |  |
|               |                     |            | residential homes.                              |  |
| EN61000-3-2   |                     | A type     |                                                 |  |
| Harmonic emis | ssion               |            |                                                 |  |
| EN61000-3-3   |                     | Compliance |                                                 |  |
| Voltage       | fluctuation/flicker |            |                                                 |  |
| emission      |                     |            |                                                 |  |

Table D-2 Guidelines and Manufacturer's Declaration - Electromagnetic Emissions

#### Guidelines and manufacturer's declaration - Electromagnetic immunity:

AM70 The anesthesia machine is expected to be used in the electromagnetic environment specified below, and the purchaser or user should ensure that it is used in this electromagnetic environment.

| Immunity test                                             | IEC60601 Test Level                                                                | Compliance level                                                                  | Electromagnetic Environment -<br>Guidelines                                                                                                    |
|-----------------------------------------------------------|------------------------------------------------------------------------------------|-----------------------------------------------------------------------------------|----------------------------------------------------------------------------------------------------|
| Electrostatic<br>Discharge<br>(ESD)<br>IEC61000-4-2       | <ul> <li>± 8kV contact</li> <li>discharge</li> <li>± 15kV air discharge</li> </ul> | <ul> <li>± 8kV contact<br/>discharge</li> <li>± 15kV air<br/>discharge</li> </ul> | The ground should be made of<br>wood, concrete, or ceramic tiles.<br>If the ground is covered with<br>synthetic materials, the relative<br>temperature should be at least |
| Electric fast<br>transient<br>pulse group<br>IEC61000-4-4 | ± 2kV to power line<br>± 1kV for<br>input/output lines                             | <ul> <li>± 2kV to power line</li> <li>± 1kV for input/output lines</li> </ul>     | The network power supply<br>should have the quality used in<br>typical commercial or hospital<br>environments                                                             |
| Surge<br>IEC61000-4-5                                     | <ul> <li>± 1kV differential</li> <li>mode voltage</li> </ul>                       | ± 1kV differential mode voltage                                                   | The network power supply<br>should have the quality used in<br>typical commercial or hospital                                                                             |

|                | ± 2kV common mode    | ± 2kV common environments. |                                  |
|----------------|----------------------|----------------------------|----------------------------------|
|                | voltage              | mode voltage               |                                  |
| Voltage dips,  | 0% UT for 0.5 cycles | 0% UT for 0.5              | The network power supply         |
| short          |                      | cycles                     | should have the quality used in  |
| interruptions, | 0% UT for 1 cycle    |                            | typical commercial or hospital   |
| and voltage    |                      | 0% UT for 1 cycle          | environments. If users of the    |
| changes on     | 70% UT, continuous   |                            | AM70 anesthesia machine need     |
| the power      |                      | 70% UT,                    | to operate continuously during   |
| input line     | 25 (50Hz)/30 (60Hz)  | continuous                 | power outages, it is             |
| IEC61000-4-11  | cycles               |                            | recommended to use an            |
|                |                      | 25 (50Hz)/30               | uninterruptible power supply or  |
|                | 0% UT for 250        | (60Hz) cycles              | battery power supply for the     |
|                | (50Hz)/300 (60Hz)    |                            | AM70 anesthesia machine.         |
|                | cycles               | 0% UT for 250              |                                  |
|                |                      | (50Hz)/300                 |                                  |
|                |                      | (60Hz) cycles              |                                  |
| Power          | 30A/m                | 30A/m                      | The power frequency magnetic     |
| Frequency      |                      |                            | field should have the horizontal |
| Magnetic       |                      |                            | characteristics of the power     |
| Field          |                      |                            | frequency magnetic field in      |
| (50/60Hz)      |                      |                            | typical commercial or hospital   |
| IEC61000-4-8   |                      |                            | environments.                    |

Note: UT refers to the AC network voltage before applying the test voltage Table D-3 Guidelines and Manufacturer's Declaration - Electromagnetic Immunity

#### Guidelines and manufacturer's declaration - Electromagnetic immunity:

AM70 The anesthesia machine is expected to be used in the electromagnetic environment specified below, and the purchaser or user should ensure that it is used in this electromagnetic environment.

| Immunity test | IEC60601 Test Leve    | el Compliance level    | Electromagnetic                 |
|---------------|-----------------------|------------------------|---------------------------------|
|               |                       |                        | <b>Environment - Guidelines</b> |
|               |                       |                        | Portable and mobile RF          |
|               |                       |                        | communication devices           |
|               |                       |                        | should not be used closer to    |
|               |                       |                        | any part of the AM70            |
|               |                       |                        | anesthesia machine than         |
|               |                       |                        | recommended, including          |
|               |                       |                        | cables. The distance is         |
| RF conducte   | d 3V (effective value | ) 3V (effective value) | calculated by the formula       |
| immunity      |                       |                        | corresponding to the            |
|               | 150kHz~80MHz          |                        | transmitter frequency.          |
| IEC61000-4-6  |                       |                        |                                 |
|               | (Except               | for                    | Recommended isolation           |

|               | engineering medical  | 6V (effective value) | distance:                      |  |
|---------------|----------------------|----------------------|--------------------------------|--|
|               | frequency band-a)    |                      |                                |  |
|               |                      |                      | D=1.2X √ P                     |  |
|               | 6V (effective value) |                      |                                |  |
|               |                      |                      | D=1.2X √ P                     |  |
|               | 150kHz~80MHz         |                      |                                |  |
|               |                      |                      | D=1.2X √ P 80MHz~800MHz        |  |
|               | (Except for          |                      |                                |  |
|               | engineering medical  |                      | D=2.3X √ P 800MHz~2.5GHz       |  |
|               | frequency band a)    |                      |                                |  |
| RF conducted  | 10V/m (effective     | 10V/m (effective     | In the equation:               |  |
| immunity      | value)               | value)               |                                |  |
|               | 80MHz~2.5GHz         |                      | P - Based on the maximum       |  |
| IEC61000-4-3  |                      |                      | rated output power of the      |  |
| RF wireless   | 27V/m                | 27V/m                | transmitter provided by the    |  |
| communication | 380~390MHz           |                      | transmitter manufacturer, in   |  |
| equipment     |                      |                      | watts (W);                     |  |
| immunity to   | 28V/m                | 28V/m                |                                |  |
| nearby fields | 430~470MHz           |                      | D - Recommended isolation      |  |
| IEC61000-4-3  | 800~960MHz           |                      | distance, in meters (m)        |  |
|               | 1700~1990MHz         |                      |                                |  |
|               | 2400~2570MHz         |                      | In units of - b.               |  |
|               |                      |                      |                                |  |
|               | 9V/m                 | 9V/m                 | The field strength of a fixed  |  |
|               | 704~787Mhz           |                      | RF transmitter is determined   |  |
|               | 5100~5800MHz         |                      | by surveying the               |  |
|               |                      |                      | electromagnetic field - c, and |  |
|               |                      |                      | should be lower than the       |  |
|               |                      |                      | corresponding level in each    |  |
|               |                      |                      | frequency range - d.           |  |
|               |                      |                      |                                |  |
|               |                      |                      | Interference may occur near    |  |
|               |                      |                      | devices marked with the        |  |
|               |                      |                      | following symbols.             |  |

- Attention: At the frequencies of 80MHz and 800MHz, formulas for higher frequency bands are used.
- Attention: These guidelines may not be suitable for all situations, as electromagnetic propagation is influenced by absorption and reflection from buildings, objects, and the human body.
- a--The engineering and medical frequency bands between 150kHz and 80MHz refer to 6.765MHz to 6.795MHz, 13.553MHz to 13.567MHz, 26.957MHz to 27.283MHz, and 40.66MHz to 40.70MHz.
- b--The coincidence level in the engineering and medical frequency band between 150kHz and

80MHz, as well as in the frequency range of 80MHz to 2.5GHz, is used to reduce the possibility of interference caused by mobile/portable communication devices accidentally brought into the patient's area. For this purpose, an additional factor of 10/3 is used to calculate the recommended isolation distance of the transmitter within these frequency ranges.

c--Fixed transmitters, such as base stations for wireless (cellular/cordless) telephones and ground mobile radios, amateur radios, AM and FM radio broadcasts, and television broadcasts, cannot accurately predict their field strengths in theory. To evaluate the electromagnetic environment of fixed RF transmitters, consideration should be given to the investigation of electromagnetic sites. If the measured field strength of the AM70 anesthesia machine is higher than the applicable RF coincidence level mentioned above, the AM70 anesthesia machine should be observed to verify its normal operation. If abnormal performance is observed, additional measures may be necessary, such as readjusting the direction or position of AM70 anesthesia

d--In the entire frequency range of 150kHz to 80MHz, the field strength should be less than 3V/m

Table D-4 Guidelines and Manufacturer's Declaration - Electromagnetic Immunity

| radiation RF interference and control. Based on the maximum output power of communication devices, buyers or users of AM70 anesthesia machines can prevent electromagnetic interference by maintaining a minimum distance between portable and mobile RF communication devices (transmitters) and AM70 anesthesia machines as recommended below. |                 |                   |              |               |
|----------------------------------------------------------------------------------------------------|-----------------|-------------------|--------------|---------------|
| maximum                                                                                                    | transmitter/m   |                   |              |               |
| output power                                                                                                    | 150kHz~80MHz    | 150kHz~80MHz      | 80MHz~800MHz | 800MHz~2.5GHz |
| of                                                                                                    | (Except for     | (Except for       |              |               |
| transmitter/W                                                                                                    | engineering and | engineering and   | d=1.2X√P     | d=2.3X√P      |
|                                                                                                    | medical         | medical frequency |              |               |
|                                                                                                    | frequency       | bands)            |              |               |
|                                                                                                    | bands)d=1.2X√P  |                   |              |               |
|                                                                                                    |                 | d=1.2X√P          |              |               |
| 0.01                                                                                                    | 0.12            | 0.12              | 0.12         | 0.23          |
| 0.1                                                                                                    | 0.38            | 0.38              | 0.38         | 0.73          |
| 1                                                                                                    | 1.2             | 1.2               | 1.2          | 2.3           |
| 10                                                                                                    | 3.8             | 3.8               | 3.8          | 7.3           |
| 100                                                                                                    | 12              | 12                | 12           | 23            |

| Recommended distance between portable and mobile RF communication devices and AM70 |
|------------------------------------------------------------------------------------|
| anesthesia machine:                                                                |

The AM70 anesthesia machine is expected to be used in electromagnetic environments with

Table D-5 Guidelines and Manufacturer's Declaration - Electromagnetic Immunity For the rated maximum output power of transmitters not listed in the above table, it is recommended to isolate the distance d in meters (m), which can be determined using the formula in the corresponding transmitter frequency column. Here, P is the maximum output rated power of the transmitter provided by the transmitter manufacturer, in watts (W).

- Attention: At the frequencies of 80MHz and 800MHz, formulas for higher frequency bands are used.
- Attention: These guidelines may not be suitable for all situations, as electromagnetic propagation is influenced by absorption and reflection from buildings, objects, and the human body.

Under the test conditions specified in YY0505 and YY0601 standards, these basic performance indicators were checked: tidal volume monitoring accuracy, and airway pressure monitoring accuracy.

34-000190-00 V1.0